# Felhasználói dokumentáció W\_Lajta 3.0 számlázóprogram Számlázás

Jelen felhasználói dokumentáció alapfokú számítógép felhasználói ismeretekkel rendelkezők részére készült. Ezért nem tér ki az a Windows © operációs rendszer használatának ismertetésére.

A leírás használ számítástechnikai kifejezéseket, ezek magyarázatára nem tér ki. A program telepítését, funkcióinak beállítását minden esetben a fejlesztő/forgalmazó végzi, ezért ennek leírása sem része a dokumentációnak.

A leírás nem tér ki a kereskedelemben használatos kifejezések ismertetésére.

A program szabványosított felületeket tartalmaz. Ez azt jelenti, hogy a különböző

törzsadatokat, mozgásbizonylatokat azonos módok módon kell kezelni.

Ezért ezen folyamatok ismertetése egy részben, jelen dokumentáció végén történik.

A konkrét programmodul ismertetésénél, csak az adott részre vonatkozó egyedi jellemzők vannak ismertetve.

Azon technikai funkciók, amelyeket a telepítő/rendszerfelügyelő szakember használ, nem kerülnek ismertetésre. Ezek a funkciók operátori jelszóval védettek.

A W\_Lajta számlázó program az alábbi modulokból épül fel:

- Számlázás
- Pult
- Bizomány
- Szerviz

Jelen dokumentáció a számlázás modult ismerteti.

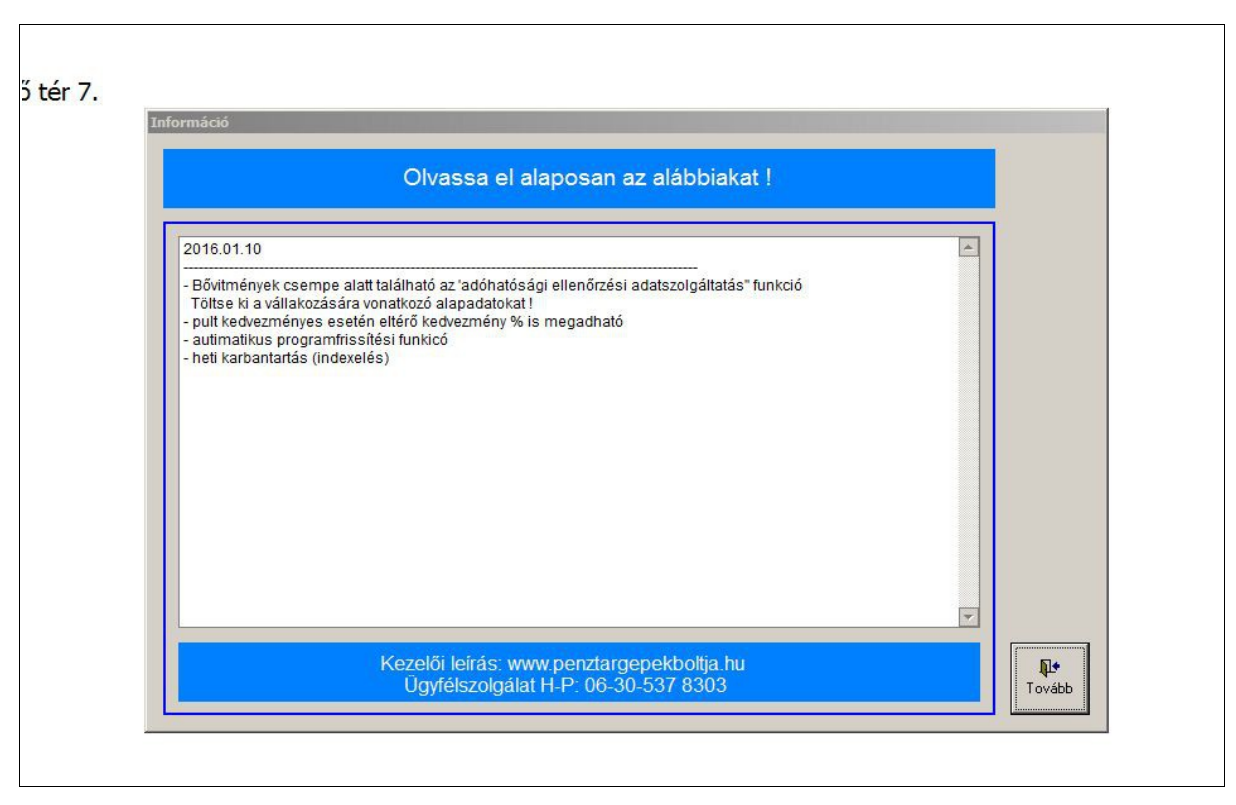

### Belépés a programba – fontos információk

A program indításakor a programmódosításokkal kapcsolatos információk láthatóak.

| 2016 Számlázás-W_Lajta (v.3.0 plugin:2016.01.05) |                                                         |
|--------------------------------------------------|---------------------------------------------------------|
| Számlázás                                        |                                                         |
| XXXX kft                                         |                                                         |
| 9300 Csorna,                                     |                                                         |
| 2016                                             |                                                         |
|                                                  |                                                         |
|                                                  | Felhasználó megadása         Felhasználó:         Kilép |

Belépés a programba – felhasználó azonosítása

Felhasználó és jelszó megadása. Ha nincs jelszó a felhasználóhoz, a program nem kéri. Ablak címsorban (kék) az aktuális év, programnév, verzió látható.

| Arajánlatok       Beszállító rendelések       Vevők         Vevői rendelések       Raktármozgások       Beszállítók         Kimutatások       Bővitmények         Szállítólevelek       Standolás (eltár)         Image: Szállítólevelek       Standolás (eltár)         Image: Szállítólevelek                                                                                                    | 2016 Számlázás-W_Lajta (v.3.0 plugin:201 | 6.01.05)<br>gálat H-P: 06-30-537-8303 |                                    |                  | <u>_8×</u>  |
|----------------------------------------------------------------------------------------------------|------------------------------------------|---------------------------------------|------------------------------------|------------------|-------------|
| Vevői rendelések       Raktármozgások       Beszálltók       Kimutatások       Bövítmények         Szálltólevelek       Image: Szálltólevelek       Image: Szál | Árajánlatok                              | Beszállítói rendelések                | Vevők                              |                  |             |
| Szállítólevelek       Standolás (lettár)       Termékek       Egyéb alapadatok                                                                                                    | Vevői rendelések                         | Raktármozgások                        | Beszállítók                        | Kimutatások      | Bővítmények |
|                                                                                                    | Szállítólevelek                          | Standolás (leltár)                    | Termékek                           | Egyéb alapadatok |             |
| Keszlet Keszlet Keszlet                                                                                                    |                                          | Készlet                               | Kedvezmények                       |                  |             |
| Számlák Napi nyitőkészletek Vevő csoportok Termék csoportok                                                                                                    | Számlák                                  | Napi nyitókészletek                   | Vevő Termék<br>csoportok csoportok |                  |             |

# Kezdőképernyő

A színes csempék megjelenítése beállításfüggően változhat.

## Toolbar ismertetése

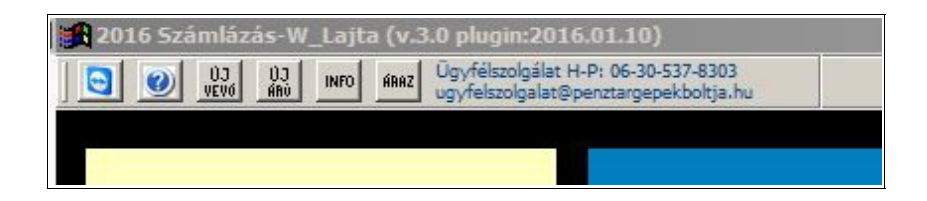

Ezek a funkciók a program bármely részében elérhetőek. Itt található az ügyfélszolgálat elérhetősége.

| Beszállítói rendelések | Vevők                                                                                                    |                  |           |
|------------------------|----------------------------------------------------------------------------------------------------|------------------|-----------|
| Raktármozgások         | © Távoli segítség□×<br>www.penztargepekboltja.hu<br>kereskedelmi és éttermi szoftverek<br>pénztárgépek<br>komplett kasszarendszerek                                                                                                    | Kimutatások      | Bővítmény |
| Standolás (leltár)     | Távoli vezérlés engedélyezése         Adja meg a következő azonoskót         kollegánknak, hogy csatlakozni tudjanak asztali         számitógépéhez.         Azonosító         /779 939 783         Jelszó       1504         Készen áll a csatlakozásra (biztonságos csatlakozás)         www.teamviewer.com       Mégse | Egyéb alapadatok |           |
| Készlet                | Kedvezmények                                                                                                    |                  | 5         |

# Toolbar ismertetése- Teamviewer ® ikon

Temviewer ® host indítása távoli segítséghez

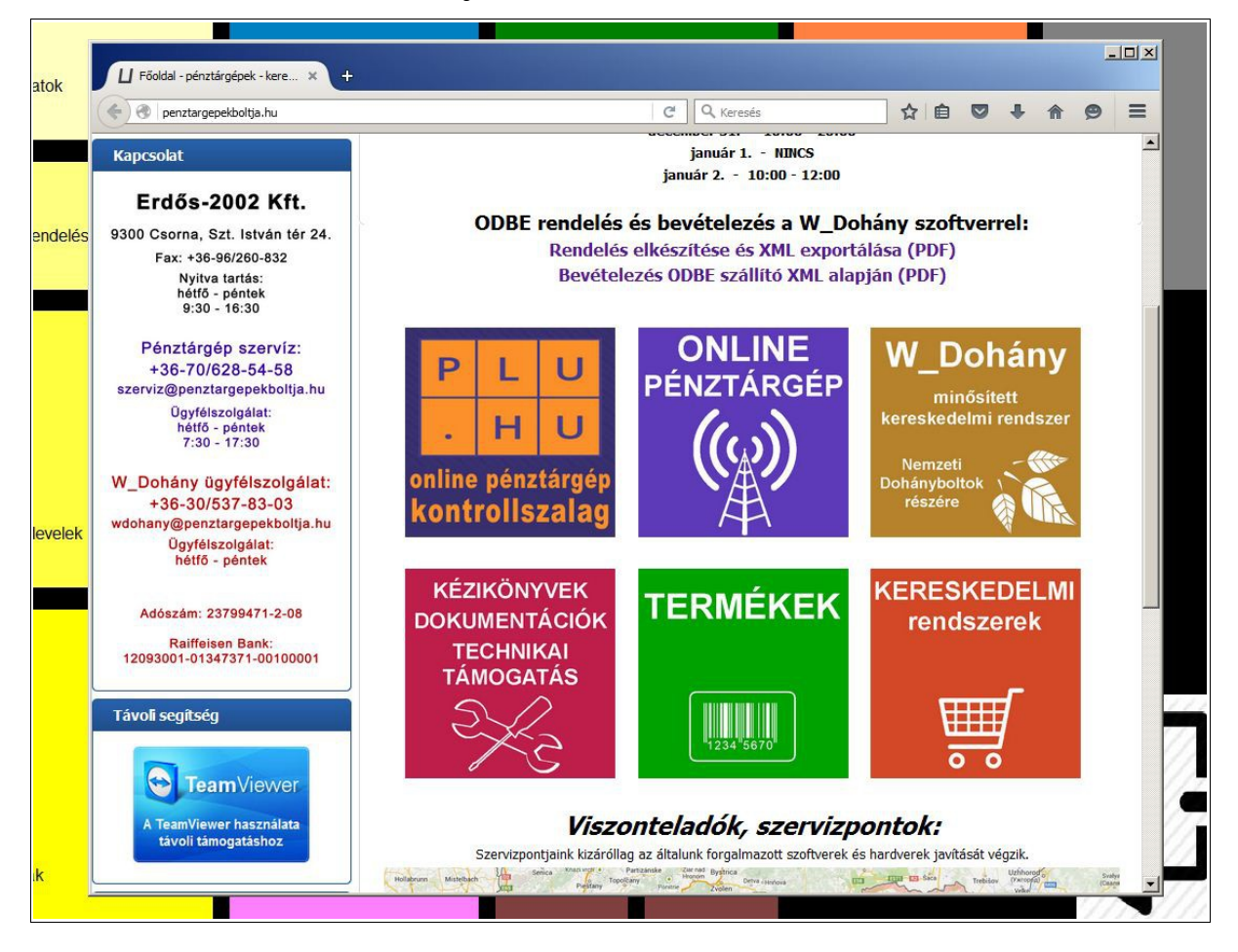

Toolbar ismertetése – Kék kérdőjel ikon

Forgalmazó weboldala, ahol help, ÁSZF, aktuális információk találhatókat

| lelések | Rť | j) vevő felvétele                                                                                                    | Bővítmények |
|---------|----|----------------------------------------------------------------------------------------------------|-------------|
| эlek    | S  | Irányítószám:     *       Irányítószám:     *       Város:     *       Közterület neve:     *       Közterület jellege:     *       utca     út tér ttp hrsz       Közterület jellege:     *       Házszám:     -       Bankszámla:     -       Adószám:     - |             |
|         | к  | Közösségi adószám:                                                                                                    | 5           |

Toolbar ismertetése – Új vevő gomb

Új vevő felviteli lehetőség a program bármely funkciójában.

\*-gal jelölt adatok megadása kötelező

|       |        | j termék felvétele                                                                    |        |         |                              |       |             |
|-------|--------|---------------------------------------------------------------------------------------|--------|---------|------------------------------|-------|-------------|
| sek   | Raktá  | Vonalkód:                                                                             |        | +       |                              |       | Bővítmények |
| • (m. | Stand  | Név:<br>Kód:<br>Rövid név:<br>Áfa kulcs:<br>Mennyiségi egység:<br>Csomagolási egység: | A10003 | % *     |                              | *     |             |
|       | Készle | Nettó Vételár<br>Haszon % :<br>Nettó Eladár                                           | 0,000  | Bruttó: | 0,000<br>0<br><u>R</u> ögzít | Kilép |             |

Toolbar ismertetése – Új termék

Új termék felviteli lehetőség a program bármely funkciójában.

\*-gal jelölt adatok megadása kötelező

Vonalkód után a <+> nyomógombbal saját vonalkódot lehet generálni.

## Toolbar ismertetése – Info

| ések | Raktári | Információ<br>Termék: |                                             |                                 |                  |       |   | Bővítmények |
|------|---------|-----------------------|---------------------------------------------|---------------------------------|------------------|-------|---|-------------|
| k    | Stando  |                       | Vételár<br>Eladár<br>Akciós ár:<br>Készlet: | Nettó 0,000 0,00 0,00 0,00 0,00 | Bruttó 0,000 0 0 |       | k |             |
|      | Készle  | t                     |                                             | Kedvezmények                    |                  | Kilép |   | 5           |

Termék információ a program bármely funkciójában.

Az látható adatok jogosultsággal beállíthatóak.

# Toolbar ismertetése – Áraz

| ések | Raktármozgások<br>Árak módosítása                                                                 | Beszállítók                                         | Kimutatások                                                             | Bővítmények |
|------|---------------------------------------------------------------------------------------------------|-----------------------------------------------------|-------------------------------------------------------------------------|-------------|
| :k   | Név:<br>Készlet:<br>Vétel nettó ár:<br>bruttó ár:<br>Haszon % :<br>Eladðsi nettó ár<br>bruttó ár: | 0,0<br>Újárak:<br>0,000<br>0,000<br>0,000<br>: 0,00 | ▼ Régi árak 0,000 0,000 0,000 0,000 0,000 0,000 0.000 0.000 0.000 0.000 |             |
|      | Készlet                                                                                           | Vevő                                                | Rögzít Kilép                                                            |             |

Termék ármódosítása a program bármely funkciójában.

| į   | Árajánlat készítése, módosítása, törlése |              |                    |            |                 |               |           |            |             |             |             |        |       |            |
|-----|------------------------------------------|--------------|--------------------|------------|-----------------|---------------|-----------|------------|-------------|-------------|-------------|--------|-------|------------|
| aj; | 4<br>Új                                  | Módosít      | X<br>Töröl Szignál | Nyomtat    | Válogat Keres   | Lista Átvezet |           | Fehô       | E egjegyzés | Σ<br>Összeg |             |        | Kile  | ÷<br>p     |
|     | *                                        | Iktatószám   | Hivatkozás         | Partner    |                 |               |           | Készült    | Tipus       |             | Br          | uttó   | к     | Ké 📥       |
|     |                                          | K150001      |                    | GÓLYAFÉSZE | K TAGÓVODA SZ.I | м.            |           | 2016.01.13 | ÁRAJÁ       | NLAT 10-64  | _           | 1      | 003 0 |            |
|     |                                          | K150002      |                    | 20. ABC    |                 |               |           | 2016.01.13 | ÁRAJÁ       | NLAT 10-64  |             | 54     | 483 0 |            |
|     | -                                        |              |                    |            |                 |               |           |            | -           |             |             |        |       | - 1        |
|     |                                          |              |                    |            |                 |               |           |            |             |             |             |        |       |            |
| Ć   |                                          |              |                    |            |                 |               |           |            |             |             |             |        |       |            |
|     | -                                        |              |                    |            |                 |               |           |            |             |             |             |        |       | - 1        |
| ł   |                                          |              | -                  |            |                 |               |           |            |             |             |             |        |       | - 1        |
| 1   |                                          |              |                    |            |                 |               |           |            |             |             |             |        |       |            |
|     |                                          |              |                    |            |                 |               |           |            |             |             |             |        |       |            |
|     | -                                        |              |                    |            |                 |               |           |            | -           |             |             |        |       | - 1        |
|     |                                          |              |                    |            |                 |               |           |            |             |             |             |        |       | - 1        |
|     |                                          |              |                    |            |                 |               |           |            |             |             |             |        |       |            |
|     |                                          |              |                    |            |                 |               |           |            |             |             |             |        | -     |            |
|     | -                                        |              |                    |            |                 |               |           |            |             |             |             |        |       | - 1        |
|     |                                          |              | -                  |            |                 |               |           |            |             |             |             |        |       |            |
|     | •                                        |              |                    |            | 1               |               |           |            |             |             |             |        | 1     | , <b>–</b> |
|     |                                          |              |                    |            |                 |               |           |            |             |             |             |        |       |            |
|     |                                          |              |                    |            | Viielähuo       | a dh          | 0         | Et.        |             |             |             |        |       | 6          |
| 5   |                                          |              |                    |            | KIJEIOIVE.      | 0 00.         | U         |            |             |             |             |        |       |            |
|     |                                          |              |                    |            |                 |               |           |            |             |             |             |        |       |            |
|     | Megne                                    | vezés        |                    |            |                 |               | Mennyiség |            | Me.         | Nettó ár    | Nettó érték | Kedv % | Áfa % | <u>^</u>   |
|     | ACLA                                     | 5 PÉNZTÁRGÉP |                    |            |                 |               |           | 1,0        | db          | 42900,0     | 0 42900,0   |        | 27    |            |
|     |                                          |              |                    |            |                 |               |           |            |             |             |             |        |       |            |
|     |                                          |              |                    |            |                 |               |           |            |             |             |             |        |       |            |
|     |                                          |              |                    |            |                 |               |           |            |             |             |             |        |       |            |
|     |                                          |              |                    |            |                 |               |           |            |             |             |             |        |       |            |
|     |                                          |              |                    |            |                 |               |           |            |             |             |             |        |       |            |
|     |                                          |              |                    |            |                 |               |           |            |             |             |             |        |       |            |
| ár  |                                          |              |                    |            |                 |               |           |            |             |             |             |        |       |            |
|     |                                          |              |                    |            |                 |               |           |            |             |             |             |        |       |            |
|     |                                          |              |                    |            |                 |               |           |            |             |             |             |        | 4     | Ŧ          |
| 5   |                                          |              |                    |            |                 |               |           |            |             |             |             |        |       |            |

# Árajánlatok

Leírás - bizonylatok kezelése – címszó alatt.

Árajánlatok átvezethetőek: ajánlat/rendelés/szállító/számla bizonylatba

### Vevői rendelések

|      | Vev | ői rei         | ıdelések készít | ése,módosítása,törl | ése       |               |             |              |          |            |                 |             |             |       |        |         |                  |
|------|-----|----------------|-----------------|---------------------|-----------|---------------|-------------|--------------|----------|------------|-----------------|-------------|-------------|-------|--------|---------|------------------|
| raji |     | <b>₽</b><br>Új | Módosít         | X<br>Töröl Szignál  | Nyomtat K | Cisérő Váloga | at Keres    | Lista Átve   | zet Bont | Felhő      | ≣<br>¶egjegγzés | Σ<br>Összeg |             |       |        | і<br>кі | <b>l</b> ◆<br>ép |
|      |     | * 1            | ktatószám       | Hivatkozás          | Partner   |               |             |              |          | Készült    | Tipus           |             |             | Bru   | ttó    | к       | Ké 📥             |
|      |     | 1              | K610001         |                     | "A FEJL   | .Ődő hövejér  | RT"ALAPITVÁ | NY           |          | 2016.01.13 | VEVŐI           | RENDELÉS 1  | 0-60        |       | 5      | 80 0    |                  |
|      |     |                | K610002         |                     | 3P BT.    |               |             |              |          | 2016.01.13 | VEVÕI           | RENDELÉS 1  | )-60        |       | 5      | 50 0    |                  |
|      | F   |                |                 |                     |           |               |             |              |          |            |                 |             |             | -     |        |         |                  |
|      | E   |                |                 |                     |           |               |             |              |          |            | 2               |             |             |       |        | 1       |                  |
| evc  |     |                |                 |                     |           |               |             |              |          |            |                 |             |             |       |        |         |                  |
|      | ŀ   |                |                 |                     |           |               |             |              |          |            |                 |             |             | _     |        | _       |                  |
|      | Ŀ   | -              |                 |                     |           |               |             |              |          |            |                 |             |             |       |        |         |                  |
|      |     |                |                 |                     |           |               |             |              |          |            |                 |             |             |       |        |         |                  |
|      |     |                |                 |                     |           |               |             |              |          |            |                 |             |             |       |        |         |                  |
|      | ŀ   |                |                 | -                   |           |               |             |              |          |            | -               |             |             | -     |        |         | - 11             |
|      | Ŀ   | -              |                 | -                   |           |               |             |              |          | -          |                 |             |             | -     |        |         |                  |
|      |     |                |                 |                     |           |               |             |              |          |            |                 |             |             |       |        |         |                  |
|      |     |                |                 |                     |           |               |             |              |          |            |                 |             |             |       |        |         |                  |
|      | ŀ   | _              |                 |                     |           |               |             |              |          |            |                 |             |             |       |        | -       | - 11             |
|      | Ŀ   |                |                 |                     |           |               |             |              |          |            |                 |             |             |       |        |         |                  |
| zál  |     | d I            |                 |                     |           | 1             |             |              |          |            |                 |             |             |       |        |         |                  |
| Zai  |     |                |                 |                     |           |               |             |              |          |            |                 |             |             |       |        |         |                  |
|      | Γ   |                |                 |                     |           | wa-tat        |             | o dh         |          | C+         |                 |             |             |       |        |         |                  |
|      | L   |                |                 |                     |           | Kijelor       | ive:        | <b>U</b> UD. | U        | T.         |                 |             |             |       |        |         |                  |
|      |     |                |                 |                     |           |               |             |              |          |            |                 |             |             |       |        |         |                  |
|      | M   | egnev          | ezés            |                     |           |               |             |              | Rendelt/ | látralék   | Me.             | Nettó ár    | Nettó érték |       | Kedv % | Áfa %   | <u> </u>         |
|      | A   | BLAK           | DEKORÁCIÓ       |                     |           |               |             |              | 1,0      | / 1,0      | db              | 43          | 3,07        | 433,1 | 1      | 27      |                  |
|      |     |                |                 |                     |           |               |             |              |          |            |                 |             |             |       |        |         |                  |
|      |     |                |                 |                     |           |               |             |              |          |            |                 |             |             |       |        |         |                  |
|      |     |                |                 |                     |           |               |             |              |          |            |                 |             |             |       |        |         |                  |
|      |     |                |                 |                     |           |               |             |              |          |            |                 |             |             |       |        |         |                  |
|      |     |                |                 |                     |           |               |             |              |          |            |                 |             |             |       |        |         |                  |
|      |     |                |                 |                     |           |               |             |              |          |            |                 |             |             |       |        |         |                  |
|      |     |                |                 |                     |           |               |             |              |          |            |                 |             |             |       |        |         |                  |
| zài  |     |                |                 |                     |           |               |             |              |          |            |                 |             |             |       |        |         |                  |
|      |     |                |                 |                     |           |               |             |              |          |            |                 |             |             |       |        |         | -                |
|      |     |                |                 |                     |           |               |             |              |          |            | 1               | 1           |             |       |        |         |                  |

Leírás - bizonylatok kezelése – címszó alatt.

Rendelések átvezethetőek: rendelés/szállító/számla bizonylatba

Függő rendelések számla készítésekor megjelennek.

### Szállítólevelek

| Szállíto | ó készítése,mód | osítása,törlése,összeve | onása,számlázása                          |              |           |                    |             |        |          |
|----------|-----------------|-------------------------|-------------------------------------------|--------------|-----------|--------------------|-------------|--------|----------|
|          | ▶ ∰<br>Módosít  | X<br>Töröl Szignál      | Nyomtat Kisérő Válogat Keres Lista Átveze | t Bont Feihő | Megjegyze | is Összeg          |             |        | Kilép    |
| *        | Iktatószám      | Hivatkozás              | Partner                                   | Készült      | Tipu      | 5                  | Bru         | ittó   | K Ké     |
|          | K21510178       |                         | FAENZA-HARMÓNIA KFT                       | 2015.1       | 2.02 SZÁ  | LLÍTÓ NYOMTAT 10-3 | 71          | 32     | 51 R     |
| 0        | K21510179       |                         | RÁBAKÖZI M KÖZP V KÖNYVTÁR ÉS MÚZEÁL.KLH  | 2015.1       | 2.03 SZÁ  | LLÍTÓ NYOMTAT 10-  | 71          | 80     | 0 1 R    |
| -        | K21510180       |                         | OST-INVEST INGATLAN KET                   | 2015.1       | 2.04 SZA  | LLITO 10-70        | 71          | 96     |          |
|          |                 |                         |                                           |              |           |                    |             |        |          |
|          |                 |                         |                                           |              |           |                    |             |        |          |
| -        |                 |                         |                                           |              |           |                    |             |        |          |
| -        |                 |                         |                                           |              |           |                    |             |        |          |
| -        |                 |                         |                                           |              |           |                    |             |        |          |
|          |                 |                         |                                           |              |           |                    |             |        |          |
|          |                 |                         |                                           |              |           |                    |             |        |          |
| -        |                 |                         |                                           |              |           |                    |             |        |          |
| -        |                 |                         |                                           |              |           |                    |             |        |          |
| -        |                 | -                       |                                           |              |           |                    |             |        |          |
| -        |                 |                         |                                           |              |           |                    |             |        |          |
|          |                 |                         |                                           |              |           |                    |             |        |          |
|          |                 |                         |                                           |              |           |                    |             |        |          |
| 4        | w.              |                         |                                           |              |           |                    |             |        | <u>}</u> |
|          |                 |                         |                                           |              |           |                    |             |        |          |
|          | nunár Varana    |                         | Kijalähay odb                             | o Et         |           |                    |             |        |          |
|          | ipuvai vaigyas  | 0.10.                   | Kijelowe. U db.                           | 0.10         |           |                    |             |        |          |
|          |                 |                         |                                           |              |           |                    |             |        |          |
| Megn     | evezés          |                         |                                           | Mennyiség    | Me.       | Nettó ár           | Nettó érték | Kedv % | Áfa % 🔔  |
| PÓĽ      | rás dosszié     |                         |                                           |              | 10,0 db   | 19,69              | 196,9       | 0,00   | 27       |
| GYO      | RSFUZO A/4      |                         |                                           |              | 10,0 db   | 19,69              | 196,9       | 0,00   | 27       |
|          |                 |                         |                                           |              |           |                    |             |        |          |
|          |                 |                         |                                           |              |           |                    |             |        |          |
|          |                 |                         |                                           |              |           |                    |             |        |          |
|          |                 |                         |                                           |              |           |                    |             |        |          |
|          |                 |                         |                                           |              |           |                    |             |        |          |
|          |                 |                         |                                           |              |           |                    |             |        |          |
|          |                 |                         |                                           |              |           |                    |             |        |          |
|          |                 |                         |                                           |              |           |                    |             |        |          |
|          |                 |                         |                                           |              |           |                    |             |        | -        |

Leírás - bizonylatok kezelése – címszó alatt.

Szállítók átvezethetőek: szállító/számla bizonylatba

Függő szállítókra figyelmeztet számla készítésekor.

#### Számlák

| 4<br>Új     | Módosít        | X<br>Töröl Szignál N | yomtat Kisérő Válogat Keres Lista Átvezet | Felhő      | Egjegyzés Σ<br>Összeg |              |          |       | <b>Glép</b> |
|-------------|----------------|----------------------|-------------------------------------------|------------|-----------------------|--------------|----------|-------|-------------|
| *           | Iktatószám     | Hivatkozás           | Partner                                   | Készült    | Tipus                 | Br           | uttó     | к     | Ké          |
| -           | K201512583     |                      | PÁLI LAKATOS KFT                          | 2015.12.12 | KP 10-90              |              | 244      | 5 1   | R           |
|             | K201512584     |                      | SZABÓ VERONIKA                            | 2015.12.12 | KP 10-90              |              | 102      | 0 1   | R           |
|             | K201512585     |                      | ÁDERNÉ BÁRDOSSY ÉVA                       | 2015.12.13 | KP 10-90              |              | 739      | 4 1   | R.          |
|             | K201512586     |                      | SZÜCS RÓBERT                              | 2015.12.13 | KP 10-90              |              | 179      | 7 1   | R           |
|             | K201512587     |                      | "A LEGNAGYOBB MAGYAR ALAPÍTVÁNY"          | 2015.12.28 | KP 10-90              |              | 199      | 0 1   |             |
|             | K201512588     |                      | GÓLYAFÉSZEK TAGÓVODA SZ.M.                | 2015.12.28 | KP 10-90              |              | 199      | 0 1   |             |
|             | K201512589     |                      | GÓLYAFÉSZEK TAGÓVODA SZ.M.                | 2015.12.28 | KP 10-90              |              | 199      | 0 1   | R           |
|             | K201512590     |                      | -VALAKI                                   | 2016.01.04 | KP 10-90              |              | 10       | 0 1   | R           |
|             | K201512591     |                      | GÓLYAFÉSZEK TAGÓVODA SZ.M.                | 2016.01.08 | KP 10-90              |              | 10       | 0 1   | R           |
| K           | K201512592     |                      | GÓLYAFÉSZEK TAGÓVODA SZ.M.                | 2016.01.08 | KP 10-90              |              | 10       | 0 1   | R           |
| (           | K201512593     |                      | GÓLYAFÉSZEK TAGÓVODA SZ M                 | 2016.01.11 | KP 10-90              |              | -10      | 0 1   | R           |
| Kis         | falud Kossuth_ | _utca_48             | Kijelöive: 0 db.                          | 0 Ft.      |                       | St           | omó K201 | 15125 | •           |
|             | vezés          |                      |                                           | Mennviséa  | Me. Bruttó ár         | Bruttó érték | Kedv %   | Áfa % |             |
| ane         | FGZŐ DÁTUMOS   | 5                    |                                           | -1.0       | db 10                 | -100.0       | 0.00     | 2     | 7           |
| gne<br>ÉL \ |                | 211-                 |                                           |            |                       |              |          |       | -           |

Leírás - bizonylatok kezelése – címszó alatt.

Nem módosítható, nem törölhető- stornó új bizonylatban.

Ha átvezetett bizonylatként keletkezik, erre hivatkozik.

0% áfa esetén szükséges az adószám.

Eu értékesítés esetén szükséges az adószám.

Vevő adatok esetében kötelező: Név, irányítószám, közterület neve, közterület jellege

Egységár, mennyiség nem lehet nulla.

## Beszállítói rendelés

| Beszállí           | tói rendelések k | észítése,módosítása,tö | orlése   |               |               |           |            |                    |                   |             |        |       |                    |
|--------------------|------------------|------------------------|----------|---------------|---------------|-----------|------------|--------------------|-------------------|-------------|--------|-------|--------------------|
| <del>4</del><br>Új | ©_/<br>Módosít   | X<br>Töröl Szignál     | Nyomtat  | Válogat Keres | Lista Åtvezet | Bont      | Felhő      | III<br>∕legjegyzés | Σ<br>Összeg       |             |        | ĸ     | <b>l</b> ∳<br>ilép |
| *                  | Iktatószám       | Hivatkozás             | Partner  |               |               |           | Készült    | Tipus              |                   |             | Bruttó | к     | Ké 📩               |
|                    | K20061001        |                        | ARTIP BT |               |               |           | 2016.01.13 | BESZ               | ÁLLÍTÓI RENDELÉS6 | 1-10        |        | 127 0 |                    |
|                    |                  |                        |          |               |               |           | 1.1        |                    |                   |             |        |       |                    |
|                    |                  |                        |          |               |               |           |            | -                  |                   |             | -      |       |                    |
|                    |                  |                        |          |               |               |           |            |                    |                   |             |        |       |                    |
| -                  |                  |                        |          |               |               |           |            |                    |                   |             |        |       |                    |
|                    |                  |                        | 4        |               |               |           |            | 1.1                |                   |             | -      |       |                    |
|                    |                  |                        |          |               |               |           |            |                    |                   |             |        |       |                    |
| _                  |                  |                        |          |               |               |           |            |                    |                   |             |        |       |                    |
|                    |                  |                        |          |               |               |           |            |                    |                   |             |        |       |                    |
|                    |                  |                        |          |               |               |           |            |                    |                   |             |        |       |                    |
|                    |                  |                        |          |               |               |           |            | -                  |                   |             |        | -     |                    |
| -                  |                  |                        |          |               |               |           |            | 14                 |                   |             | -      |       |                    |
|                    |                  |                        |          |               |               |           |            |                    |                   |             |        |       |                    |
| -                  |                  |                        |          |               |               |           |            |                    |                   |             |        |       |                    |
|                    |                  |                        |          | 1             |               |           |            |                    |                   |             |        |       |                    |
|                    |                  |                        |          |               |               |           |            |                    |                   |             |        |       |                    |
|                    |                  |                        |          | ure total     | o dh          |           | <b>F</b> + |                    |                   |             |        |       |                    |
|                    |                  |                        |          | kijeloive:    | 0 ub.         | U         | г.         |                    |                   |             |        |       |                    |
|                    |                  |                        |          |               |               |           |            |                    |                   |             |        |       |                    |
| Megne              | vezés            |                        |          |               |               | Rendelt/H | átralék    | Me.                | Nettó ár          | Nettó érték | Kedv % | Áfa % | <u> </u>           |
| BÉLY               | EGZŐ DÁTUMOS     | 5                      |          |               |               | 1,0/      | 1,0        | db                 | 100,0             | 0 1         | 00,0   | 2     |                    |
|                    |                  |                        |          |               |               |           |            |                    |                   |             |        |       |                    |
|                    |                  |                        |          |               |               |           |            |                    |                   |             |        |       |                    |
|                    |                  |                        |          |               |               |           |            |                    |                   |             |        |       |                    |
|                    |                  |                        |          |               |               |           |            |                    |                   |             |        |       |                    |
|                    |                  |                        |          |               |               |           |            |                    |                   |             |        |       |                    |
|                    |                  |                        |          |               |               |           |            |                    |                   |             |        |       |                    |
|                    |                  |                        |          |               |               |           |            |                    |                   |             |        |       |                    |
|                    |                  |                        |          |               |               |           |            |                    |                   |             |        |       |                    |
|                    |                  |                        |          |               |               |           |            |                    |                   |             |        | 1     | ~                  |

Leírás - bizonylatok kezelése – címszó alatt.

Függő rendelések bejövő bizonylat készítésekor megjelennek.

### Raktármozgás

| Raktá | rmozg | ás készítése |                  |             | _        |              |            |              |         |               |                  |                         |            |            |         |
|-------|-------|--------------|------------------|-------------|----------|--------------|------------|--------------|---------|---------------|------------------|-------------------------|------------|------------|---------|
|       |       | K215000      | 2                | Partner:    | ARTIP BT |              |            |              |         |               |                  | ×                       | Taliasít   | 2016.0     | 1.13    |
| BI    | SZŹ   | LLÍTÁS       | Vet Net          | Város:      | Veszpi   | rém          |            |              |         |               |                  |                         | Váczült    | 2016.0     | 1 1 3   |
|       |       |              | . Net.           | Utca, hsz.: |          |              |            |              |         |               |                  |                         | Reszuit.   | 2010.0     | 1.13    |
|       |       |              |                  | Adószám:    |          |              |            |              |         |               |                  |                         | Fiz. hat.: | 2016.0     | 1.13    |
|       |       | Árazás       |                  |             |          |              |            |              |         |               |                  |                         |            |            | törlése |
| _     |       | Kód          | Nóv              |             |          | Vátolár rági | Vátolár új | Haszon%      | Haszon% | Brt Eladár    | Brt Eladár új    | Káczlat                 | Érkozott   |            |         |
| So    | 1 K17 | K17631       | 2012 ÉVI ÁFA MÉR | TÉK VÁLTÁS  |          | 0.000        | 0.000      | régi<br>0.00 | új      | régi<br>10000 | 10000            | 0.0                     | 1.0        |            | 00.000  |
|       | 2 K18 | K18340       | ABLAKDEKORÁCIÓ   |             |          | 0,000        | 0,000      | 0,00         |         | 550           | 550              | 0,0                     | 1,0        |            | 200,000 |
| -     | -     |              |                  |             |          |              |            |              |         |               |                  |                         |            |            |         |
|       |       |              |                  |             |          |              |            |              |         |               |                  |                         |            |            |         |
| -     | -     |              |                  |             |          |              |            |              |         |               |                  |                         |            |            |         |
|       |       | 8            |                  |             |          |              |            |              |         |               |                  |                         |            |            |         |
| -     | _     |              |                  |             |          |              |            |              |         |               |                  |                         |            |            |         |
|       |       |              |                  |             |          |              |            |              |         |               |                  |                         |            |            |         |
|       | _     |              |                  |             |          |              |            |              |         |               |                  |                         |            |            |         |
| -     |       |              |                  |             |          |              |            |              |         |               |                  |                         |            |            | _       |
|       |       |              |                  |             |          |              |            |              |         |               |                  |                         |            |            |         |
| -     |       |              |                  |             |          |              |            |              |         |               |                  |                         |            |            |         |
|       |       |              |                  |             |          |              |            |              |         |               |                  |                         |            |            |         |
|       | -     | 5            |                  |             |          |              |            |              |         |               |                  |                         |            | -          | _       |
|       |       |              |                  |             |          |              |            |              |         |               |                  |                         |            |            |         |
| -     | -     |              |                  |             |          |              |            |              |         |               |                  |                         |            |            |         |
| 2     |       |              |                  |             |          |              |            |              |         |               |                  |                         |            |            |         |
| -     |       | -            |                  |             |          |              |            |              |         |               |                  |                         |            |            |         |
|       |       |              |                  |             |          |              |            |              |         |               |                  |                         |            | Y          |         |
| -     |       |              |                  |             |          |              |            |              |         |               |                  | 1                       |            | -1         |         |
|       |       |              |                  |             |          |              |            |              |         |               | Rögzít           | 1                       | Mégse      |            |         |
|       |       |              |                  |             |          |              |            |              |         |               |                  |                         |            |            |         |
| E     | BESZ  | ÁLLÍTÁS      | 80-10            |             |          |              |            |              |         |               | Net<br>Brut      | tó érték:<br>ttó érték: |            | 300<br>381 | HUF     |
|       | M     | egjegyzés    | <u>E</u> gyéb    |             | Előkép   |              |            |              |         |               | <u>R</u> ögzít/N | lyomtat                 |            | Kilép      |         |

Raktármozgás lehet beszállítás, leltárhiány, leltártöbblet, egyebek. Telepítéskor kerül beállításra. Felhasználó által nem módosítható.

Átárazásra beállított bizonylat esetén tételenként, vagy a bizonylat rögzítésekor megjelenik az átárazó ablak, ahol az érkezett termékek eladási ára módosítható.

A bizonylat rögzítést követően módosíthat, ami tiltható. (ajánlott)

### Stand

| Típus: <b>STAND</b> (*)<br>Megjegyzés                                                              |                                                       | Készült<br>2016.01.13                               | Brt.elad készlet érték<br>Brt.elad stand érték<br>Brt. elad eltérés érték                                                                                                    | 0<br>0<br>0                                                                                                    |
|----------------------------------------------------------------------------------------------------|-------------------------------------------------------|-----------------------------------------------------|----------------------------------------------------------------------------------------------------|----------------------------------------------------------------------------------------------------|
| Sor. Megnevezés<br>1 BÉLYEGZŐ DÁTUMOS                                                              | Nyilvántartott Standolt készlet<br>készlet -10,0 10,0 | Eltérés Me.<br>20,0 db                              | Net.vételár Brt.eladár 100,00 254                                                                                                    | Tétel felvétel                                                                                                    |
|                                                                                                    |                                                       |                                                     |                                                                                                    | Tételek felvétele<br>készletből                                                                                                    |
| Új tétel                                                                                           |                                                       |                                                     |                                                                                                    | Tételek felvétele<br>adatgyűjtővel                                                                                                    |
|                                                                                                    | RŐJEGY                                                |                                                     |                                                                                                    | []                                                                                                    |
| Mennyiség:                                                                                         | 0,0 * DB                                              | Készlet:                                            | -2,0                                                                                                    | l étel törlése                                                                                                    |
| Net.Vétel ár/db:                                                                                   | 200,00 *<br>382 *                                     |                                                     | Tételt<br>rögzit                                                                                                    |                                                                                                    |
|                                                                                                    |                                                       |                                                     | Megse                                                                                                    |                                                                                                    |
|                                                                                                    |                                                       |                                                     |                                                                                                    |                                                                                                    |
|                                                                                                    |                                                       |                                                     |                                                                                                    | Stand rögzítés                                                                                                    |
|                                                                                                    |                                                       |                                                     |                                                                                                    | Kilépés                                                                                                    |
|                                                                                                    |                                                       |                                                     |                                                                                                    |                                                                                                    |
|                                                                                                    |                                                       |                                                     |                                                                                                    |                                                                                                    |
| Bizonylat készítése<br>Típus: STAND IV                                                             |                                                       | Készült                                             | Brt.elad készlet érték                                                                                                    | 0                                                                                                    |
| Bizonylat készítése<br>Típus: stand i v<br>Megjegyzés                                              |                                                       | Készüt<br>2016.01.18                                | Brt.elad készlet érték<br>Brt.elad stand érték<br>Brt. elad eltérés érték                                                                                                    |                                                                                                    |
| Bizonylat készítése<br>Típus: STAND (*)<br>Megjegyzés<br>Sor. Megnevezés                           | Nyilvántartott Standolt készlet                       | Készük<br>2016.01.18<br>Eltérés Me.                 | Brt.elad készlet érték<br>Brt.elad stand érték<br>Brt. elad eltérés érték<br>Net.vételár Brt.eladár                                                                                                    | 0<br>0<br>0<br>Tétel felvétel                                                                                                    |
| tizonylat készítése<br>Típus: STAND I<br>Megjegyzés<br>Sor. Megnevezés                             | Nyilvántartött Standolt készlet<br>készlet            | Eltérés Me.                                         | Brt.elad készlet érték<br>Brt.elad stand érték<br>Brt. elad eltérés érték<br>Net.vételár Brt.eladár                                                                                                    | Tétel felvétel<br>Tételek felvétel<br>készletből                                                                                                    |
| Dzonylat készítése<br>Típus: STAND IV<br>Megjegyzés<br>Sor. Megnevezés                             | Nyikántartott Standolt készlet<br>készlet             | Készült<br>2016.01.18<br>Eltérés Me.                | Brt.elad készlet érték<br>Brt.elad stand érték<br>Brt. elad ettérés érték<br>Net.vételár Brt.eladár                                                                                                    | 0       0       0       0       0       0       0       0       0       0       0       0       0       0       0       0       0       0       0       0       0       0       0       0       0       0       0       0       0       0       0       0       0       0       0       0       0       0       0       0       0       0       0       0       0       0       0       0       0       0       0       0       0       0       0       0       0       0       0       0       0       0       0       0       0       0       0       0 <t< th=""></t<> |
| tizonylat készítése<br>Típus: STAND (*)<br>Megjegyzés<br>Sor. Megnevezés<br>Új tétel               | Nyilvántartött Standolt készlet<br>készlet            | Készük<br>2016.01.18<br>Etkérés Me.                 | Brt.elad készlet érték<br>Brt.elad stand érték<br>Brt. elad eltérés érték<br>Net.vételár Brt.eladár                                                                                                    | 0<br>0<br>0<br>Tétel felvétel<br>Készletből<br>Tételek felvétele<br>adatgyűjtővel                                                                                                    |
| Ilizonylat készítése<br>Típus: STAND (*)<br>Megjegyzés<br>Sor. Megnevezés<br>Új tétel<br>Termék cs | Nyllvántartött Standolt készlet<br>készlet            | Készük<br>2016.01.18<br>Ettérés Me.                 | Brt.elad készlet érték         Brt.elad stand érték         Brt. elad eltérés érték         Net.vételár         Brt.eladár         Í         Iételeket         rogzit                                                                                                    | 0       0       0       0       0       0       1       Tételek felvétele<br>készletből       Tételek felvétele<br>adatgyűjtővel       Tétel törlése                                                                                                    |
| Rizonylat készítése<br>Típus: STAND iv<br>Megjegyzés<br>Sor. Megnevezés<br>Új tétel<br>Termék cs   | Nylvántartott Standolt készlet<br>készlet             | Készük<br>2016.01.18<br>Ettérés Me.                 | Brt.elad készlet érték<br>Brt.elad stand érték<br>Brt. elad ekérés érték<br>Net.vételár<br>Brt.eladár                                                                                                    | 0       0       0       0       0       1       Tételek felvétele<br>készletből       Tételek felvétele<br>adatgyűjtővel       Tétel torlése                                                                                                    |
| Rizonylat kétzűtése<br>Típus: STAND ···<br>Megjegyzés<br>Sor. Megnevezés<br>Új tétel<br>Termék cs  | Nyikántartott Standolt készlet<br>készlet             | Készük<br>2016.01.18<br>Eltérés Me.                 | Brt.elad készlet.érték         Brt.elad stand érték         Brt. elad eltérés érték         Net.vételár         Brt.eladár         Í         Í | 0       0       0       0       0       0       Tétel felvétele<br>készletből       Tételek felvétele<br>adatgyűjtővel       Tétel torlése                                                                                                    |
| Rizonylat kétszűése<br>Típus: STAND :-<br>Megjegyzés<br>Sor. Megnevezés<br>Uj tétel<br>Termék cs   | Nylvántartott Standolt készlet                        | Eltérés Me.                                         | Brt.elad készlet érték         Brt.elad stand érték         Brt. elad eltérés érték         Net.vételár       Brt.eladár         Ítéleieket         rögzit         Mégse                                                                                                    | 0       0       0       0       0       0       1       Tétel felvétele       készletből       Tételek felvétele       adatgyűjtővel       Tétel törlése                                                                                                    |
| Pizonylat kétszítése<br>Típus: STAND +<br>Megjegyzés Sor. Megnevezés<br>Utetel<br>Termék cs        | oport:                                                | Eltérés Me.                                         | Brt.elad készlet érték         Brt.elad stand érték         Brt. elad ettérés érték         Net.vételár         Brt.eladár         Ídteleket         rogzit         Mégse                                                                                                    | 0       0       0       0       0       0       1       Tétel felvétele       készletből       Tételek felvétele       adatgyűjtővel       Tétel torlése                                                                                                    |
| Rizonylat kétzűtése<br>Típus: STAND (*)<br>Megjegyzés<br>Sor. Megnevezés<br>Új tétel<br>Termék cs  | oport:                                                | Készük         2016.01.18         Eltérés       Me. | Brt.elad készlet érték         Brt.elad stand érték         Brt.elad ekérés érték         Net.vételár       Brt.eladár         Ítéleleket         rögzit         Mégse                                                                                                    | 0       0       0       0       0       1       Tételek felvétele<br>készletből       Tételek felvétele<br>adatgyűjtővel       Tétel törlése                                                                                                    |

Készlet gyors ellenőrzésére szolgál.

Tételek feltöltése lehet egyesével, készlet betöltésével, vagy adatgyűjtővel. A standolt készlet (sárga) oszlopba mindig a valóságban lévő készletet kell beírni. A gépi készlettől való eltérést a program számolja ki.

### Készlet

| Karton Válogat Keres Lista Összeg  | <b>•</b>     |                |     |            | Kilé        | ép    |
|------------------------------------|--------------|----------------|-----|------------|-------------|-------|
| Termék neve                        | Termék kódja | Készlet/rendel | Me. | Brt.eladár | Brt.vételár | -     |
| BÉLYEGZŐ DÁTUMOS                   | K17092       | -10,0/0        | db  | 254        | 127         |       |
| "K" KISÉRŐJEGY                     | K16557       | -2,0/ 1,0      | db  | 382        | 254         |       |
| "SZ" KISÉRŐJEGY                    | K16558       | 0,0/0          | db  | 15         | 0           |       |
| 2012 ÉVI ÁFA MÉRTÉK VÁLTÁS         | K17631       | 1,0/0          | db  | 10000      | 0           | 4     |
| ABLAKDEKORÁCIÓ                     | K18340       | 1,0/ 2,0       | db  | 550        | 0           | 4 . 8 |
| ADAPTER                            | K18141       | 0,0/0          | db  | 1650       | 0           | 4     |
| AJANDEK TASAK                      | K17628       | 0,0/0          | db  | 20         | 0           | 4-8   |
| AJANDEKTASKA                       | K18380       | -16,0/0        | db  | 220        | 0           | 4     |
| AJÁNDÉKTÁCKA KÖZEDEC               | K1/18/       | 0,0/0          | db  | 250        | 0           | 1-    |
| AJANDEKTASKA KÖZEPES               | K17188       | 0,0/0          | db  | 299        | 0           |       |
|                                    | K17181       | 0,0/0          | db  | 350        | 0           | 4-8   |
| AKKUMULÁTOR PREMIUM 2100           | K17105       | -2 0/0         | db  | 1100       | 0           | 1     |
| AKRYLEESTEK SOMI                   | K18455       | -2.0/0         | db  | 599        | 0           | 1     |
| ΑΚΤΑ ΚΟΤΟΖΟ Ζ5Κ040                 | K18452       | -3.0/0         | db  | 1600       | 0           | 1     |
| ΑΚΤΑ ΚΟΤΟΖΟ Ζ5Κ175                 | K16752       | -1.0/0         | db  | 1100       | 0           |       |
| AKTAKÖTÖZŐ 4DB-OS SZÍNES           | K18045       | -2,0/0         | db  | 610        | 0           |       |
| ALAP KÖJÁLOS SZETT                 | K16504       | 0.0/0          | db  | 1370       | 0           |       |
| ALÁTÉT A/4                         | K17398       | -3,0/0         | db  | 190        | 0           |       |
| ALÁTÉT A/5                         | K17476       | -2,0/0         | db  | 100        | 0           |       |
| ALKALMASSÁGI VÉLEMÉNY A.3510-265   | K17585       | -25,0/0        | db  | 10         | 0           |       |
| AQVARELL RAJZLAP BLOKK A/3         | K17849       | -4,0/0         | db  | 1400       | 0           |       |
| AQVARELL RAJZLAP BLOKK A/4 HERLITZ | K17798       | -1,0/0         | db  | 1200       | 0           |       |
| ÁRAZÓGÉP KENDO 26                  | K18140       | -1,0/0         | db  | 12700      | 0           |       |
| ÁRAZÓGÉP OPEN P7                   | K18015       | -3,0/0         | db  | 15990      | 0           |       |
| ÁRAZÓGÉP OPEN S14                  | K17365       | 0,0/0          | db  | 24200      | 0           | 1 1   |
| ARAZOGEPSZALAG 22*12 SARGA         | K17284       | -21,0/0        | db  | 150        | 0           | 4     |
| ARAZOSZALAG 10X18,6 FEHER          | K17235       | -9,0/0         | db  | 210        | 0           | -     |
| ARAZOSZALAG 10X18,6 SZINES         | K1/255       | 0,0/0          | db  | 210        | 0           | 4     |
| ARAZOSZALAG 16X19                  | K16294       | -30,0/0        | db  | 130        | 0           | 4-8   |
| ARAZOSZALAG 22X12 OPEN             | K17803       | -380,0/0       | db  | 170        | 0           | 4-8   |
| ÁRAZÓSZALAG 22X12 UGT              | K10295       | -207,0/0       | db  | 120        | 0           | 1-7   |
| ÁRAZÓSZALAG 22X16 IICY             | K17554       | -108,0/0       | db  | 370        | 0           | 1-    |
| ÁRAZÓSZALAG 25X12 ORI              | K18610       | -25.0/0        | db  | 190        | 0           | -     |
| ÁRAZÓSZALAG 25X12 U.GY.            | K16296       | -156.0/0       | db  | 140        | 0           |       |
| ÁRAZÓSZALAG 25X16 FEHÉR            | K17701       | -71.0/0        | db  | 160        | 0           |       |
| ÁRAZÓSZALAG 25X16 KÉTSOROS         | K16677       | -63,0/0        | db  | 160        | 0           |       |
|                                    | 1017004      | 45.0/0         | 414 |            |             | 1-8   |

Raktárkészlet tekinthető meg. A <Karton> nyomógombbal a termék kartonja látható,

| Her         TESZT K           Termék         Termék           2 É         Termék           2 É         Kato           8 ktiz         Raktér neve           8 ktiz         Raktér neve           9 É         Kato           9 É         Kato           9 É         Kászlet:           9 É         Kato           9 É         Kato           9 É </th <th>KFT<br/>k karton<br/>e: Bé<br/>; BO<br/>6tum<br/>015.02.12<br/>015.09.04<br/>015.09.07<br/>015.09.16<br/>0015.10.20</th> <th>Iista     Iivesző DÁTUMOS     UT     Iop     Partne     HORVÁTH MÓNIKA     IKRÁLY-TÓ ÓVDDAÉS     ESZTFOO KFT     ORKISS LÁSZLÓ     ORKISS LÁSZLÓ     ORKOP</th> <th>K1<br/>10<br/>Bizonylat tipu<br/>KP<br/>SZÁLLÍTÓ I<br/>KP<br/>KP<br/>KP</th> <th>7092<br/>is<br/>10-90<br/>VYOMTAT<br/>10-90<br/>10-90</th> <th>Menny.<br/>-<br/>-</th> <th>Kés<br/>1,0<br/>1,0<br/>2,0</th> <th>zlet<br/>-1,0<br/>-2,0<br/>4.0</th> <th>Ñyr<br/>Ár nettó/bruttó<br/>1566,93/<br/>1488,58/</th> <th>om tatva:2<br/>B<br/>1990<br/>1890</th> <th>80 16.01.18 12:14:33<br/>izonylat állapot<br/>1 1 Átvezetve</th> <th></th> <th>rt.vételár<br/>2</th> <th>127<br/>254<br/>0<br/>0<br/>0<br/>0<br/>0<br/>0<br/>0</th> | KFT<br>k karton<br>e: Bé<br>; BO<br>6tum<br>015.02.12<br>015.09.04<br>015.09.07<br>015.09.16<br>0015.10.20 | Iista     Iivesző DÁTUMOS     UT     Iop     Partne     HORVÁTH MÓNIKA     IKRÁLY-TÓ ÓVDDAÉS     ESZTFOO KFT     ORKISS LÁSZLÓ     ORKISS LÁSZLÓ     ORKOP                            | K1<br>10<br>Bizonylat tipu<br>KP<br>SZÁLLÍTÓ I<br>KP<br>KP<br>KP       | 7092<br>is<br>10-90<br>VYOMTAT<br>10-90<br>10-90 | Menny.<br>-<br>- | Kés<br>1,0<br>1,0<br>2,0 | zlet<br>-1,0<br>-2,0<br>4.0  | Ñyr<br>Ár nettó/bruttó<br>1566,93/<br>1488,58/ | om tatva:2<br>B<br>1990<br>1890 | 80 16.01.18 12:14:33<br>izonylat állapot<br>1 1 Átvezetve |     | rt.vételár<br>2 | 127<br>254<br>0<br>0<br>0<br>0<br>0<br>0<br>0      |
|----------------------------------------------------------------------------------------------------|----------------------------------------------------------------------------------------------------|----------------------------------------------------------------------------------------------------|------------------------------------------------------------------------|--------------------------------------------------|------------------|--------------------------|------------------------------|------------------------------------------------|---------------------------------|-----------------------------------------------------------|-----|-----------------|----------------------------------------------------|
| YE         Termék           CIS         Termék neve           Z         É           Z         É           MAR         Rakté neve:           NDE         Iktadó           VDE         Kradistinsve:           VDE         Kradistinsve:           VE         Kradistinsve:                                                                                                    | k karton<br>e: BÉ<br>; BO<br>6tum<br>015.02.12<br>015.09.04<br>015.09.07<br>015.09.16<br>015.10.20         | Iista           цхерай ратимов           LT           10,0           Patme           НОRVÁTH MÓNIKA           кладу-то бухора És           DRKISE LÁSZIÓ           кладу-то бухора És | K1<br>10<br>Bizonylat tipu<br>KP<br>SZÁLLÍTÓ Y<br>KP<br>KP<br>ÁTUTALÁS | 7092<br>18<br>10-90<br>10-90<br>10-90<br>10-90   | Menny.<br>-<br>- | Kés<br>1,0<br>1,0<br>2,0 | ziet<br>-1,0<br>-2,0<br>-4.0 | Ár nettó/bruttó<br>1566,93/<br>1488,58/        | B<br>1990<br>1890               | izonylat állapot<br>1<br>1 Átvezetve                      |     | 2               | 127<br>254<br>0<br>0<br>0<br>0<br>0<br>0<br>0<br>0 |
| KI         Termék neve           2 Ér         Raktár neve           AKL         Raktár neve           PTI         Készlet:           IDE         Iktakó           NDE         K201510320           NDE         K201511320           NDE         K201511320           NDE         K201511920           NDE         K201511920           NDE         K201512320           VIDE         K201512320           VIE         K201512320                                                                                                    | e: BÉ<br>s BO<br>615.02.12<br>015.09.04<br>015.09.07<br>015.09.16<br>015.10.02<br>015.11.20                | LYEGZŐ DÁTUMOS<br>LT<br>-10,0<br>Partner<br>HORVÁTH MÓNIKA<br>KIRÁLY-TÓ ÓVODAÉS<br>ESZTFOOD KFT<br>DR KIS LÁSZLÓ<br>KIRÁLY-TÓ ÓVODAÉS<br>DR KIS ÁLY-TÓ ÓVODAÉS                        | K1<br>10<br>Bizonylat tipu<br>KP<br>SZÁLLÍTÓ ?<br>KP<br>ÁTUTALÁS       | 7092<br>IS<br>10-90<br>VYOMTAT<br>10-90<br>10-90 | Menny.<br>-<br>- | Kés<br>1,0<br>1,0<br>2,0 | ziet<br>-1,0<br>-2,0         | Ár nettó/bruttó<br>1566,93/<br>1488,58/        | B<br>1990<br>1890               | izonylat állapot<br>1<br>1 Átvezetve                      |     |                 | 0<br>0<br>0<br>0<br>0<br>0<br>0<br>0               |
| 2 É         Term & neve:           KKE         Raktár neve:           PTI         Készlet:           IDDE         Iktató           LKtató         Dá           K20151032C         DDE           K20151032C         DE           LDE         K20151032C           LDE         K20151182C           LDE         K20151182C           LDE         K20151232C           JM         K20151232C           VLF         K20151232C                                                                                                    | e: BE<br>5 BO<br>6tum<br>1015.02.12<br>1015.09.04<br>1015.09.07<br>1015.09.16<br>1015.10.02<br>1015.11.20  | LYEGZD DATUMOS<br>LT<br>-10,0<br>Partner<br>HORVÁTH MÓNIKA<br>KIRÁLY-TÓ ÓVODAÉS<br>ESZTFOOD KFT<br>DR.KISS LÁSZLÓ<br>KIRÁLY-TÓ ÓVODAÉS<br>DR.VISS LÁSZLÓ                              | K1<br>Bizonylat tipu<br>KP<br>SZÁLLÍTÓ I<br>KP<br>ÁTUTALÁS             | 7092<br>10-90<br>VYOMTAT<br>10-90<br>10-90       | Menny.<br>-<br>- | Kés<br>1,0<br>1,0<br>2,0 | zlet<br>-1,0<br>-2,0         | Ár nettó/bruttó<br>1566,93/<br>1488,58/        | B<br>1990<br>1890               | izonylat állapot<br>1<br>1 Átvezetve                      |     |                 | 0 0 0 0 0 0 0 0 0                                  |
| AKC         Raktär neves           PTI         Készlet:           IDE         İktató Dá           IDE         K2015103 20           IDE         K2015103 20           IDE         K20151103 20           IDE         K20151103 20           IDE         K20151103 20           IDE         K2015110 20           IDE         K2015112 20           IDE         K201512 202           IDE         K201512 32 20           JM         K201512 32 20           JM         K201512 32 20           VLF         K201512 32 20                                                                                                    | 5 BO<br>6tum<br>1015.02.12<br>1015.09.04<br>1015.09.07<br>1015.09.16<br>1015.10.02<br>1015.11.20           | LT<br>-10,0<br>Partner<br>HORVÁTH MÓNIKA<br>KIRÁLY-TÓ ÓVODA ÉS<br>ESZTFOOD KFT<br>DR.KISS LÁSZLÓ<br>KIRÁLY-TÓ ÓVODA ÉS<br>DR.KOVÉS D                                                  | 10<br>Bizonylat tipu<br>KP<br>SZÁLLÍTÓ 1<br>KP<br>ÁTUTALÁS             | 10-90<br>VYOMTAT<br>10-90<br>10-90               | Menny.<br>-<br>- | Kés<br>1,0<br>1,0<br>2,0 | ziet<br>-1,0<br>-2,0         | Ár nettó/bruttó<br>1566,93/<br>1488,58/        | B<br>1990<br>1890               | izonylat állapot<br>1<br>1 Átvezetve                      |     |                 | 0 0 0 0 0 0 0                                      |
| PTI         Készlet:           IDE         Iktató         Dá           IDE         K2015103.20         Dí           IDE         K2015103.20         Dí           IDE         K2015118.20         Dí           IDE         K2015119.20         Dí           IDE         K2015120.20         Dí           JDE         K2015123.20         JM           ZUME         K2015123.20         LM                                                                                                    | átum<br>015.02.12<br>015.09.04<br>015.09.07<br>015.09.16<br>015.10.02<br>015.11.20                         | -10,0<br>Partner<br>HORVÁTH MÓNIKA<br>KIRÁLY-TÓ ÓVODA É S<br>ESZTFOOD KFT<br>DR.KISS LÁSZLÓ<br>KIRÁLY-TÓ ÓVODA É S<br>DR.KOVÁCS D                                                     | Bizonylat tipu<br>KP<br>SZÁLLÍTÓ 1<br>KP<br>KP<br>ÁTUTALÁS             | 10-90<br>VYOMTAT<br>10-90<br>10-90               | Menny.<br>-<br>- | Kés<br>1,0<br>1,0<br>2,0 | ziet<br>-1,0<br>-2,0<br>-4.0 | Ár nettó/bruttó<br>1566,93/<br>1488,58/        | 1990<br>1890                    | izonylat állapot<br>1<br>1 Átvezetve                      |     |                 | 0<br>0<br>0                                        |
| IDE         Iktató         Dá           IDE         K201510320         IDE           IDE         K215101320         IDE           IDE         K201511820         IDE           IDE         K201511820         IDE           IDE         K2015112020         IDE           IDE         K201512020         IDE           IDE         K201512320         IDE           IVE         K201512520         INE                                                                                                    | átum<br>015.02.12<br>015.09.04<br>015.09.16<br>015.09.16<br>015.10.02<br>015.11.20                         | Partner<br>HORVÁTH MÓNIKA<br>KIRÁLY-TÓ ÓVODA É S<br>ESZTFOOD KFT<br>DR KISS LÁSZLÓ<br>KIRÁLY-TÓ ÓVODA É S<br>DR KOVÁCS B                                                              | Bi zonylat tipu<br>KP<br>SZÁLLÍTÓ 2<br>KP<br>KP<br>ÁTUTALÁS            | 10-90<br>VYOMTAT<br>10-90<br>10-90               | Menny.<br>-<br>- | Kés<br>1,0<br>1,0<br>2,0 | -1,0<br>-2,0                 | Ár nettó/bruttó<br>1566,93/<br>1488,58/        | 1990<br>1890                    | izonylat állapot<br>1<br>1 Átvezetve                      |     | -               | 0<br>0                                             |
| NDE         K201510320           NDE         K201510320           NDE         K201510320           NDE         K201511820           NDE         K201511920           NDE         K201512320           NDE         K201512320           YUE         K201512520                                                                                                    | 015.02.12<br>015.09.04<br>015.09.07<br>015.09.16<br>015.10.02<br>015.11.20                                 | HORVÁTH MÓNIKA<br>KIRÁLY-TÓ ÓVODAÉS<br>ESZTFOOD KFT<br>DR.KISS LÁSZLÓ<br>KIRÁLY-TÓ ÓVODAÉS<br>DR KOVÁCS P                                                                             | KP<br>SZÁLLÍTÓ I<br>KP<br>KP<br>ÁTUTALÁS                               | 10-90<br>NYOMTAT<br>10-90<br>10-90               | -                | 1,0<br>1,0<br>2,0        | -1,0<br>-2,0                 | 1566,93/<br>1488,58/                           | 1990<br>1890                    | 1<br>1 Átvezetve                                          |     | -               | 0                                                  |
| IDE         K21510132C           IDE         K20151182C           IDE         K20151192C           IDE         K2015122C           IDE         K2015122C           JM         K20151252C           ILE         K20151252C                                                                                                    | 015.09.04<br>015.09.07<br>015.09.16<br>015.10.02<br>015.11.20                                              | KIRÁLY-TÓ ÓVODA É S<br>ESZTFOOD KFT<br>DR.KISS LÁSZLÓ<br>KIRÁLY-TÓ ÓVODA É S<br>DR.KOVÁCS R                                                                                           | SZÁLLÍTÓ 2<br>KP<br>KP<br>ÁTUTALÁS                                     | VYOMTAT<br>10-90<br>10-90                        | -                | 1,0 2,0                  | -2,0                         | 1488,58/                                       | 1890                            | 1 Átvezetve                                               |     |                 | 0                                                  |
| IDE K201511820<br>IDE K201511920<br>IDE K201512020<br>JM K201512320<br>ILF K201512520                                                                                                    | 015.09.07<br>015.09.16<br>015.10.02<br>015.11.20                                                           | ESZTFOOD KFT<br>DR.KISS LÁSZLÓ<br>KIRÁLY-TÓ ÓVODA É S<br>DR.KOVÁCS R                                                                                                    | KP<br>KP<br>ÁTUTALÁS                                                   | 10-90<br>10-90                                   | -                | 2,0                      | 4.0                          |                                                |                                 |                                                           |     |                 |                                                    |
| IDE K201511920<br>IDE K201512020<br>JM K201512320<br>YLF K201512520                                                                                                    | 015.09.16<br>015.10.02<br>015.11.20                                                                        | DR.KISS LÁSZLÓ<br>KIRÁLY-TÓ ÓVODA É S                                                                                                    | KP<br>ÁTUTALÁS                                                         | 10-90                                            |                  |                          |                              | 1692,91/                                       | 2150                            | 1                                                         |     |                 | 0                                                  |
| NDE K201512020<br>K201512320<br>K201512520                                                                                                    | 015.10.02                                                                                                  | KIRÁLY-TÓ ÓVODAÉS                                                                                                    | <b>ÁTUTALÁS</b>                                                        |                                                  | -                | 1,0                      | -5,0                         | 1566,93/                                       | 1990                            | 1                                                         |     |                 | 0                                                  |
| JM K201512320<br>K201512520                                                                                                    | 015.11.20                                                                                                  | DRKOWACSR                                                                                                    |                                                                        | 10-91                                            | 0                | 1,0                      | -5,0                         | 1488,58/                                       | 1890                            | 0                                                         |     |                 | 0                                                  |
| K201512520                                                                                                    |                                                                                                    | DRINGVAGSP.                                                                                                    | ÁTUTALÁS                                                               | 10-91                                            | 540              | 1,0                      | -6,0                         | 409,44/                                        | 520                             | 1                                                         |     |                 | 0                                                  |
| LI KOOACAOCOC                                                                                                    | 015.12.28                                                                                                  | "A LEGNAGYOBB                                                                                                    | KP                                                                     | 10-90                                            | 1220             | 1,0                      | -7,0                         | 1567,00/                                       | 1990                            | 1                                                         |     |                 | 0                                                  |
| K201512520                                                                                                    | 015.12.28                                                                                                  | GÓLYAFÉSZEK                                                                                                    | KP                                                                     | 10-90                                            | 1350             | 1,0                      | -8,0                         | 1567,00/                                       | 1990                            | 1                                                         |     |                 | 0                                                  |
| K201512520                                                                                                    | 015.12.28                                                                                                  | GÓLYAFÉSZEK                                                                                                    | KP                                                                     | 10-90                                            | -                | 1,0                      | -9,0                         | 1566,93/                                       | 1990                            | 1                                                         |     |                 | 0                                                  |
| K201512520                                                                                                    | 016.01.04                                                                                                  | -VALAKI                                                                                                    | KP                                                                     | 10-90                                            | 1000             | 1,0                      | -10,0                        | 0,00/                                          | 100                             | 1                                                         |     |                 | 0                                                  |
| K201512520                                                                                                    | 016.01.08                                                                                                  | GOLYAFESZEK                                                                                                    | KP                                                                     | 10-90                                            | -                | 1,0                      | -11,0                        | 0,00/                                          | 100                             | 1                                                         |     |                 | 0                                                  |
| K201512520                                                                                                    | 016.01.08                                                                                                  | GOLYAFESZEK                                                                                                    | KP                                                                     | 10-90                                            | -                | 1,0                      | -12,0                        | 0,00/                                          | 100                             | 1 Stornózva                                               |     |                 | 0                                                  |
| K1510000 20                                                                                                    | 016.01.08                                                                                                  |                                                                                                    | NYUGTA                                                                 | 10-56                                            | -                | 1,0                      | -13,0                        | 0,00/                                          | 100                             | 1 Stornózva                                               |     |                 | 0                                                  |
| K1510000 20                                                                                                    | 016.01.08                                                                                                  |                                                                                                    | NYUGTA                                                                 | 10-56                                            |                  | -1,0                     | -12,0                        | 0,007                                          | 100                             | 1 Storno K15100005                                        |     |                 | 0                                                  |
| ALN K1510000 20                                                                                                    | 016.01.08                                                                                                  |                                                                                                    | NYUGIA                                                                 | 10-56                                            | 10000            | 1,0                      | -13,0                        | 0,00/                                          | 100                             | 1 Stornozva                                               |     |                 | 0                                                  |
| AR K1510000 20                                                                                                    | 016.01.00                                                                                                  |                                                                                                    | NICOTA                                                                 | 10-56                                            | _                | 1.0                      | 42.0                         | 0,007                                          | 100                             | 1 Stornózin                                               |     |                 | 0                                                  |
| AR K1510001 20                                                                                                    | 016 01 08                                                                                                  |                                                                                                    | NIVICTA                                                                | 10.56                                            | 100              | 1.0                      | 12.0                         | 0.00/                                          | 100                             | 1 Stornó K1510000                                         |     |                 | 0                                                  |
| ZÓ K201512520                                                                                                    | 016 01 11                                                                                                  | GÓLVAFÉSZEK                                                                                                    | KP                                                                     | 10-90                                            |                  | -1.0                     | -11.0                        | 0.00/                                          | 100                             | 1 Stornó                                                  |     |                 | 0                                                  |
| ZÓ K215000120                                                                                                    | 016 01 13                                                                                                  | ARTIP BT                                                                                                    | BESZÁLLÍT                                                              | ás 80-10                                         | +                | 1.0                      | -10.0                        | 100.00/                                        | 127                             | 1                                                         |     |                 | 0                                                  |
| zó                                                                                                    |                                                                                                    |                                                                                                    |                                                                        |                                                  |                  | .,.                      |                              |                                                |                                 |                                                           |     |                 | 0                                                  |
| ZÓ                                                                                                    |                                                                                                    |                                                                                                    |                                                                        |                                                  |                  |                          |                              |                                                |                                 |                                                           |     |                 | 0                                                  |
| ZÓ                                                                                                    |                                                                                                    |                                                                                                    |                                                                        |                                                  |                  |                          |                              |                                                |                                 |                                                           |     |                 | 0                                                  |
| 76                                                                                                    |                                                                                                    |                                                                                                    |                                                                        |                                                  |                  |                          |                              |                                                |                                 |                                                           |     |                 | 0                                                  |
| 20                                                                                                    |                                                                                                    |                                                                                                    |                                                                        |                                                  |                  |                          |                              |                                                |                                 |                                                           |     |                 | 0                                                  |
| 20                                                                                                    |                                                                                                    |                                                                                                    |                                                                        |                                                  |                  |                          |                              |                                                |                                 |                                                           |     |                 | 0                                                  |
| 20                                                                                                    |                                                                                                    |                                                                                                    |                                                                        |                                                  |                  |                          |                              |                                                |                                 |                                                           |     |                 | 0                                                  |
| Z0                                                                                                    |                                                                                                    |                                                                                                    |                                                                        |                                                  |                  |                          |                              |                                                | 1                               |                                                           |     |                 | 0                                                  |
| ZOSZALAG 22X16 M                                                                                                    | METO                                                                                                    |                                                                                                    |                                                                        |                                                  |                  | K17091                   |                              |                                                | -108                            | 3,0/0 db                                                  | 370 |                 | 0                                                  |

# Napi nyitókészletek

| + Angenéz Vál | agat Keres Lista    |                    | <mark>الله</mark><br>Kilép |
|---------------|---------------------|--------------------|----------------------------|
| tató          | Készült             | Nettó vételi érték | Bruttó eladási érték       |
| L.            | 2015.12.28 14:10:24 | 0                  | -11135000                  |
| 10            | 2016.01.11 10:47:04 | 0                  | -11123120                  |
| 1             | 2016.01.13 15:28:27 | 0                  | -11123120                  |
| 12            | 2016.01.15 18:03:26 | -1400              | -11115814                  |
| 13            | 2016.01.18 10:17:50 | -1400              | -11115814                  |
| 2             | 2015.12.31 08:47:51 | 0                  | -11140970                  |
| 3             | 2016.01.04 08:17:01 | 0                  | -11123060                  |
| •,            | 2016.01.07 15:01:31 | 0                  | -11123060                  |
| 5             | 2016.01.08 10:25:41 | 0                  | -11123060                  |
| 5             | 2016.01.08 17:42:09 | 0                  | -11123120                  |
| 7             | 2016.01.10 13:17:27 | 0                  | -11123120                  |
| 3             | 2016.01.10 13:42:00 | 0                  | -11123120                  |
|               |                     |                    |                            |
|               |                     |                    |                            |

Napnyitáskor a napi nyitókészlet letárolódik. Ezen funkcióban nézhető a nyitókészletek. Beállítástól függően a felhasználó bármikor letárolhatja a készletét az <Új> nyomógomb használatával.

### Vevők

| evők adatai                                                    |         |                 |                                                                                                    |          |
|----------------------------------------------------------------|---------|-----------------|----------------------------------------------------------------------------------------------------|----------|
| +     Image: Construction     >       Uj     Módosit     Torol |         |                 |                                                                                                    | Kilép    |
| Név                                                            | Kód     | Település       | Utca,szám                                                                                                    | <u> </u> |
| GÓLYAFÉSZEK TAGÓVODA SZ.M.                                     | K16445  | Kisfalud        | Kossuth_utca_48                                                                                                 |          |
| "A FEJLŐDŐ HÖVEJÉRT "ALAPÍTVÁNY                                | K17507  | Hövej           | Dózsa_utca_8                                                                                                    |          |
| "A FEJLŐDŐ HÖVEJÉRT"ALAPITVÁ                                   |         |                 | The second second second second second second second second second second second second second second second se |          |
| "A LEGNAGYOBB MAGYAR ALAPÍT                                    |         |                 |                                                                                                    |          |
| "A LEGNAGYOBB MAGYAR" ALAPÍT Név:                              |         | *               | <18038                                                                                                    |          |
| "GSIAG" SZOLGÁLTATÓ KFT                                        |         |                 |                                                                                                    |          |
| "KAPU-FERRO" KFT. Számlázási cím                               |         | Eg              | yéb                                                                                                    |          |
| "PETŐFI ÁLT. ISKOLÁÉRT NYÍLT.                                  |         |                 |                                                                                                    |          |
| 15 PROPERTY MANAGEMENT KFT Iránvítószám: *                     |         | Kerület         |                                                                                                    |          |
| 20. ABC Telepiilés:                                            |         | * Épület:       |                                                                                                    |          |
| 3P BT.                                                         |         |                 |                                                                                                    |          |
| 97 ZHONG MING KFT Közterület neve:                             |         | Lepcso          |                                                                                                    |          |
| ABOTEX KFT Közterület iellege: *                               | utca út | tér Ito brsz    |                                                                                                    |          |
| ÁBRAHÁM LÁSZLÓ                                                 |         | Ajto:           |                                                                                                    |          |
| ACE CARGO KFT                                                  |         |                 |                                                                                                    |          |
| ACTAVIS HUNGARY KFT                                            |         |                 |                                                                                                    |          |
| ACTROS TRAD KFT                                                |         |                 |                                                                                                    |          |
| ÁCS KATALIN                                                    |         |                 |                                                                                                    |          |
| ÁCS ZOLTÁN Adószám:                                            |         |                 |                                                                                                    |          |
| ÁDÁM FERENCNÉ Közösségi adószám:                               |         |                 |                                                                                                    |          |
| ÁDER ANIKÓ                                                     |         |                 |                                                                                                    |          |
| ÁDERNÉ BÁRDOSSY ÉVA                                            |         |                 |                                                                                                    |          |
| ÁDERNÉ KOCSIS ÉVA                                              |         |                 |                                                                                                    |          |
| ADÓ-FÜRKÉSZ KÖNYVELŐ KFT                                       |         |                 |                                                                                                    |          |
| ÁDORI BT                                                       |         |                 |                                                                                                    |          |
| AG-SYSTECH KFT                                                 |         |                 | Rögzít Kilép                                                                                                    |          |
| ÁGFALVA KÖZSÉGI ÖNKORMÁNYZ                                     |         |                 |                                                                                                    |          |
| ÁGFALVI NÉMET NEMZ.ÖNKORMÁ                                     |         |                 |                                                                                                    |          |
| AGI GASTRO KFT                                                 | K16437  | Veszkény        | Fő U. 186.                                                                                                    |          |
| AGI HUNGARIA KFT                                               | K16458  | Veszkény        | Fő U. 186.                                                                                                    |          |
| AGRO-FAVORIT KFT                                               | K16959  | Hövej           | Dózsa U. 8.                                                                                                    |          |
| AGRO-GAZDÁSZ BT                                                | K16573  | Csorna          | Petőfi U. 6.                                                                                                    |          |
| AGROGAMA KFT                                                   | K17819  | Babót           | Mátyás Király U. 27.                                                                                            |          |
| AGYAGOSSZERGÉNY KÖZSÉG ÖNKORMÁNYZATA                           | K16389  | Agyagosszergény | Kossuth L. U. 16.                                                                                               | -        |

Vevők adatainak karbantartása. A \* karakterrel jelölt adatok megadása kötelező. Vevőkhöz tartozó kedvezményeket nem itt, hanem a [Kedvezmények] csempe alatt kell megadni. Ha a vevő közösségi partner a közösségi adószámot meg kell adni.

# Beszállítók

| Kev         kód         Tecpulsé         stra.szám         L           ARTIP BT         13512         Vezzprém         József A. U. 129         I           IGKÉZ KT         13511         Gyér         József A. U. 129         I           IGKÉZ KT         13511         Gyér         József A. U. 129         I           IGKÉZ KT         IS11         Gyér         I         I           IGKÉZ KT         IS11         Gyér         I         I           IGKÉZ KT         IS11         Gyér         I         I           IGKÉZ KT         IS11         Gyér         I         I         I           IGKÉZ KT         IS11         Gyér         I         I         I         I           IGKÉZ KT         IS11         Gyér         I         I                                                                                                    | Beszállítók adatai                                                                                                    |       |           |                                                     |                  | <b>Q</b> +<br>Kilép |
|----------------------------------------------------------------------------------------------------|----------------------------------------------------------------------------------------------------|-------|-----------|-----------------------------------------------------|------------------|---------------------|
| ARTP 6T         13512         Vesprém           fROKÉZ KFT         13511         Győr         József A. U. 129           Image: Strategy Strategy Strate                                                                                                    | Név                                                                                                    | Kód   | Település |                                                     | Utca,szám        | <u>^</u>            |
| ROKÉZ KFT       13511       Győr       József A. U. 129         Image: Strate Strate S                                                                          | ARTIP BT                                                                                                    | 13512 | Veszprém  |                                                     |                  |                     |
| Image: Specific State State Sta | ÍRÓKÉZ KFT                                                                                                    | 13511 | Győr      |                                                     | József A. U. 129 |                     |
| Image: Construction of the second of the second of the                      |                                                                                                    |       |           |                                                     |                  |                     |
| Image: Control of the second second secon                     | Új partner felvétele Név: Cím                                                                                                    |       | Fa        | wéh adatol                                          | * K13513         |                     |
|                                                                                                    | Image: Second second second |       |           | Kerület:<br>Épület:<br>Lépcsőház<br>Szint:<br>Ajtó: | z:               |                     |
|                                                                                                    |                                                                                                    |       |           |                                                     |                  |                     |
|                                                                                                    |                                                                                                    |       |           |                                                     |                  |                     |
|                                                                                                    |                                                                                                    |       |           |                                                     |                  |                     |
|                                                                                                    |                                                                                                    |       |           |                                                     |                  |                     |
|                                                                                                    | L                                                                                                    |       |           |                                                     |                  |                     |
|                                                                                                    |                                                                                                    |       |           |                                                     |                  |                     |
|                                                                                                    |                                                                                                    |       |           |                                                     |                  |                     |

A vevők és a beszállítók külön állományban szerepelnek.

# Termékek

| Fermékek módosítása                                                              |                      |                        |                      |            |         |      |                  |
|----------------------------------------------------------------------------------|----------------------|------------------------|----------------------|------------|---------|------|------------------|
| ●         ■         ×           Új         Módosít         Töröl         Válogat | Keres Lista Vonalkód | <b>#</b><br>Partnerkód |                      |            |         | Kile | l <b>e</b><br>ép |
| Név                                                                              |                      | Kód                    | Rövid név            | Brt.Eladár | Készlet |      | <u> </u>         |
| ▶ BÉLYEGZŐ DÁTUMOS                                                               |                      | K17092                 |                      | 254        | -10,0   |      |                  |
| "K" KISÉRŐJEGY                                                                   |                      | K16557                 |                      | 382        | -2,0    |      |                  |
| "SZ" KISÉRŐJEGY                                                                  |                      | K16558                 |                      | 15         | 0,0     |      |                  |
| 2012 ÉVI ÁFA MÉRTÉK VÁLTÁS                                                       | Új termék felvétele  |                        |                      | 10000      | 1,0     |      |                  |
| ABLAKDEKORÁCIÓ                                                                   | Név:                 |                        | K19619               | 550        | 1,0     |      |                  |
| ACLAS PÉNZTÁRGÉP                                                                 |                      |                        | 110010               | 54483      | 0,0     |      |                  |
| ACS-A ÁRSZORZÓS MÉRLEG                                                           | Alapadatok Árak      | Favéh/1 Favéh/2        | Megiegyzések         | 28575      | 0,0     |      |                  |
| ACS-A ÁRSZORZÓS MÉRLEG OSZLOPOS                                                  |                      | -3,,-                  |                      | 31750      | 0,0     |      |                  |
| ADAPTER                                                                          | Termékkód: K18618    | Rövid név:             |                      | 1650       | 0,0     |      |                  |
| AJÁNDÉK TASAK                                                                    |                      |                        |                      | 20         | 0,0     |      |                  |
| AJÁNDÉKKISÉRŐ KÁRTYA                                                             | Áfa kulcs: 27 % Ál   | FA ▼ 27 %              |                      | 20         | 0,0     |      |                  |
| AJÁNDÉKTÁSKA                                                                     | VTSZ szám:           |                        |                      | 220        | -16,0   |      |                  |
| AJÁNDÉKTÁSKA KICSI                                                               |                      |                        |                      | 250        | 0,0     |      |                  |
| AJÁNDÉKTÁSKA KICSI EXKLUZIV                                                      | Menny.egys: db       | <b>-</b>               |                      | 299        | 0,0     |      |                  |
| AJÁNDÉKTÁSKA KÖZEPES                                                             | Csomag egys:         |                        |                      | 299        | 0,0     |      |                  |
| AJÁNDÉKTÁSKA KÖZEPES EXKLUZIV                                                    |                      |                        |                      | 350        | 0,0     |      |                  |
| AJÁNDÉKTÁSKA MINI                                                                |                      |                        |                      | 99         | 0,0     |      |                  |
| AJÁNDÉKTÁSKA NAGY                                                                |                      |                        |                      | 430        | 0,0     |      |                  |
| AJÁNDÉKTÁSKA NAGY EXKLUZIV V. ÓRIÁS                                              | Nottó Vátolár        | 0.000 Bmittói          | 0.000                | 460        | 0,0     |      |                  |
| AKKUMULÁTOR AA 1,2V 4DB-OS                                                       |                      | 0,000 Brutto.          | 0,000                | 4400       | 0,0     |      |                  |
| AKKUMULÁTOR PREMIUM 2100                                                         | Haszon % :           | 0,00                   |                      | 1100       | -2,0    |      |                  |
| AKRYLFESTÉK 50ML                                                                 | Nettó Eladár         | 0,00 Bruttó:           | 0                    | 599        | -2,0    |      |                  |
| AKTA KÖTÖZŐ 2DB-S                                                                |                      |                        |                      | 1100       | 0,0     |      |                  |
| AKTA KÖTÖZŐ ZSK040                                                               |                      |                        |                      | 1600       | -3,0    |      |                  |
| AKTA KÖTÖZŐ ZSK175                                                               | Letiltott termék !   |                        |                      | 1100       | -1,0    |      |                  |
| AKTAKÖTÖZŐ 4DB-OS SZÍNES                                                         |                      |                        | <u>R</u> ögzít Kilép | 610        | -2,0    |      |                  |
| ALAP KÖJÁLOS SZETT                                                               | Előző módosítás: : : |                        |                      | 1370       | 0,0     |      |                  |
| ALÁTÉT A/4                                                                       |                      | K17398                 |                      | 190        | -3,0    |      |                  |
| ALÁTÉT A/5                                                                       |                      | K17476                 |                      | 100        | -2,0    |      |                  |
| ALÁTÉT A/6                                                                       |                      | K17477                 |                      | 50         | 0,0     |      |                  |
| ALKALMASSÁGI VÉLEMÉNY A.3510-265                                                 |                      | K17585                 |                      | 10         | -25,0   |      |                  |
| ALKALMI JELENLÉTI ÍV                                                             |                      | K17147                 |                      | 30         | 0,0     |      |                  |
| ALKALMI MUNKASZERZŐDÉS                                                           |                      | K17136                 |                      | 45         | 0,0     |      |                  |
| ÁLLOMÁNYBA VÉTELI BIZONYLAT B.11-46/\                                            | /                    | K17326                 |                      | 590        | 0,0     |      | -                |
| Lul                                                                              |                      |                        |                      |            |         |      | الند             |

Termékek adatainak karbantartása. Csak terméktörzsben szereplő termék kerülhet bizonylatra. Termék kódját beállítástól függően a felhasználó adhatja meg, vagy egy sorszámot kap. Termékhez 5 eltérő eladási ár adható meg. Ezen kívül akciós ár is beállítható. Az akciós ár, -

ha érvényes, minden esetben felülírja az egyéb eladási árat, és további kedvezményt nem enged.

Az Egyéb /2 kartonon megadható, a termék további NAV jelentés szempontjából fontos tulajdonságai.

Az utolsó 'vonalkód ' piktogramos oszlopazt jelzi, van-e rögzítve vonalkód a termékhez.

| Termékek módosítása                                          |            |         |               |
|--------------------------------------------------------------|------------|---------|---------------|
|                                                              |            |         | <b>Kilé</b> p |
| vij Módosit Toröl Nyomtat Kiép                               | krt.Eladár | Készlet |               |
| ZSELÉS TOLL ARANY, EZÜST                                     | 295        | 0,0     |               |
| ZSELÉS TOLLKÉSZLET Vonalkódok                                | 1006       | 0,0     |               |
| ZSELÉS TOLLKÉSZLET 6DB                                       | 990        | 0,0     |               |
| ZSELÉS TOLLKÉSZLET 12DB                                      | 1100       | 0,0     |               |
| ZSENILIA DRÓT                                                | 10         | -89,0   |               |
| ZSENILIA DRÓT                                                | 30         | 0,0     |               |
| ZSENÍLA DRÓT                                                 | 35         | 0,0     |               |
| ZSÍRKRÉTA FABER-CASTELL ERGONOMIC 12D                        | 750        | -5,0    |               |
| ZSÍRKRÉTA ICO 6DB                                            | 95         | 0,0     |               |
| ZSÍRKRÉTA 24DB MAPED                                         | 1700       | 0,0     |               |
| ZSÍRKRÉTA COLORINO 12 KICSI KITEKERHETŐ                      | 1050       | 0,0     |               |
| ZSÍRKRÉTA COLORINO 12 NAGY KITEKERHETŐ Új vonalkód felvétele | 1499       | 0,0     |               |
| ZSÍRKRÉTA COLORINO MINI CRAYONS                              | 450        | 0,0     |               |
| ZSÍRKRÉTA FABER CRAYONS 16DB Vonalkód: 90000000032           | 499        | 0,0     |               |
| ZSÍRKRÉTA FABER-CASTELL 12DB RADÍROZHA                       | 699        | 0,0     |               |
| ZSIRKRETA FATIH 12                                           | 799        | 0,0     |               |
| ZSĪRKRĒTA ICO 12DB Rēgzīt Kilép                              | 170        | -1,0    |               |
| SIRKRETA PAX 10                                              | 85         | 0,0     |               |
|                                                              |            |         |               |
|                                                              |            |         |               |
|                                                              | -          |         |               |
|                                                              |            |         |               |
|                                                              | -          |         |               |
|                                                              |            |         |               |
|                                                              |            |         |               |
|                                                              |            |         |               |
|                                                              | -          |         |               |
|                                                              |            |         |               |
|                                                              |            | 2       |               |
|                                                              |            |         |               |
|                                                              |            |         |               |
|                                                              |            | 22      |               |
|                                                              |            |         |               |
|                                                              | 1          |         | <u> </u>      |

### Termékek -vonalkód

Termékhez vonalkódok kapcsolhatóak. Lehetőség van saját belső vonalkód használatára, a vonalkód melletti nyomógombbal. Beállítástól függően a egy vonalkód csak egyszer használható.

A <Nyomtat> nyomógomb használatával vonalkódos címke nyomtatható

| vékek módosítása<br>tý<br>tý<br>tév<br>tév<br>tý<br>tév<br>tý<br>Módosít<br>Torol | Válogat Keres Lista               |                  |        | Kilép    |
|-----------------------------------------------------------------------------------|-----------------------------------|------------------|--------|----------|
| ZSELÉ Címke                                                                       | Kód                               | Név              | Termék | <u>_</u> |
| ZSELE TESZT RT.                                                                   | ASD-123                           | TESZT TERMÉK     | K18001 |          |
| ZSELE                                                                             |                                   |                  |        |          |
| ZSENI                                                                             |                                   |                  |        |          |
| ZSENÍ                                                                             |                                   |                  |        |          |
| ZSÍRK                                                                             |                                   |                  |        |          |
| ZSÍRK                                                                             |                                   |                  |        |          |
| ZSÍRK                                                                             |                                   |                  |        |          |
| ZSÍRK                                                                             | Uj egyedi termékkód/név felvétele |                  |        |          |
| ZSÍRK                                                                             | Cimke:                            | DT -             |        |          |
| ZSIRK                                                                             | ILESZ                             | KI. <u> </u>     |        |          |
| ZSIRK                                                                             | Termék egyéb kódja:               |                  |        |          |
| ZSIKK                                                                             | Termék egyéb neve:                |                  |        |          |
| ZSÍRK                                                                             |                                   |                  |        |          |
|                                                                                   | _                                 | <u>R</u> ögzít K | (ilép  |          |
|                                                                                   |                                   |                  |        |          |
|                                                                                   |                                   |                  |        |          |
|                                                                                   |                                   |                  |        |          |
|                                                                                   |                                   |                  |        |          |
|                                                                                   |                                   |                  |        |          |
|                                                                                   |                                   |                  |        |          |
|                                                                                   |                                   |                  |        |          |
|                                                                                   |                                   |                  |        |          |
|                                                                                   |                                   |                  |        |          |
|                                                                                   |                                   |                  |        |          |
|                                                                                   |                                   |                  |        |          |
|                                                                                   |                                   |                  |        |          |

### Termékek -partnerkód

Lehetőség van a termékhez Beszállítók/vevők termékkódjának rögzítésére. Címkék alá sorolva tárolhatóak egy partner termékkódjai/terméknevei amelyek szerepelhetnek kimenő számlán, illetve bevételezéskor keresni lehet rájuk.

# Kedvezmények

| Kedvezmények<br>Új Módosit Töröl Válogat keres                                                                                                    | Nyomtat                                                                                                    |      |      |           |                  |        |           | Kilép    |
|----------------------------------------------------------------------------------------------------|----------------------------------------------------------------------------------------------------|------|------|-----------|------------------|--------|-----------|----------|
| Vevõ                                                                                                    | Termék                                                                                                    | Kezd | Vége | Mennyiség | Árkategória      | Kedv % | Bruttó ár | <b>_</b> |
| GÓLYAFÉSZEK TAGÓVODA SZ.M.                                                                                                    | BÉLYEGZŐ DÁTUMOS                                                                                                    | **** |      | 0,0 - 0,0 | 7                | 7      |           | 100      |
|                                                                                                    |                                                                                                    |      |      |           |                  |        | 1         |          |
|                                                                                                    |                                                                                                    |      |      |           |                  |        |           |          |
| Új kedvezmény felvétele                                                                                                    |                                                                                                    |      |      |           |                  |        |           |          |
| Osszes vevő     Vevő csoport     Vevő     Vevő     Osszes termék     Orrmék     Ervényes:     Mennyiség:     Árkategória:     Bruttó ár:     Kedvezmény: | <sup>©</sup> Összes vevő <sup>©</sup> Vevő csoport <sup>©</sup> Vevő <sup>©</sup> Összes termék <sup>©</sup> Összes termék <sup>©</sup> Összes termé |      |      |           |                  |        |           |          |
|                                                                                                    |                                                                                                    |      |      |           | <u>R</u> ögzít K | ülép   |           |          |
|                                                                                                    |                                                                                                    |      |      |           |                  |        |           |          |
|                                                                                                    |                                                                                                    |      |      |           |                  |        |           |          |
|                                                                                                    |                                                                                                    |      |      |           |                  |        |           |          |
|                                                                                                    |                                                                                                    |      |      |           |                  |        |           |          |
|                                                                                                    |                                                                                                    |      |      |           |                  |        |           |          |
| <u>x</u>                                                                                                    |                                                                                                    |      |      |           |                  |        |           | ×        |

Kedvezmények megadása. Az akciós termékáron kívül, minden tárolt kedvezményt itt lehet megadni. A vevő/termék csoportra vonatkozó kedvezmény megadása előtt először a csoportokat kell létrehozni.

### Vevő csoportok

| SZIGORÚ BIZ. ÁTVEVŐK tagság    |             |             |            |            |                |       |       |          |
|--------------------------------|-------------|-------------|------------|------------|----------------|-------|-------|----------|
| ⊕     Új     Módosít     Töröl | Válogat     | Keres Lista |            |            |                |       |       | Kilép    |
| Тад                            |             | Tag kódja   | NÉV        | ADÓAZON    |                |       | #SZIG | <u> </u> |
| GÓLYAFÉSZEK TAGÓVODA SZ.M.     |             | K16445      | KISS PÉTER | 8407121703 |                |       | #SZIG |          |
|                                |             |             |            |            |                |       | -     |          |
|                                |             |             |            |            |                |       |       |          |
|                                | 5           |             |            |            |                |       |       |          |
| Új tag                         | g felvétele |             |            |            |                |       |       |          |
| Т                              | aq:         |             |            |            |                |       |       |          |
|                                |             | , <u>г</u>  |            |            |                |       |       |          |
| N                              | IEV:        | l.          |            |            |                |       |       |          |
| A                              | DÓAZON:     |             |            |            |                |       |       |          |
|                                |             |             |            |            |                |       |       |          |
|                                |             |             |            |            | _              |       |       |          |
|                                |             |             |            |            | _              |       |       |          |
|                                | SZIG:       | #:          | SZIG       |            |                |       |       |          |
|                                |             |             |            |            |                |       |       |          |
|                                |             |             |            |            | <u>R</u> ögzít | Kilép |       |          |
|                                |             |             |            |            |                |       |       |          |
|                                |             |             |            |            |                |       |       |          |
|                                |             |             |            |            |                |       |       |          |
|                                |             |             |            |            |                |       |       |          |
|                                |             |             |            |            |                |       |       |          |
|                                |             |             |            |            |                |       |       |          |
|                                |             |             |            |            |                |       |       |          |
|                                |             |             |            |            |                |       |       |          |
|                                |             |             |            |            |                |       |       |          |

A felhasználó csoportokat hozhat létre, amelybe vevőket sorolhat. A csoporttagsággal a vevő 5 új tulajdonságra tehet szert.

Vannak előre definiált csoportok, (pld.szig.átvevők). Ezek a csoportok nem módosíthatóak.

A csoportok tagsága a <Tagság> nyomógombbal módosítható.

Itt van lehetőség a taghoz tartozó jellemző megadására.

A képzett csoportokhoz kedvezmények rendelhetőek.

Előre definiált csoportok valamely speciális adaptációhoz szükségesek. (pld. szigorú számadású bizonylatok kezelése)

### Termék csoportok

| SZIGORÚ BIZ.TERMÉKEK tagság |                         |             |           |                |         |          |
|-----------------------------|-------------------------|-------------|-----------|----------------|---------|----------|
|                             | Válogat Keres Lis       | ta          |           |                |         | Kilép    |
| Tag                         | Tag kódja               | TIPUS       | GARNITÚRA |                | #SZIG   | <u>^</u> |
| KÉSZPÉNZFIZETÉSI SZÁMLA 5   | i0*2 B.13-373 JI K16159 | E-KP_SZÁMLA | 50        |                | #SZIG   |          |
| KÉSZPÉNZFIZETÉSI SZÁMLA 5   | 0*3 2 ÁFÁS B.1 K16897   | E-KP_SZÁMLA | 50        |                | #SZIG   |          |
| KÉSZPÉNZFIZETÉSI SZÁMLA 5   | 0*3 B.13-372 A K16158   | E-KP_SZÁMLA | 50        |                | #SZIG   |          |
| KÉSZPÉNZFIZETÉSI SZÁMLA 5   | 0*3 B.13-373 JI K16160  | E-KP_SZÁMLA | 50        |                | #SZIG   |          |
| KÉSZPÉNZFIZETÉSI SZÁMLA 5   | 0*3 B.13-373 P. K16163  | E-KP_SZÁMLA | 50        |                | #SZIG   |          |
| KÉSZPÉNZFIZETÉSI SZÁMLA B   | 13-372/A/V Nº K17404    | F-KP SZÁMLA | 50        |                | #SZIG   |          |
| NYUGTA EGYSOROS B.15-40     | Jj tag felvetele        |             |           |                | #SZIG   |          |
| RECHNUNG B.7300-550/NÉM     | -                       |             |           |                | #SZIG   |          |
| SZÁMLA B.13-374/4 25*4 N    | Tag:                    |             |           |                | ▼ #SZIG |          |
| SZÁMLA 50*3 B.13-374 JUX    |                         |             |           |                | #SZIG   |          |
| SZÁMLA 50*3 B.13-374 PÁT    | TIPUS:                  |             |           |                | #SZIG   |          |
| SZAMLA B.10-01 A/4 5PLD     | CADUTTÍDA:              |             |           |                | #SZIG   |          |
| SZAMLA B.10-06 A/5 5 PLD    | GARNITURA:              |             |           |                | #SZIG   |          |
| SZÁMLA B.7300-550/NÉMET     | . r                     |             |           |                | #SZIG   |          |
|                             | 1.                      |             |           |                |         |          |
|                             | I •                     |             |           |                |         |          |
|                             |                         |             |           |                |         |          |
|                             | #SZIG:                  | #\$7IG      |           |                |         |          |
|                             |                         | #5E10       |           |                |         |          |
|                             |                         |             |           |                |         |          |
|                             |                         |             |           | <u>R</u> ögzít | Kilép   |          |
|                             |                         |             |           |                |         |          |
|                             |                         |             |           |                |         | 14       |
|                             |                         |             |           |                |         |          |
|                             |                         |             |           |                |         |          |
|                             |                         |             |           |                |         |          |
|                             |                         |             |           |                |         |          |
|                             |                         |             |           |                |         |          |
|                             |                         |             |           |                |         |          |
|                             |                         |             |           |                |         |          |
|                             |                         |             |           |                |         |          |
|                             |                         |             |           |                |         |          |
|                             | 1                       |             | 1         |                |         |          |

A felhasználó csoportokat hozhat létre, amelybe termékeket sorolhat. A csoporttagsággal a termék 5 új tulajdonságra tehet szert.

Vannak előre definiált csoportok, (pld.szig.termékek). Ezek a csoportok nem módosíthatóak.

A csoportok tagsága a <Tagság> nyomógombbal módosítható.

Itt van lehetőség a taghoz tartozó jellemző megadására.

A képzett csoportokhoz kedvezmények rendelhetőek.

Előre definiált csoportok valamely speciális adaptációhoz szükségesek. (pld. szigorú számadású bizonylatok kezelése)

| Is             | tatisztikák          |        |          | r.        |    |
|----------------|----------------------|--------|----------|-----------|----|
| Raktármozgá:   | TERMÉK-VEVŐ FORGALOM |        | <u>^</u> | k (saját) | Bő |
|                |                      |        |          |           |    |
|                |                      |        |          |           |    |
| Standolás (let |                      |        |          | adatok    |    |
|                |                      |        |          |           |    |
| Készlet        |                      | Betölt | Vissza   |           |    |
|                |                      |        |          |           |    |

### Kimutatások/Kimutatások (saját)

A telepített statisztikák érhetőek el. A statisztikák két csoportba vannak sorolva. A Kimutatások csempe alatt a mindenki által elérhető statisztikák használhatóak. A Kimutatás (saját) csempe alatt a vállalkozás számára elkészített statisztikák.

| Raktármozgások     | utatások (saját) |                    |                        |                         | Bővítmény     |   |
|--------------------|------------------|--------------------|------------------------|-------------------------|---------------|---|
|                    | Munkatársak      | Áfa<br>kategóriák  | VTSZ<br>számok         | Termék<br>típusok       |               |   |
|                    | Devizák          | Termék<br>gyártók  | Mennyiségi<br>egységek | Csomagolási<br>egységek |               |   |
|                    | Raktárak         | Vevői<br>hálózatok | Mozgásformák           | Megjegyzések            |               |   |
| Standolás (leltár) | Alapadatok       |                    |                        | (2                      | ib alapadatok |   |
|                    | Egyéb alapa      | datok              |                        | ŀ                       |               |   |
| Készlet .          |                  |                    |                        |                         |               | 5 |

### Egyéb alapadatok

Ezen csempe alatt elérhető törzsadatok egy része operátori jelszóval védett.

Ezek módosítását szakember végzi.

A felhasználó által módosítható törzsadatok:

- Munkatársak
- Vtsz számok
- Termék típusok
- Devizák
- Termék gyártók
- Mennyiségi egységek
- Csomagolási egységek
- Vevői hálózatok
- Megjegyzések

| R                                                                                                    | ITA jogosultságai                      |                                 |       |       |       |            |
|----------------------------------------------------------------------------------------------------|----------------------------------------|---------------------------------|-------|-------|-------|------------|
| Beszállítói                                                                                                    |                                        | C Csempe<br>C Egyéb<br>C Összes |       | Kilép |       |            |
|                                                                                                    | Név                                    |                                 | Érték |       | 10    |            |
|                                                                                                    | Csempe-Vevői rendelések                |                                 | IGEN  |       |       |            |
|                                                                                                    | Egyéb csak saját bizonylatait láthassa |                                 | NEM   |       |       |            |
| Raktármo                                                                                                    | Csempe-Napi nyitókészletek             |                                 | IGEN  |       | aiát) | Bővítménye |
| r tantarrio.                                                                                                    | Csempe-termékek                        |                                 | IGEN  |       | ajat) | Dominienye |
|                                                                                                    | Csempe-Készlet                         |                                 | IGEN  |       |       |            |
|                                                                                                    | Csempe-értékesítés rögzítése           |                                 | IGEN  |       | 198   | -          |
| 1977                                                                                                    | Eqyéb termék help                      |                                 | NEM   |       | 1     |            |
|                                                                                                    | Egyéb árukiadás visszaadás             |                                 | NEM   |       |       |            |
|                                                                                                    | Csempe-Bejövő számlák                  |                                 | IGEN  |       |       |            |
|                                                                                                    | Csempe-Raktármozgások                  |                                 | IGEN  |       |       |            |
|                                                                                                    | Egyéb raktármozgás tiltása             |                                 | NEM   |       |       |            |
|                                                                                                    | Csempe-Kimenő számlák                  |                                 | IGEN  |       |       |            |
|                                                                                                    | Csempe-Bizományos készletek            |                                 | IGEN  |       |       |            |
|                                                                                                    | Csempe-Szállítólevelek                 |                                 | IGEN  |       |       |            |
|                                                                                                    | Egyéb szállító tiltása                 |                                 | NEM   |       |       |            |
|                                                                                                    | Csempe-Kiegvenlítések                  |                                 | IGEN  |       |       |            |
|                                                                                                    | Egyéb adatlap vételárat láthatia       |                                 | IGEN  |       |       |            |
| Standolás                                                                                                    | új termék kód megadás                  |                                 | .E.   |       | tok   |            |
|                                                                                                    | Csempe-Számlák                         |                                 | IGEN  |       |       |            |
|                                                                                                    | Egyéh számla kisérő nyomtat            |                                 | NEM   |       |       |            |
|                                                                                                    | Egyéb számla tiltása                   |                                 | NEM   |       |       |            |
|                                                                                                    | Csempe-Egyéb alapadatok                |                                 | IGEN  |       |       |            |
|                                                                                                    | Csempe-Alapadatok                      |                                 | IGEN  |       |       |            |
|                                                                                                    | Egyéb árukiadás fizmód                 |                                 | IGEN  |       |       |            |
|                                                                                                    | árukiadás szállító dátumok             |                                 | NEM   |       |       |            |
|                                                                                                    | Csempe-Partnerek                       |                                 | IGEN  |       |       |            |
| Készlet                                                                                                    | Csempe-Kedvezmények                    |                                 | IGEN  |       |       | 1111       |
|                                                                                                    | Csempe-nyugták tallózása               |                                 | IGEN  |       |       |            |
|                                                                                                    | Csempe-számlák tallózása               |                                 | IGEN  |       |       |            |
|                                                                                                    | Csempe-szállítók tallózása             |                                 | IGEN  |       |       |            |
|                                                                                                    | Csempe-Vevők                           |                                 | IGEN  |       |       |            |
|                                                                                                    | Csempe-Vevő csoportok                  |                                 | IGEN  |       |       |            |
|                                                                                                    | Csempe-Termék csoportok                |                                 | IGEN  |       |       |            |
|                                                                                                    | Egyéb Szállító módosítása              |                                 | NEM   |       |       |            |
| and the second second se |                                        |                                 |       | -     |       |            |

### Munkatársak

A program használóinak adatainak karbantartása. Ha nincs jelszó megadva, akkor nem kér belépéskor. Itt van lehetőség a munkatárs jogosultságainak beállítására.

|      | v<br>Beszállítói | tsz számok<br>Új Módosit Töröl                                                                                                    | l <b>ji</b> +<br>Klép          |       |             |
|------|------------------|----------------------------------------------------------------------------------------------------|--------------------------------|-------|-------------|
| ések | Raktármoz        | Név<br>► EGYÉB SZORÓANYAG<br>MARKETING TÁMOGATÁS<br>PAPÍR ÍRÓSZER<br>SZÁNTECH<br>SZÁNTECH KELLÉK                                            | Kód                            | aját) | Bővítmények |
| łk   | Standolás        | SZOFTVER<br>SZOFTVER SZAKTANÁCSADÁS<br>ÜZLETI ÜGYNÖKI SZOLGÁLTATÁS<br>Vtsz módosítása<br>Vtsz szám: 22.22.32<br>Megnevezés EGYÉB SZORÓANYAG | 58.29.11.<br>72.22<br>74.87.14 | ıtok  |             |
|      | Készlet          |                                                                                                    |                                |       | 5           |

### Vtsz számok

Termék besorolások (vtsz,bto) megadása. Termék módosításakor, ebből a kódszótárból lehet választani, vagy más adatot megadni.

| Beszállítói | ermék tipusok                                                     | <b>Ų</b> ≁<br>Kilėp             |                   |
|-------------|-------------------------------------------------------------------|---------------------------------|-------------------|
| Raktármo:   | Név<br>KP SZÁMLA<br>NYUGTA<br>PAPÍRÁRÚ<br>SZÁLLÍTÓLEVÉL<br>SZÁMLA | Kód ▲<br>E<br>N<br>PA<br>Z<br>S | aját) Bővítmények |
| Standolás   | Tipus adatainak módosítása                                        | Kilép                           | ltok              |
| Készlet     |                                                                   |                                 |                   |

# Termék típusok

Előző verziók miatt megtartott funkció. Kivezetésre fog kerülni. Helyébe a termék csoport lépett.

|      |               | Devízák                                                                                                    | 4      |             |
|------|---------------|----------------------------------------------------------------------------------------------------|--------|-------------|
|      | Beszállítói ı | ⊕         ⋈         ×         ↓         ↓         ↓         ↓         ↓         ↓         ↓         ↓         ↓         ↓         ↓         ↓         ↓         ↓         ↓         ↓         ↓         ↓         ↓         ↓         ↓         ↓         ↓         ↓         ↓         ↓         ↓         ↓         ↓         ↓         ↓         ↓         ↓         ↓         ↓         ↓         ↓         ↓         ↓         ↓         ↓         ↓         ↓         ↓         ↓         ↓         ↓         ↓         ↓         ↓         ↓         ↓         ↓         ↓         ↓         ↓         ↓         ↓         ↓         ↓         ↓         ↓         ↓         ↓         ↓         ↓         ↓         ↓         ↓         ↓         ↓         ↓         ↓         ↓         ↓         ↓         ↓         ↓         ↓         ↓         ↓         ↓         ↓         ↓         ↓         ↓         ↓         ↓         ↓         ↓         ↓         ↓         ↓         ↓         ↓         ↓         ↓         ↓         ↓         ↓         ↓         ↓         ↓         ↓ |        |             |
| :sek | Raktármoz     | Név Aller                                                                                                    | saját) | Bővítmények |
|      |               | Deviza módosítása                                                                                                    |        |             |
|      | Standoláci    | Deviza:         HUF           Árfolyam         1,00                                                                                                    | atak   |             |
|      | Standolas     | Rögzít Kilép                                                                                                    | alok   |             |
|      | Készlet       |                                                                                                    |        |             |

### Devizák

Bizonylatok pénzneme ebből a kódszótárból választható ki.

| Beszállítói          | Termékgyártók<br>Új Módosít Töröl                                                            | <b>₽</b><br>Kilép |       |             |
|----------------------|----------------------------------------------------------------------------------------------|-------------------|-------|-------------|
| Raktármo.            | Név                                                                                          | Kód               | aját) | Bővitmények |
| Standolás<br>Készlet | Új gyártó felvétele         Kód:       10         Név:       ALFA KFT         Bogzit       K |                   | tok   |             |

# Termék gyártók

Előző verziók miatt megtartott funkció. Kivezetésre fog kerülni. Helyébe a termék csoport lépett.
| Beszállítói | tennyiségi egységek<br>ب<br>شرکت<br>پ<br>Módost Töröl<br>پ<br>Kilép                         |       |            |
|-------------|---------------------------------------------------------------------------------------------|-------|------------|
| Raktármoz   | Név         ▲           1/4h         db           b         ćV           HÓNAP         N.ÉV | aját) | Bővítmény∈ |
| Standolás   | Mennyiségi egység adatainak módosítása       Név:       ÉV       Rögzít                     | ıtok  |            |

# Mennyiségi egységek

Termék adatainak módosításakor ebből a kódszótárból választható ki a mennyiségi egység.

| Beszállítói | somagolási egységek                                                                                                    |       |             |
|-------------|----------------------------------------------------------------------------------------------------|-------|-------------|
| Raktármoz   |                                                                                                    | aját) | Bővitmények |
| Standoläs   | Új csomagolási egység felvétele          Név:       FLAKON 700 ML         Szorzó:       0,7000         Alapegység:       LITER         Rögzít       Kilép | .tok  |             |

## Csomagolási egység

Termék adatainak módosításakor ebből a kódszótárból választható ki a csomagolási egység. A szorzó megadásának a címkenyomtatásnál van jelentősége a mennyiségi egységre vonatkozó ár kiszámításához.

|        | Beszállítói<br>Új Módosit | <b>Ş</b> •<br>Kilép |       |             |
|--------|---------------------------|---------------------|-------|-------------|
| elések | Raktármo:                 | Kód                 | aját) | Bővítmények |
| lek    | Standolás                 | ilép                | tok   |             |

#### Vevői hálózatok

Előző verziók miatt megtartott funkció. Kivezetésre fog kerülni. Helyébe a vevő csoport lépett.

|      | Beszállítói (                       | sek<br>Módosit Törol                                       | <b>Ş∔</b><br>Kilép |             |
|------|-------------------------------------|------------------------------------------------------------|--------------------|-------------|
| ések | Raktármoz                           |                                                            | saját)             | Bővítmények |
| ж    | Új megjegyzés fe<br>Név:<br>Szöveg: | vétele<br>TÖRÉKENY ÁRÚ<br>Figyelem ! Törékeny árú <u> </u> |                    |             |
|      | Készlet                             |                                                            | Rögzít Kilép       |             |

# Megjegyzések

Bizonylat készítésekor az itt megadott megjegyzés csatolható a bizonylathoz.

| sek | Adóhatósági ellenőrzési adatszolgáltatás Lajta ver.: 20151231<br>Jelentés Számlakibocsátó adatai                                                                                                    | Bővítméi |
|-----|----------------------------------------------------------------------------------------------------|----------|
|     | Név:       1         Irányítószám:       2         Település:       3         Közterület neve:       4         Közterület jellege:       5         Közterület jellege:       5         Házszám:       6         X       Kisadózó         Pénzforgalmi elszámolású         Bankszámla:       8         Egyéni vállalkozó         Név: |          |
|     | Nyilv.t.szam:       xml állomány elkészítése                                                                                                    | Kilép    |

## Bővitmények

Elsődlegesen az "Adóhatósági ellenőrzési adatszolgáltatás" érhető el, de más, egyedileg fejlesztett modulok is itt érhetőek el.

"Adóhatósági ellenőrzési adatszolgáltatás" használatáról bővebben jelen leírás további részében.

| <b>Փ</b><br>Új     | Új adat felvétele         |
|--------------------|---------------------------|
| ⊡ø<br>Módosít      | Adat adatainak módosítása |
| ×<br>Töröl         | Adat törlése              |
| Válogat            | Leválogatás adatok közül  |
| Keres              | Keresés adatok között     |
| Lista              | Adatok listája            |
| <b>∏+</b><br>Kilép | Kilépés                   |

# Szabványosított funkciók ismertetése – törzsadatok - nyomógombok

|                                       | Vonalkód Partnerkód |           | TER        |         | Kil | l∳<br>ép |
|---------------------------------------|---------------------|-----------|------------|---------|-----|----------|
| Név                                   | Kód                 | Rövid név | Brt.Eladár | Készlet |     |          |
| TEMPERA KÉK 16ML                      | K18294              |           | 160        | 0,0     |     |          |
| TEMPERA NARANCS 16ML                  | K17795              |           | 400        | 0,0     |     |          |
| TEMPERA NARANCSSÁRGA                  | K17894              |           | 400        | -3,0    |     |          |
| TEMPERA OMEGA 500ML ARANY             | K17194              |           | 2438       | 0,0     |     |          |
| TEMPERA OMEGA 500ML EZÜST             | K17195              |           | 1930       | 0,0     |     |          |
| TEMPERA OMEGA 500ML VEGYES SZÍN       | K16599              |           | 1100       | 0,0     |     |          |
| TEMPERA PINK 16ML                     | K17796              |           | 400        | 0,0     |     |          |
| TEMPERA PIROS 16ML                    | K17592              |           | 213        | 0,0     |     |          |
| TEMPERA TÉGELYES ICO 12DB             | K18196              |           | 1700       | 0,0     |     |          |
| TEMPERA TÉGELYES ICO 6DB              | K18195              |           | 1050       | -1,0    |     |          |
| TÉPŐTÖMB 83*83*75                     | K16156              |           | 499        | -2,0    |     |          |
| TÉPŐTÖMB 8X8X5                        | K18032              |           | 199        | -18,0   |     |          |
| TÉPŐTÖMB CSAVART SZÍNES 8,5X8,5X3,5CM | K17288              |           | 299        | -5,0    |     |          |
| FÉPŐTÖMB SILVERBALL 10X10X5           | K17529              |           | 299        | -37,0   |     |          |
| TÉPŐTÖMB SZÍNES                       | K18484              |           | 199        | 0,0     |     |          |
| TÉPŐTÖMB SZINES 83*83*75              | K16316              |           | 530        | -1,0    |     |          |
| FÉPŐTÖMB TARTÓVAL                     | K18300              |           | 299        | -14,0   |     |          |
| FERHES TÖRZSLAPJA                     | K16414              |           |            | 0,0     |     |          |
| FÉRKÉPTŰ                              | K16496              |           | 110        | -5,0    |     |          |
| FÉRKÉPTŰ 100DB                        | K18395              |           | 200        | 0,0     |     |          |
| FERMÉKKÍSÉRŐ JEGYZÉK D.MG.3-12/VX     | K18445              |           | 325        | 0,0     |     |          |
| FERMINÁL SZALAG 57X30                 | K18413              |           | 45         | -23,0   |     |          |
| FERMINÁL SZALAG 57X40                 | K18377              |           | 95         | -153,0  |     |          |
| TÉRTIVEVÉNY DB                        | K17057              |           | 10         | 0,0     |     |          |
| TETOVÁLÓ TOLLKÉSZLET                  | K18584              |           | 1100       | -6,0    |     |          |
| TEXTILFESTÉK 50ML                     | K18018              |           | 620        | -21,0   |     |          |
| TEXTILFILC COLORINO 6DB               | K16780              |           | 1100       | 0,0     |     |          |
| TEXTILFILC ICO                        | K18485              |           | 250        | -14,0   |     |          |
| FINTAPATROIN ECOLINE BC02             | K16572              |           | 5000       | -1,0    |     |          |
| FINTAPATRON CANON CL-41               | K16519              |           | 6200       | -1,0    |     |          |
| INTAPATRON LEXMARK 16 U.GY.           | K17457              |           | 3556       | 0,0     |     |          |
| INTAPATRON VERYJET 629                | K16571              |           | 2540       | 0,0     |     |          |
| TINTAPATRON ALFA 45A                  | K16576              |           | 2540       | 0,0     |     |          |
| TINTAPATRON ALFA BC-20                | K16624              |           | 3861       | 0,0     |     |          |

### Szabványosított funkciók ismertetése – törzsadatok - adatok

Rögzített adatok láthatóak, A vastag címsorra kattintva az adott oszlop szerint rendez.

Termék-vevő-beszállító esetén a rendezési oszlopra kezdőbetűkre keres.

Egyéb törzsadatoknál címsorra jobb egérkattintásra kereső ablak jelenik meg.

| 16ML                 |                      | K17795          |                      | 400  |
|----------------------|----------------------|-----------------|----------------------|------|
| SÁRGA                |                      | K17894          |                      | 400  |
| OML ARANY            | Új termék felvétele  |                 |                      | 2438 |
| OML EZÜST            | Név:                 |                 | K18618               | 1930 |
| OML VEGYES SZÍN      |                      |                 | 10010                | 1100 |
|                      | Alapadatok Árak      | Favéb/1 Favéb/2 | Megiegyzések         | 400  |
| 1L                   |                      |                 |                      | 213  |
| ICO 12DB             | Termékkód: K18618    | Rövid név       | · .                  | 1700 |
| ICO 6DB              |                      |                 |                      | 1050 |
| '5                   | Áfa kulcs: 27 % ÁF   | A - 27 %        |                      | 499  |
|                      | VTSZ szám:           |                 |                      | 199  |
| T SZÍNES 8,5X8,5X3,5 |                      |                 |                      | 299  |
| ALL 10X10X5          | Menny.egys: db       |                 |                      | 299  |
|                      | Csoman envs:         |                 |                      | 199  |
| 3*83*75              |                      |                 |                      | 530  |
| AL                   |                      |                 |                      | 299  |
| ۱.                   |                      |                 |                      | 45   |
|                      | Nottó Vátolán        | D DOD Dwith fr  |                      | 110  |
|                      |                      | 0,000 Brutto:   | 0,000                | 200  |
| ZÉK D.MG.3-12/VX     | Haszon % :           | 0,00            |                      | 325  |
| 7X30                 | Nettó Eladár         | 0,00 Bruttó:    | 0                    | 45   |
| 7X40                 |                      |                 |                      | 95 - |
|                      |                      |                 |                      | 10   |
| ZLET                 | Letiltott termék !   |                 |                      | 1100 |
|                      |                      |                 | <u>R</u> ögzít Kilép | 620  |
| IO 6DB               | Előző módosítás: : : |                 |                      | 1100 |
|                      |                      | K18485          |                      | 250  |
| INE BC02             |                      | K16572          |                      | 5000 |

Szabványosított funkciók ismertetése – törzsadatok – Új

\* karakterrel jelölt mezők kitöltése kötelező. <Rögzít> nyomógomb csak a kötelezők megadását követően lesz aktív.

| K17007       K18468       Bosítása       A DRÓT       Árak     Egyéb/1       Égyéb/1     Egyéb/2       K17721     Rövid név:       27 % ÁFA     27 %       52-47         db            | K17721                      | 1006<br>990<br>1100<br>30<br>35<br>750<br>95<br>1700<br>1050<br>1499<br>450<br>499<br>699<br>799                                                                             | 0,0<br>0,0<br>-89,0<br>0,0<br>0,0<br>0,0<br>0,0<br>0,0<br>0,0<br>0,0<br>0,0<br>0,0         |                                                                                                    |
|----------------------------------------------------------------------------------------------------|-----------------------------|----------------------------------------------------------------------------------------------------|--------------------------------------------------------------------------------------------|----------------------------------------------------------------------------------------------------|
| K18468       Josítása       A DRÓT       Árak     Egyéb/1       Égyéb/1     Egyéb/2       K17721     Rövid név:       27 % ÁFA     27 %       52-47     V       db     V       V     V | K17721                      | 990           1100           30           35           750           95           1700           1050           1499           450           499           699           799 | 0,0<br>0,0<br>-89,0<br>0,0<br>-5,0<br>0,0<br>0,0<br>0,0<br>0,0<br>0,0<br>0,0<br>0,0        |                                                                                                    |
| Jositása<br>A DRÓT<br>Árak Egyéb/1 Egyéb/2<br>K17721 Rövid név:<br>27 % ÁFA ▼ 27 %<br>52-47 ▼<br>db ▼<br>↓                                                                             | K17721                      | 1100           10           30           750           95           1700           1050           1499           450           499           699           799               | 0,0<br>-89,0<br>0,0<br>-5,0<br>0,0<br>0,0<br>0,0<br>0,0<br>0,0<br>0,0<br>0,0<br>0,0<br>0,0 |                                                                                                    |
| Árak     Egyéb/1     Egyéb/2       K17721     Rövid név:       27 % ÁFA     27 %       52-47        db                                                                                 | K17721 Megjegyzések         | 10<br>30<br>750<br>95<br>1700<br>1050<br>1499<br>450<br>499<br>699<br>799                                                                                                    | -89,0<br>0,0<br>0,0<br>-5,0<br>0,0<br>0,0<br>0,0<br>0,0<br>0,0<br>0,0<br>0,0<br>0,0<br>0,0 |                                                                                                    |
| Árak     Egyéb/1     Egyéb/2       K17721     Rövid név:       27 % ÁFA     27 %       52-47     ▼       db     ▼                                                                      | Megjegyzések                | 30           35           750           95           1700           1050           1499           450           499           699           799                              | 0,0<br>0,0<br>-5,0<br>0,0<br>0,0<br>0,0<br>0,0<br>0,0<br>0,0<br>0,0                        |                                                                                                    |
| Árak     Egyéb/1     Egyéb/2       K17721     Rövid név:       27 % ÁFA     27 %       52-47     ▼       db     ▼                                                                      | Megjegyzések                | 35           750           95           1700           1050           1499           450           499           699           799                                           | 0,0<br>-5,0<br>0,0<br>0,0<br>0,0<br>0,0<br>0,0<br>0,0<br>0,0                               |                                                                                                    |
| K17721     Rövid név:       27 % ÁFA     27 %       52-47        db                                                                                                    |                             | 750<br>95<br>1700<br>1050<br>1499<br>450<br>499<br>699<br>799                                                                                                    | -5,0<br>0,0<br>0,0<br>0,0<br>0,0<br>0,0<br>0,0<br>0,0<br>0,0                               |                                                                                                    |
| K17721     Rövid név:       27 % ÁFA     27 %       52-47     •       db     •                                                                                                    |                             | 95<br>1700<br>1050<br>1499<br>450<br>499<br>699<br>799                                                                                                    | 0,0<br>0,0<br>0,0<br>0,0<br>0,0<br>0,0<br>0,0<br>0,0                                       |                                                                                                    |
| 27 % ÁFA ▼ 27 %<br>52-47 ▼<br>db ▼                                                                                                    |                             | 1700<br>1050<br>1499<br>450<br>499<br>699<br>799                                                                                                    | 0,0<br>0,0<br>0,0<br>0,0<br>0,0<br>0,0<br>0,0                                              |                                                                                                    |
| 27 % ÁFA v 27 %<br>52-47 v<br>db v                                                                                                    |                             | 1050<br>1499<br>450<br>499<br>699<br>799                                                                                                    | 0,0<br>0,0<br>0,0<br>0,0<br>0,0                                                            |                                                                                                    |
| 52-47 V<br>db V                                                                                                    |                             | 1499<br>450<br>499<br>699<br>799                                                                                                    | 0,0<br>0,0<br>0,0<br>0,0                                                                   |                                                                                                    |
| db v                                                                                                    |                             | 450<br>499<br>699<br>799                                                                                                    | 0,0<br>0,0<br>0,0                                                                          |                                                                                                    |
| db v                                                                                                    |                             | 499<br>699<br>799                                                                                                    | 0,0                                                                                        | Г                                                                                                    |
|                                                                                                    |                             | 699<br>799                                                                                                    | 0,0                                                                                        | Г                                                                                                    |
|                                                                                                    |                             | 799                                                                                                    | 0.0                                                                                        |                                                                                                    |
|                                                                                                    |                             |                                                                                                    | 0/0                                                                                        | Г                                                                                                    |
|                                                                                                    |                             | 170                                                                                                    | -1,0                                                                                       | Г                                                                                                    |
|                                                                                                    |                             | 85                                                                                                    | 0,0                                                                                        | V                                                                                                    |
| r 0,000 Bruttó:<br>0,00<br>27,56 Bruttó:                                                                                                    | 0,000<br>35<br>Rögzit Kilép |                                                                                                    |                                                                                            |                                                                                                    |
|                                                                                                    | 0,00 Druttó:                | 0,000 blutto: 0,000<br>0,00<br>27,56 Bruttó: 35<br>                                                                                                    | 0,00<br>27,56 Bruttó: 35<br>Rogzit Kilép                                                   | 0,00 0,00 0,00 0,000 0,0 |

# Szabványosított funkciók ismertetése – törzsadatok – Módosít

Azonos felület az új adat felvételével. Adatok egyes jellemzői nem módosíthatóak.

Szabványosított funkciók általános ismertetése - törzsadatok - adat törlése

| •     ·     ·     ·     ·       Új     Módosit     Töröl     Välogat     Image: Constraint of the second second sec | #<br>Partnerkód             |           | TER        |         | KI | j <b>l</b> ∙<br>Iép |
|----------------------------------------------------------------------------------------------------|-----------------------------|-----------|------------|---------|----|---------------------|
| Név                                                                                                    | Kód                         | Rövid név | Brt.Eladár | Készlet |    | <u>.</u>            |
| ZSELÉS TOLL ARANY, EZÜST                                                                                                    | K16800                      |           | 295        | 0,0     |    |                     |
| ZSELÉS TOLLKÉSZLET                                                                                                    | K17007                      |           | 1006       | 0,0     |    |                     |
| ZSELÉS TOLLKÉSZLET 6DB                                                                                                    | K18468                      |           | 990        | 0,0     |    |                     |
| ZSELÉS TOLLKÉSZLET 12DB                                                                                                    | K17715                      |           | 1100       | 0,0     |    |                     |
| ZSENILIA DRÓT                                                                                                    | K17598                      |           |            | -89,0   |    |                     |
| ZSENILIA DRÓT                                                                                                    | K17599                      |           | 30         | 0,0     |    |                     |
| ZSENÍLIA DRÓT                                                                                                    | K17721                      |           | 35         | 0,0     |    |                     |
| ZSÍRKRÉTA FABER-CASTELL ERGONOMIC 12DB                                                                                                    | K17829                      |           | 750        | -5,0    |    |                     |
| ZSÍRKRÉTA ICO 6DB                                                                                                    | K16486                      |           | 95         | 0,0     |    |                     |
| ZSÍRKRÉTA 24DB MAPED                                                                                                    | K18553                      |           | 1700       | 0,0     |    |                     |
| ZSÍRKRÉTA COLORINO 12 KICSI KITEKERHETŐ                                                                                                    | K17871                      |           | 1050       | 0,0     |    |                     |
| ZSÍRKRÉTA COLORINO 12 NAGY KITEKERHETŐ                                                                                                    | K18135                      |           | 1499       | 0,0     |    |                     |
| ZSÍRKRÉTA COLORINO MINI CRAYONS                                                                                                    | érdés 🔀                     |           | 450        | 0,0     |    |                     |
| ZSÍRKRÉTA FABER CRAYONS 16DB                                                                                                    |                             |           | 499        | 0,0     |    |                     |
| ZSÍRKRÉTA FABER-CASTELL 12DB RADÍROZHATÓ                                                                                                    | Biztosan töröljem a tételt? |           | 699        | 0,0     |    |                     |
| ZSÍRKRÉTA FATIH 12                                                                                                    |                             |           | 799        | 0,0     |    |                     |
| ZSÍRKRÉTA ICO 12DB                                                                                                    |                             |           | 170        | -1,0    |    |                     |
| ZSÍRKRÉTA PAX 10                                                                                                    | Igen Nem                    |           | 85         | 0,0     | •  |                     |
|                                                                                                    |                             |           |            |         |    |                     |
|                                                                                                    |                             |           |            |         |    |                     |

## Szabványosított funkciók ismertetése – törzsadatok – Töröl

Adat törlése. Ha az adat más adatnál szerepel, (pld. van a termék készleten), az adat nem törölhető.

| Termékek módosítása                      |                    |                 |           |            |         |     |          |
|------------------------------------------|--------------------|-----------------|-----------|------------|---------|-----|----------|
|                                          | Lista Vonalkód     | #<br>Partnerkód |           | TER        |         | Kil | l•<br>ép |
| Név                                      |                    | Kód             | Rövid név | Brt.Eladár | Készlet |     | -        |
| ZSELÉS TOLL ARANY, EZÜST                 |                    | K16800          |           | 295        | 0,0     |     |          |
| ZSELÉS TOLLKÉSZLET                       |                    | K17007          |           | 1006       | 0,0     |     |          |
| ZSELÉS TOLLKÉSZLET 6DB                   |                    | K18468          |           | 990        | 0,0     |     |          |
| ZSELÉS TOLLKÉSZLET 12DB                  |                    | K17715          |           | 1100       | 0,0     |     |          |
| ZSENILIA DRÓT                            |                    | K17598          |           |            | -89,0   |     |          |
| ZSENILIA DRÓT                            |                    | K17599          |           | 30         | 0,0     |     |          |
| ZSENÍLIA DRÓT                            |                    | K17721          |           | 35         | 0,0     |     |          |
| ZSÍRKRÉTA FABER-CASTELL ERGONOMIC 12DB   |                    | K17829          |           | 750        | -5,0    |     |          |
| ZSÍRKRÉTA ICO 6DB                        | Fermékek szűkítése |                 |           | 95         | 0,0     |     |          |
| ZSÍRKRÉTA 24DB MAPED                     |                    |                 |           | 1700       | 0,0     |     |          |
| ZSÍRKRÉTA COLORINO 12 KICSI KITEKERHETŐ  | Név:               |                 |           | 1050       | 0,0     |     |          |
| ZSÍRKRÉTA COLORINO 12 NAGY KITEKERHETŐ   |                    |                 |           | 1499       | 0,0     |     |          |
| ZSÍRKRÉTA COLORINO MINI CRAYONS          | Kód:               |                 |           | 450        | 0,0     |     |          |
| ZSÍRKRÉTA FABER CRAYONS 16DB             | -                  |                 |           | 499        | 0,0     |     |          |
| ZSÍRKRÉTA FABER-CASTELL 12DB RADÍROZHATÓ | Rövid név:         |                 |           | 699        | 0,0     |     |          |
| ZSÍRKRÉTA FATIH 12                       | Ár:                | 0 - tól         | 0 - iq    | 799        | 0,0     |     |          |
| ZSÍRKRÉTA ICO 12DB                       |                    | - 1             |           | 170        | -1,0    |     |          |
| ZSÍRKRÉTA PAX 10                         | Akciós termékek:   |                 |           | 85         | 0,0     | •   |          |
|                                          |                    | Szűkítés        | Vissza    |            |         |     |          |

## Szabványosított funkciók ismertetése – törzsadatok – Válogat

Adatok leválogathatóak feltételek alapján. Válogatást követően a <Lista> nyomógomb használatakor a leválogatott tételek nyomtathatóak.

| Termékek módosítása            |                     |           |            |         |        |
|--------------------------------|---------------------|-----------|------------|---------|--------|
|                                | Vonalkód Partnerkód |           | 1          | ER      | Kilép  |
| Név                            | Kód                 | Rövid név | Brt.Eladár | Készlet |        |
| ZSELÉS TOLL ARANY, EZÜST       | K16800              |           | 29         | 95 0,0  |        |
| ZSELÉS TOLLKÉSZLET             | K17007              |           | 10         | 0,0     |        |
| ZSELÉS TOLLKÉSZLET 6DB         | K18468              |           | 99         | 90 0,0  |        |
| ZSELÉS TOLLKÉSZLET 12DB        | K17715              |           | 110        | 0,0     |        |
| ZSENILIA DRÓT                  | K17598              |           |            | -89,0   |        |
| ZSENILIA DRÓT                  |                     |           |            | 0,0     |        |
| ZSENÍLIA DRÓT                  |                     |           |            | 0,0     |        |
| ZSÍRKRÉTA FAB Amit keres: DRÓT |                     | Találat:  | 3          | -5,0    |        |
| ZSÍRKRÉTA ICO                  |                     |           |            | 0,0     |        |
| ZSÍRKRÉTA 24DE                 |                     |           |            | 0,0     |        |
| ZSÍRKRÉTA COL( ZSENILIA DROT   | K17598              |           | 10         | 0,0     |        |
| ZSÍRKRÉTA COLC ZSENÍLIA DRÓT   | K17721              |           | 35         | 0,0     |        |
| ZSIRKRETA COLC                 |                     |           |            | 0,0     |        |
| ZSIRKRETA FABE                 |                     |           |            | 0,0     |        |
| ZSIRKRETA FABE                 |                     |           |            | 0,0     |        |
| ZSIRKRETA FATI                 |                     |           |            | 0,0     |        |
| ZSIRKRETA ICO                  |                     |           |            | -1,0    |        |
| ZSIRKRÉTA PAX                  |                     |           |            | 0,0     |        |
|                                |                     |           |            |         |        |
|                                |                     |           |            |         |        |
|                                |                     |           |            |         |        |
|                                |                     |           |            |         |        |
|                                |                     |           |            |         |        |
|                                |                     |           |            | -1      |        |
|                                |                     |           |            |         |        |
|                                |                     |           | 2          |         |        |
|                                |                     |           |            |         |        |
|                                |                     |           |            |         |        |
|                                |                     |           |            |         |        |
|                                |                     |           | -          | -       | 12 II. |
|                                |                     |           |            |         |        |
|                                |                     |           |            | -       |        |
|                                |                     |           |            |         |        |

# Szabványosított funkciók ismertetése – törzsadatok – Keres

Tartalmazásra keresés az adatok között. A találatok listájában a tételre kattintva a talál adatra lép.

| Print Preview x1                       |           |        |                                 | <u> </u> |
|----------------------------------------|-----------|--------|---------------------------------|----------|
|                                        |           |        | Nyom tatva: 2016.01.19 12:53:37 |          |
| Termékek listája                       |           |        |                                 |          |
| Név                                    | Rövid név | Kód    | Bruttó ár                       |          |
| BÉLYEGZŐ DÁTUMOS                       | VIRÁG     | K17092 | 254                             |          |
| "K" KISÉRŐJEGY                         |           | K16557 | 382                             |          |
| "SZ" KISÉRŐJEGY                        |           | K16558 | 15                              |          |
| ACS-A ÁRSZORZÓS MÉRLEG OSZLOPOS        |           | K18005 | 31750                           |          |
| /AJÁNDÉKTÁSKA                          | VIRÁG     | K18380 | 220                             |          |
| AJÁNDÉKTÁSKA KÖZEPES EXKLUZIV          |           | K17181 | 350                             |          |
| 2012 ÉVI ÁFA MÉRTÉK VÁLTÁS             |           | K17631 | 10000                           |          |
| ABLAKDEKORÁCIÓ                         |           | K18340 | 550                             |          |
| ACLAS PÉNZTÁRGÉP                       |           | K17000 | 54483                           |          |
| ACS-A ÁRSZORZÓS MÉRLEG                 |           | K18174 | 28575                           |          |
| AD APTER.                              |           | K18141 | 1650                            |          |
| AJÁNDÉK TASAK                          |           | K17628 | 20                              |          |
| AJÁNDÉKKISÉRŐ KÁRTY A                  |           | K17032 | 20                              |          |
| AJÁNDÉKTÁSKA KICSI                     |           | K17187 | 250                             |          |
| AJÁNDÉKTÁSKA KICSI EXKLUZIV            |           | K17025 | 299                             |          |
| AJÁNDÉKTÁSKA KÖZEPES                   |           | K17188 | 299                             |          |
| AJÁNDÉKTÁSKA MINI                      |           | K17180 | 99                              |          |
| AJÁNDÉKTÁSKA NAGY                      |           | K17189 | 430                             |          |
| AJÁNDÉKTÁSKA NAGY EXKLUZIV V. ÓRIÁS    |           | K17190 | 460                             |          |
| AKKUMUL ÁTOR AA 1,2V 4DB-OS            |           | K18548 | 4400                            |          |
| AKKUMUL ÁTOR PREMIUM 2100              |           | K18581 | 1100                            |          |
| AKRYLFESTÉK 50ML                       |           | K18455 | 599                             |          |
| AKTA KÖTÖZŐ 2DB-S                      |           | K18453 | 1100                            |          |
| AKTA KÖTÖZŐ ZSK040                     |           | K18452 | 1600                            |          |
| AKTA KÖTÖZŐ ZSK175                     |           | K16752 | 1100                            |          |
| AKTAKÖTÖZŐ 4DB-OS SZÍNES               |           | K18045 | 610                             |          |
| ALAP KÖJÁLOS SZETT                     |           | K16504 | 1370                            |          |
| ALATET A/4                             |           | K17398 | 190                             |          |
| ALATET A/5                             |           | K17476 | 100                             |          |
| ALATET A/6                             |           | K17477 | 50                              |          |
| ALKALMASSAGI VELEMENY A.3510-265       |           | K17585 | 10                              |          |
| ALKALMI JELENLETI IV                   |           | K17147 | 30                              |          |
| ALKALMI MUNKASZERZODES                 |           | K17136 | 45                              |          |
| ALLOMANY BA VETELI BIZONYLAT B.11-46/V |           | K17326 | 590                             |          |
| APEH UGTINTEZES MAS TELEPHELYRE VALO   |           | K17632 | 7500                            |          |
| AQVARELL KAJZLAP BLOKK A/3             |           | K1/849 | 1400                            |          |
| AQVARELL KAJZLAP BLOKK A/4 HERLITZ     |           | K17/98 | 1200                            |          |
| ÁRAZUGEP KENDU 26                      |           | K18140 | 12/00                           |          |
| ARAZOGEP OPEN P/                       |           | K18015 | 15990                           |          |
| ARAZUGEP OPEN P8                       |           | K17282 | 16200                           |          |
| ARAZUGEP UPEN S14                      |           | K1/365 | 24200                           |          |
| ARAZUGEPSZALAG 22"12 SARGA             |           | K17284 | 150                             |          |
| ARAZUSZALAG IUX 10,0 FERER             |           | K1/200 | 210                             |          |

## Szabványosított funkciók ismertetése – törzsadatok – Lista

Adatok nyomtatása. <Válogat> nyomógomb használatát követően a válogatott tételek

kerülnek nyomtatásra

| <b>Ք</b><br>Új | Új bizonylat készítése             |
|----------------|------------------------------------|
| Eø<br>Módosít  | Bizonylat módosítása               |
| ×<br>Töröl     | Bizonylat törlése /stornó          |
| Válogat        | Leválogatás bizonylatok közül      |
| Keres          | Keresés bizonylatok között         |
| Lista          | Bizonylatok listája                |
| A Nyomtat      | Másolat/hiteles másolat nyomtatása |
| ✓<br>Szignál   | Bizonylat szignálása               |
| i≊<br>Kisérő   | Kísérőbizonylat nyomtatása         |
| Átvezet        | Bizonylat átvezetése               |

# Szabványosított funkciók ismertetése – bizonylatok – nyomógombok

| Felhő             | Felhő szolgáltatása – bizonylat küldése |
|-------------------|-----------------------------------------|
| (≝)<br>Megjegyzés | Megjegyzések a bizonylathoz             |
| Σ<br>Összeg       | Bizonylatok összege                     |
| Kilép             | Kilépés                                 |

| zállít | ó készítése,módo             | osítása,törlése,összevo | nása, számlázása                                               |                                                |                       |                |       |       |          |  |
|--------|------------------------------|-------------------------|----------------------------------------------------------------|------------------------------------------------|-----------------------|----------------|-------|-------|----------|--|
|        | <b>4 ال</b> رو<br>Új Módosít | X<br>Töröl Szignál      | Nyomtat Kisérő Válogat Keres Lista Átvezet                     | Bont Felhő M                                   | Egjegyzés Σ<br>Összeg |                |       | Ki    | l•<br>ép |  |
|        | Iktatószám                   | Hivatkozás              | Partner                                                        | Készült                                        | Tipus                 | Brut           | tó    | к     | Ké 📥     |  |
| 0      | K21510171                    |                         | FAENZA-HARMÓNIA KFT                                            | 2015.11.19                                     | SZÁLLÍTÓ NYOMTAT 10-  | 71             | 1460  | ) 1   | KE       |  |
| 0      | K21510172                    |                         | JUNIOR MOZGÁSSTÚDIÓ ÉS MŰVÉSZETI EGY.                          | 2015.11.19                                     | SZÁLLÍTÓ NYOMTAT 10-  | 71             | 4255  | 5 1   | KE       |  |
|        | K21510173                    |                         | OST-INVEST INGATLAN KFT                                        | 2015.11.20                                     | SZÁLLÍTÓ 10-70        |                | 1668  | 3 1   | KE       |  |
| 0      | K21510174                    |                         | FAENZA-HARMÓNIA KFT                                            | 2015.11.24                                     | SZÁLLÍTÓ NYOMTAT 10-  | 71             | 35990 | ) 1   | KE       |  |
| _      | K21510175                    |                         | OST-INVEST INGATLAN KFT                                        | 2015.11.26                                     | SZALLITO 10-70        |                | 698   | 31    | KE       |  |
| -      | K21510176                    |                         | OST-INVEST INGATLAN KFT                                        | 2015.12.01                                     | SZALLITO 10-70        | 74             | 538   | 31    | KE       |  |
|        | K21510177                    |                         | FAENZA-HARMONIA KET                                            | HARMONIA KFT 2015.12.02 SZALLITO NYOMTAT 10-71 |                       |                |       |       |          |  |
| 0      | K21510178                    |                         | PÁENZA-HARMONIA KET<br>RÁBAKÖZT M KÖZDV KÖNNYTÁR ÉS MÚZGÁL KLU | 2015.12.02                                     | SZALLITÓ NYOMTAT 10-  | 71             | 323   |       | K        |  |
|        | K215101/9                    |                         | OST-INVEST INGATIAN KET                                        | 2015.12.03                                     | SZÁLLÍTÓ 10-70        | 1              | 060   | 1 1   | KI       |  |
|        | K21510181                    | -                       | EAENZA-HARMÓNIA KET                                            | 2015.12.08                                     | SZÁLLÍTÓ NYOMTAT 10-  | 71             | 500   | 1 1   | KE       |  |
|        |                              |                         |                                                                |                                                |                       |                |       |       |          |  |
|        |                              |                         |                                                                |                                                |                       |                |       | _     |          |  |
|        |                              |                         |                                                                |                                                |                       |                |       |       |          |  |
|        |                              |                         |                                                                |                                                |                       |                |       |       |          |  |
|        |                              |                         |                                                                |                                                |                       |                |       |       |          |  |
|        |                              |                         |                                                                |                                                |                       |                |       | _     |          |  |
|        |                              |                         |                                                                |                                                |                       |                |       | _     | -        |  |
|        |                              |                         |                                                                |                                                |                       |                |       | _     |          |  |
|        |                              |                         |                                                                |                                                |                       |                |       |       | •        |  |
|        |                              |                         |                                                                |                                                |                       |                |       |       |          |  |
|        |                              |                         |                                                                | - 5                                            |                       |                |       |       |          |  |
| K      | apuvar Vargyas               | 0. 10.                  | Kijelolve: () db.                                              | 0 Ft.                                          |                       |                |       |       |          |  |
|        |                              |                         |                                                                |                                                |                       |                |       |       |          |  |
|        |                              |                         |                                                                |                                                |                       |                |       |       |          |  |
| Megn   | evezés                       |                         |                                                                | Mennyiség                                      | Me. Nettó ár          | Nettó érték Ki | edv % | Afa % |          |  |
| FEN    | YMASOLAS 1 OLD               | DALAS A/3 1-50 LAP      |                                                                | 13,0                                           | db 19,68              | 255,9          | 0,00  | 27    |          |  |
|        |                              |                         |                                                                |                                                |                       |                |       |       |          |  |
|        |                              |                         |                                                                |                                                |                       |                |       |       |          |  |
|        |                              |                         |                                                                |                                                |                       |                |       |       |          |  |
|        |                              |                         |                                                                |                                                |                       |                |       |       |          |  |
|        |                              |                         |                                                                |                                                |                       |                |       |       |          |  |
|        |                              |                         |                                                                |                                                |                       |                |       |       |          |  |
|        |                              |                         |                                                                |                                                |                       |                |       |       |          |  |
|        |                              |                         |                                                                |                                                |                       |                |       |       |          |  |
|        |                              |                         |                                                                |                                                |                       |                |       |       |          |  |
|        |                              |                         |                                                                |                                                |                       |                |       |       |          |  |
|        |                              |                         |                                                                |                                                |                       |                |       |       | v        |  |

#### Szabványosított funkciók ismertetése – bizonylatok – bizonylatok

Rögzített adatok láthatóak, A vastag címsorra kattintva az adott oszlop szerint rendez. A vastag címsorra jobb egérkattintásra kereső ablak jelenik meg.

A felső táblázatban láthatóak az elkészített bizonylatok, az alsóban az aktuális bizonylat tételei

A felső táblázat \* oszlopában, ha 'O' karakter látható, a bizonylat lezárt.

A felső táblázat K oszlopában a készletkezelés látható. (1: van készletkezelés, 0: nincs készletkezelés)

| Szállító | készítése              |               |                                               |                                                              |                  |              |          |       |     |                     |                      |                              |          |
|----------|------------------------|---------------|-----------------------------------------------|--------------------------------------------------------------|------------------|--------------|----------|-------|-----|---------------------|----------------------|------------------------------|----------|
| SZŹ      | K2151018               | 32<br>ITAT :  | Partner:<br>Város:<br>Utca, hsz.:<br>Adószám: | "KAPU-FERRO"<br>9330 Kapuvá<br>Damjanich_utca<br>10482230208 | KFT.<br>r<br>_12 |              |          |       |     |                     | ×<br>Készü<br>Határi | lt: 2016.01.<br>dő: 2016.01. | 19<br>19 |
|          |                        |               |                                               | <u>Ú</u> j t                                                 | étel felvitele   |              |          |       |     |                     |                      | Tétel                        | törlése  |
| Sor      | Árukód                 |               | Árunév                                        |                                                              | Mennyiség        | Mee          | Nettó ár | Kedv. | Net | tó érték            | Nettó.kedv.á         | ir Áfa %                     |          |
|          |                        |               |                                               |                                                              |                  |              |          |       |     |                     |                      |                              |          |
|          | 50<br>60               |               |                                               |                                                              |                  | 6 28<br>5 67 | 10<br>10 | 3     |     | 2<br>2              |                      |                              |          |
|          |                        |               |                                               |                                                              |                  |              |          |       |     |                     |                      |                              |          |
|          | 10<br>10               |               |                                               |                                                              |                  |              | 10<br>10 |       |     |                     |                      |                              |          |
|          | 22<br>24               |               |                                               |                                                              |                  |              |          |       |     |                     |                      |                              |          |
|          |                        |               |                                               |                                                              |                  |              | 6        |       |     |                     |                      |                              |          |
|          |                        |               |                                               |                                                              |                  |              |          |       |     |                     |                      |                              |          |
|          |                        |               |                                               |                                                              |                  |              |          |       |     |                     |                      |                              |          |
|          |                        |               |                                               |                                                              |                  |              |          |       |     |                     |                      |                              |          |
| 1        | 95                     |               |                                               |                                                              |                  |              | 10       |       |     |                     |                      |                              |          |
|          | 0.<br>Xi               |               |                                               |                                                              |                  |              |          |       |     |                     |                      |                              |          |
|          | 31<br>31               |               |                                               |                                                              |                  |              |          |       |     |                     |                      |                              |          |
| -        |                        |               |                                               |                                                              |                  |              |          |       |     |                     |                      |                              |          |
|          |                        |               |                                               |                                                              |                  |              |          |       |     |                     |                      |                              |          |
|          |                        |               |                                               |                                                              |                  |              |          |       |     |                     |                      |                              |          |
| SZ       | SZÁLLÍTÓ NYOMTAT 10-71 |               |                                               |                                                              |                  |              |          |       |     | Nettó é<br>Bruttó é | rték:                | 0                            | HUF      |
|          | <u>M</u> egjegyzés     | <u>E</u> gyéb |                                               | Előkép                                                       |                  |              |          |       |     | <u>Rögzít/Nyorr</u> | itat                 | Kilép                        |          |

### Szabványosított funkciók ismertetése – bizonylatok – új

Új bizonylat készítésének menete:

- Bizonylat típusának kiválasztása (telepítés során beállított mozgásformák közül)
- Vevő/partner kiválasztása ('\*' karakterrel kezdve a beírást tartalmazásra keres. Listából való választás esetén a vastag címsorra kattintva az oszlop előre kerül, és sorba rendez.
- Dátum adatok kittöltése

| Új tétel felvétel | e<br>0,00 (Bruttó: 0<br>Eladár y (Áfa: y | Partner termékkód<br>használata<br>) Bruttó eddig:<br>) 0 |        |                        | Készült: 2016.<br>Határidő: 2016. | 01.19       |
|-------------------|------------------------------------------|-----------------------------------------------------------|--------|------------------------|-----------------------------------|-------------|
| Monpulsóa:        | % (Keuv.ar. 0,00                         | Hozzáad Kilép                                             |        |                        | Té                                | tel törlése |
| Mennyibeg.        | 1,0                                      |                                                           |        |                        |                                   |             |
|                   | Termék kiválasztása                      |                                                           |        |                        | Kilép                             |             |
|                   | Név                                      | Rövid név                                                 | Kód    | Net.Eladár H           | Készlet/Rendel                    |             |
|                   | BÉLYEGZŐ DÁTUMOS                         | VIRÁG                                                     | K17092 | 100,00                 | -10,0/ 0,0                        |             |
|                   | "K" KISÉRŐJEGY                           |                                                           | K16557 | 300,79                 | -2,0/ 1,0                         |             |
|                   | "SZ" KISÉRŐJEGY                          |                                                           | K16558 | 11,81                  | 0,0/ 0,0                          |             |
|                   | /ACS-A ÁRSZORZÓS MÉRLEG OSZLOPOS         |                                                           | K18005 | 25000,00               | 0,0/ 0,0                          |             |
|                   | /AJÁNDÉKTÁSKA                            | VIRÁG                                                     | K18380 | 173,23                 | -16,0/ 0,0                        |             |
|                   | /AJÁNDÉKTÁSKA KÖZEPES EXKLUZIV           |                                                           | K17181 | 275,59                 | 0,0/ 0,0                          | L           |
|                   | 2012 ÉVI ÁFA MÉRTÉK VÁLTÁS               |                                                           | K17631 | 7874,02                | 1,0/ 0,0                          |             |
|                   | ABLAKDEKORÁCIÓ                           |                                                           | K18340 | 433,07                 | 1,0/ 2,0                          |             |
| Szál              | ACLAS PÉNZTÁRGÉP                         |                                                           | K17000 | 42900,00               | 0,0/ 0,0                          |             |
|                   | - ACS-A ÁRSZORZÓS MÉRLEG                 |                                                           | K18174 | 22500,00               | 0,0/ 0,0                          |             |
|                   | ADAPTER                                  |                                                           | K18141 | 1299,21                | 0,0/ 0,0                          |             |
|                   | AJÁNDÉK TASAK                            | 2                                                         | K17628 | 15,74                  | 0,0/ 0,0                          |             |
|                   | AJÁNDÉKKISÉRŐ KÁRTYA                     |                                                           | K17032 | 15,74                  | 0,0/ 0,0                          |             |
| 8 8               | AJÁNDÉKTÁSKA KICSI                       |                                                           | K17187 | 196,85                 | 0,0/ 0,0                          |             |
|                   | AJÁNDÉKTÁSKA KICSI EXKLUZIV              |                                                           | K17025 | 235,43                 | 0,0/ 0,0                          |             |
|                   | AJÁNDÉKTÁSKA KÖZEPES                     |                                                           | K17188 | 235,43                 | 0,0/ 0,0                          |             |
|                   | AJÁNDÉKTÁSKA MINI                        |                                                           | K17180 | 77,95                  | 0,0/ 0,0                          |             |
|                   | AJÁNDÉKTÁSKA NAGY                        |                                                           | K17189 | 338,58                 | 0,0/ 0,0                          |             |
|                   | AJÁNDÉKTÁSKA NAGY EXKLUZIV V. ÓRIÁS      |                                                           | K17190 | 362,20                 | 0,0/ 0,0                          |             |
|                   | AKKUMULÁTOR AA 1,2V 4DB-OS               | 2                                                         | K18548 | 3464,57                | 0,0/ 0,0                          |             |
|                   | LAKKUMULÁTOR PREMIUM 2100                |                                                           | K18581 | 866.14                 | -2.0/ 0.0                         | — II        |
|                   |                                          |                                                           |        |                        |                                   | <u></u>     |
| Szái <b>SZÁL</b>  | LÍTÓ NYOMTAT 10-71                       |                                                           |        | Nettó ért<br>Bruttó ér | ék:                               | 0 HUF       |

#### Szabványosított funkciók ismertetése – bizonylatok – új -bizonylattétel felvétele

Bizonylat új tétel felvitelének menete:

- termék kiválasztása (Vonalkódra, termékkódra, terméknévre,\* karakterrel kezdve tartalmazásra keres, \*\* karakterekkel kezdve árra keres. Listából való választás esetén a vastag címsorra kattintva az oszlop előre kerül, és sorba rendez.)
- Egység, árkategória, kedvezmény, mennyiség megadása (ezen adatok megadási lehetősége jogosultság szerint korlátozódhat)

Bizonylat tétel módosítás menete:

• Az aktuális cellába kattintva módosítható a tétel adat.

Bizonylat tétel törlése menete:

• <Tétel törlése> nyomógombbal

|        | 13023030200                                                                                                    |        |          |     | 6          |
|--------|----------------------------------------------------------------------------------------------------|--------|----------|-----|------------|
|        | <u>Új</u> tétel felvitele                                                                                                    |        |          |     | Tétel      |
| Arukód | _ Megjegyzés                                                                                                    | 1 T.   | r r      | Iv. | Brt. érték |
|        | Megjegyzés/1:                                                                                                    |        |          | ٦E  |            |
|        | Köszönjük,hogy nálunk vásárolt.<br>Kérjük a számla értékének határidőre való kiegyenlítését.<br>A vételár teljes kiegyenlítéséig minden jogot az eladó gyakorol. |        | <u> </u> |     |            |
|        | -Megjegyzés/2:                                                                                                    |        |          |     |            |
|        | Mintaszöveg:                                                                                                    |        | <b>_</b> |     |            |
|        |                                                                                                    |        | 4        |     |            |
|        |                                                                                                    |        | <b>_</b> |     | а<br>8     |
|        | – Megjegyzés/3: –                                                                                                    |        |          |     |            |
|        | Mintaszöveg:                                                                                                    |        | •        |     |            |
|        |                                                                                                    |        | *        |     |            |
|        | -                                                                                                    |        |          |     |            |
|        |                                                                                                    |        | <b>y</b> |     |            |
|        |                                                                                                    |        | 1        |     |            |
|        | -<br>-                                                                                                    | Rögzít | Vissza   |     |            |
|        | -                                                                                                    |        |          |     |            |
|        |                                                                                                    |        |          |     |            |
|        |                                                                                                    |        |          |     |            |
|        |                                                                                                    |        |          |     |            |
|        |                                                                                                    |        |          |     |            |

### Szabványosított funkciók ismertetése – bizonylatok – új -megjegyzés

Bizonylathoz tartozó megjegyzések kezelése.

Megjegyzés /1

A bizonylattípushoz tartozó állandó megjegyzés

Megjegyzés /2

Egyedi megjegyzés a konkrét bizonylathoz. Megjegyzés kódszótárból tölthető.

Megjegyzés /3

Egyedi belső megjegyzés a konkrét bizonylathoz. Megjegyzés kódszótárból tölthető.

| Bondolás             | Pizenulat               | Tétel               |        |                    |              |          |             |           |     |        |      | -         |          |
|----------------------|-------------------------|---------------------|--------|--------------------|--------------|----------|-------------|-----------|-----|--------|------|-----------|----------|
| (F3)                 | betöltés                | termék<br>nevek     |        |                    |              |          |             |           |     |        |      |           |          |
|                      |                         |                     |        | Partner:           | GÓLYAFÉSZ    | EK TAG   | ÓVODA SZ.M. |           |     |        | ×    | Toliocíty | 2016     |
| Bizonylat            | Szállítók               | Tétel egyéb         |        | Város:             | 9341 Kisf    | alud     |             |           |     |        |      | reijesit. | 2010     |
| feiretetei           | betoltese               | jellemzok           | · Brt. | Utca, hsz.:        | Kossuth utca | a 48     |             |           |     |        | - 1  | Készült:  | 2016     |
|                      | 0.000                   |                     |        | Adószám:           | 13825600208  | <u> </u> |             |           |     |        | -    | Fiz. hat. | : 2016   |
| Készlet<br>betöltése | Import<br>betöltése     | Tétel<br>megjegyzés |        |                    | 10020030200  |          |             |           |     |        |      |           |          |
|                      |                         |                     |        | Új tétel felvitele |              |          |             |           |     |        |      |           | Téte     |
| wells:               |                         |                     |        |                    | Árunév       |          |             | Mennyiség | Mee | Brt.ár | Kedv | /. B      | rt. érté |
| Arak<br>módosítása   |                         |                     |        |                    |              |          |             |           |     |        |      |           |          |
|                      |                         |                     |        |                    |              |          |             |           |     | -      |      |           | -        |
| Ceatoláe             |                         |                     |        |                    |              |          |             |           |     | -      |      |           |          |
| Cadtolda             |                         |                     |        |                    |              |          |             |           |     |        |      |           |          |
|                      |                         |                     |        |                    |              |          |             | _         |     | -      |      |           |          |
| Leltár<br>betöltése  | Adatgyűjtő<br>betöltése |                     |        |                    |              |          |             |           |     |        |      | -         |          |
|                      |                         |                     |        |                    |              |          |             |           |     |        |      |           |          |
|                      |                         |                     |        |                    |              |          |             |           |     | -      |      |           |          |
|                      |                         |                     |        |                    |              |          |             |           | -   | -      |      |           |          |
|                      |                         |                     |        |                    |              |          |             |           |     |        |      |           |          |
|                      |                         |                     |        |                    |              |          |             |           |     |        |      |           |          |
| Vis                  | ssza                    |                     |        |                    |              |          |             |           |     |        | -    |           |          |
| 4                    |                         |                     |        |                    |              |          |             |           |     |        |      |           |          |
|                      |                         |                     |        |                    |              |          |             |           |     |        |      |           |          |
|                      |                         |                     |        |                    |              |          |             | _         | -   |        |      |           |          |
|                      |                         |                     |        |                    |              |          |             |           |     |        |      |           |          |
|                      |                         |                     |        |                    |              |          |             |           |     |        | 0    | 8         |          |
|                      |                         |                     | 2      |                    |              |          |             |           |     |        |      | 2         |          |
|                      |                         |                     |        |                    |              |          |             |           |     | -      |      |           |          |
|                      |                         |                     |        |                    |              |          |             |           |     |        |      | -         |          |
|                      |                         |                     |        |                    |              |          |             |           |     |        |      | -         |          |
|                      |                         |                     |        |                    |              |          |             |           |     |        |      | -         |          |
|                      |                         |                     |        |                    |              |          |             |           |     |        |      |           |          |
|                      |                         |                     |        |                    |              |          |             |           |     | -      |      |           |          |
|                      |                         |                     |        |                    |              |          |             |           |     |        | 3    |           | _        |

## Szabványosított funkciók ismertetése – bizonylatok – új -egyéb

<Egyéb> nyomógomb használatával további funkciók érhetőek el bizonylat készítésekor.

| mport               | Tétel      |                                 | Adószám: | 18985067108      |              |          |            |                          |                                    | ŀ               | iz. hat.: 2016. | 01.19     |
|---------------------|------------|---------------------------------|----------|------------------|--------------|----------|------------|--------------------------|------------------------------------|-----------------|-----------------|-----------|
| toitese             | megjegyzes |                                 |          | Új tét           | el felvitele |          |            |                          |                                    |                 | Téte            | l törlése |
|                     |            | Vevői rendelések                |          |                  |              |          |            |                          |                                    | E               | Rt ótók         | e Pri     |
|                     |            | Terméknév                       |          | Termékkód        | Rendelés     | Hátralék | Dátum      | Partner                  | -                                  | -               | Dit. eiter      |           |
|                     |            | "K" KISÉRŐJEGY<br>ABLAKDEKORÁCI | ó        | K16557<br>K18340 | 1,0          | 1,0      | 2016.01.13 | "A FEJLŐDŐ<br>"A FEJLŐDŐ | HÖVEJÉRT"ALAPIT<br>HÖVEJÉRT"ALAPIT |                 | ·               | _         |
| atgyűjtő<br>töltése |            |                                 |          |                  |              |          |            |                          |                                    |                 |                 |           |
|                     |            |                                 |          |                  |              |          |            |                          |                                    |                 |                 |           |
|                     |            |                                 |          |                  |              |          |            |                          |                                    |                 |                 | _         |
|                     |            |                                 |          |                  |              |          |            |                          |                                    |                 |                 |           |
|                     |            |                                 |          |                  |              |          |            |                          |                                    |                 |                 |           |
|                     |            |                                 |          |                  |              |          |            |                          |                                    |                 |                 |           |
|                     |            | Csak hátraléko                  | ok       |                  |              |          | Megérke    | ezett                    | Vissza                             |                 |                 |           |
| +                   |            |                                 |          |                  |              |          |            |                          |                                    |                 |                 |           |
| P                   | 10-90      |                                 |          |                  |              |          |            |                          | Nettó ért<br>Bruttó ér             | ék: 📘<br>ték: 📕 | 0               | HUF       |

### Szabványosított funkciók ismertetése – bizonylatok – új -egyéb-rendelések

Rendelés hátralékok kezelése. Vastag címsorra kattintva oszlop szerinti rendezés.

<Megérkezett> nyomógomb használatával rendelés beérkezés nyugtázása.

| Tétel      | Adoszam: 18985067108       |           |      |        |              | 2010.01    |
|------------|----------------------------|-----------|------|--------|--------------|------------|
| megjegyzes | <u>Ú</u> j tétel felvitele |           |      |        |              | Tétel t    |
|            | Árunév                     | Mennyiség | Mee  | Brt.ár | Kedv.        | Brt. érték |
|            |                            |           |      |        |              |            |
|            |                            |           |      |        | 0 2          |            |
|            |                            |           |      |        |              |            |
|            |                            |           |      |        |              |            |
|            |                            |           |      |        | 3 2          |            |
|            |                            | (A)<br>10 |      |        | 5 95<br>5 95 |            |
|            |                            |           |      |        |              |            |
|            | Bizonylat felretetele      |           |      |        |              |            |
|            | Bizonylat félretétele:     |           |      |        |              |            |
|            |                            |           |      |        |              |            |
|            |                            |           | 1    |        | 5h 95h       |            |
|            | Feiretesz                  | Vissza    |      |        | 2 0          |            |
|            |                            |           |      |        | 0 2          |            |
|            |                            |           |      |        | -3           |            |
|            |                            |           | -    |        |              |            |
|            |                            |           |      |        |              |            |
|            |                            |           |      |        | 2 0.         |            |
|            |                            |           |      |        |              |            |
|            |                            |           |      |        |              |            |
|            |                            |           |      |        |              |            |
|            |                            | 1         |      |        |              |            |
| 1005       |                            | <b>.</b>  | у I. | Neter  | 1 I          | 0          |
| 10-90      |                            |           |      | Netto  | ertek:       | 0          |

## Szabványosított funkciók ismertetése – bizonylatok – új -egyéb-bizonylat félretétel

Aktuális bizonylat félretétele. Egy tetszőleges nevet kell adni a félretételnek.

| rállítók | Tétel egyéb         |           | Város:      | 9361 Hà    | ivei                      |       |           |               |          |                          | -11 '  | reijesie. |             |
|----------|---------------------|-----------|-------------|------------|---------------------------|-------|-----------|---------------|----------|--------------------------|--------|-----------|-------------|
| töltése  | jellemzők           | Brt.      | litra hez : | Dázen utor | . 9                       |       |           |               |          |                          |        | (észült:  | 2016.01.19  |
|          |                     |           |             | Dozsa_utca |                           |       |           |               |          |                          |        | iz hat :  | 2016 01 10  |
| mport    | Tétel<br>megiegyzés | S         | Adoszam:    | 1898506710 | 8                         |       |           |               |          |                          |        | 12. 11dt  | 2010.01.19  |
| tonese   | incgreg yree        |           |             |            | Új tétel felvitele        |       |           |               |          |                          |        |           | Tétel törlé |
|          |                     |           |             | Áruná      | ar                        |       | Mennviséa | Mee           | Brt á    | ir 🗌                     | Kody   | Bri       | árták       |
|          |                     |           |             |            |                           |       | Hampbog   | 1100          | bicio    |                          | itear. | 011       | a dicon     |
|          |                     | Számla    |             |            |                           |       |           |               |          | 1                        | -      |           |             |
|          |                     |           |             |            |                           |       |           |               |          |                          |        |           |             |
|          |                     | Bizon     | lat tipusa: | Számla     | -                         | 1     | Csa       | ik tételek be | etöltése |                          | -      | -         |             |
| atgyűjtő |                     |           |             |            |                           |       | ∏ Ára     | k aktualizál  | ása      |                          |        |           |             |
| tonese   |                     | Iktató    | Hivatko     | zás        | Partner                   | Tipus |           | Bruttó        |          | <u> </u>                 |        |           |             |
|          |                     | K20151    | 0001        |            | GASZTRO-DONT 2004 KET     | KD    | 10-90     |               | 400      |                          | -      |           |             |
|          |                     | K20151    | 0002        |            | RK PLÉBÁNIA VESZKÉNY      | KP    | 10-90     |               | 2290     |                          |        |           |             |
|          |                     | K20151    | 0003        |            | HÁ-SE BT.                 | KP    | 10-90     |               | 1000     |                          |        |           |             |
|          |                     | K20151    | 0004        |            | HORVÁTH JÓZSEF            | KP    | 10-90     |               | 3540     |                          |        |           |             |
|          |                     | K20151    | 0005        |            | KAPUTRADE KFT             | KP    | 10-90     |               | 5000     |                          |        |           |             |
|          |                     | K20151    | 0006        |            | GARTNERNÉ SIMON HAJNALKA  | KP    | 10-90     |               | 1200     |                          |        |           |             |
|          |                     | K20151    | 0007        |            | NAGY ZOLTÁNNÉ             | KP    | 10-90     |               | 835      |                          |        |           |             |
| 1        |                     | K20151    | 0008        |            | FLÓRA TERMÁL KFT          | KP    | 10-90     |               | 6162     |                          |        |           |             |
| -        |                     | K20151    | 0009        |            | OROSZ LÁSZLÓ              | KP    | 10-90     |               | 799      |                          |        |           |             |
| -        |                     | K20151    | 0010        |            | NAGY-SZALAI KATALIN       | КР    | 10-90     |               | 4377     |                          |        |           |             |
| -        |                     | K20151    | 0011        |            | KAPUKOM KOM. KOM. ÉS IPAR | I KP  | 10-90     |               | 6010     |                          |        |           |             |
|          |                     | - IK201E1 | 0017        |            | CILVANUE DÍCZEATCKOLA KET | KD.   | 10.00     |               | 2220     | ╧                        | -      |           |             |
|          |                     |           |             |            |                           |       |           |               |          |                          |        |           |             |
| -        |                     |           |             |            |                           | Be    | töltés    | Vissz         | а        |                          |        |           |             |
| -        |                     | -         |             |            |                           |       |           | - C           |          |                          |        |           |             |
|          |                     |           |             |            |                           |       |           |               |          |                          |        |           |             |
|          |                     |           |             |            |                           |       |           |               |          | 2                        |        |           |             |
|          |                     |           |             |            |                           |       |           |               |          | 25                       |        |           |             |
|          |                     |           |             |            |                           |       |           | 11<br>12      |          | 10                       |        |           |             |
|          |                     |           |             |            | 1                         |       |           | •5:           |          |                          |        |           |             |
| P        | 10-90               |           |             |            |                           |       |           |               | E        | letto erté<br>Bruttó ért | ek:    |           | 0 HUI       |
|          |                     |           |             |            | -1                        |       |           | -             |          |                          |        |           |             |
|          |                     |           |             |            |                           |       |           |               |          |                          |        |           |             |

#### Szabványosított funkciók ismertetése-bizonylatok-új-egyéb-bizonylat betöltése

Másik bizonylat betöltése aktuális bizonylatba. Vastag címsorra kattintva oszlop szerinti rendezés.

Csak tételek betöltése:

Vevő, megjegyzések, dátum adatok nem kerülnek betöltésre

Árak aktualizálása

Frissítés aktuális árakra.

| silitoik Tétel eg<br>sitése jellemz<br>nport Téte<br>pitese megjegy | réb<br>ik T Brt. | Város:<br>Utca, hsz.:<br>Adószám: | 9361 Hövej<br>Dózsa_utca_8_<br>18985067108<br><u>Ú</u> j<br>Árunév          | i<br>tétel felvitele                                   |     | Mennyiség | Mee | Brt.ár          | Kedv.  | Készült: 2016.(<br>Fiz. hat.: 2016.(<br>Tétel<br>Brt. érték |
|---------------------------------------------------------------------|------------------|-----------------------------------|-----------------------------------------------------------------------------|--------------------------------------------------------|-----|-----------|-----|-----------------|--------|-------------------------------------------------------------|
| tgyűjtő<br>xitése                                                   |                  | 57                                | állítók betöltése<br>CHálózat<br>CVevő<br>Időszak: 2016.0<br>Azonos terméke | 21.19 <sup>-</sup> 2016.01<br>ek összesítése<br>Betölt | .19 | Vissza    |     |                 |        |                                                             |
| > 10-90                                                             | Equéb            |                                   | Előlén                                                                      |                                                        |     |           |     | Nettó<br>Bruttó | érték: | 0                                                           |

# Szabványosított funkciók ismertetése–bizonylatok–új-egyéb-szállítók betöltése

Időszaki szállítók betöltése.

| ík<br>se<br>rt<br>ise | Tétel egyéb<br>jellemzők<br>Tétel<br>megjegyzés | Brt.  | Város:<br>Utca, hsz.:<br>Adószám: | 9361 Höve<br>Dózsa_utca_8<br>18985067108                     | j<br><br>j tétel felvitele                           |             |                          |     |                               |        | Teljesit:         2016.01.           Készült:         2016.01.           Fiz. hat.:         2016.01.           Tétel tö         Tétel tö | 19<br>19<br>jrlése |
|-----------------------|-------------------------------------------------|-------|-----------------------------------|--------------------------------------------------------------|------------------------------------------------------|-------------|--------------------------|-----|-------------------------------|--------|----------------------------------------------------------------------------------------------------|--------------------|
|                       |                                                 |       |                                   | Árunév                                                       |                                                      |             | Mennyiség                | Mee | Brt.ár                        | Kedv.  | Brt. érték                                                                                                    | Br                 |
| űjtő<br>se            |                                                 |       | K.                                | szlet betöltése<br>Raktár: BOLT<br>© Csa<br>© Telji<br>© Öss | s<br>ak pozitív készlet<br>es készlet<br>szes termék | © Kı<br>C N | id szerint<br>iv szerint |     |                               |        |                                                                                                    |                    |
|                       |                                                 |       |                                   |                                                              | Betölt                                               |             | Vissza                   |     |                               |        |                                                                                                    |                    |
|                       |                                                 |       |                                   |                                                              |                                                      |             |                          |     |                               |        |                                                                                                    |                    |
| -<br>Megjegy          | <b>10-90</b>                                    | Eqyéb |                                   | Előkép                                                       |                                                      |             |                          |     | Nettó<br>Bruttó<br>Röqzít/Nyo | érték: | 0<br>0<br>Kilép                                                                                                    | IUF                |

## Szabványosított funkciók ismertetése-bizonylatok-új-egyéb-készlet betöltése

Készlet betöltése bizonylatba. Évi nyitókészlet elkészítésénél használt funkció

|                 | betöltés<br>Szállítók<br>betöltése<br>Import<br>betöltése | Tétel egyéb<br>jellemzők<br>Tétel<br>megjegyzés | Prt.  | Partner:<br>/áros:<br>/tca, hsz.:<br>/dószám:                                      | GÓLYAFÉSZI<br>9341 Kisfa<br>Kossuth_utca<br>13825690208 | EK<br>alud<br>1_48 | TAGÓVODA SZ.M. |                               |        |       |                                      | ×                           | Teljesít:<br>Készült:<br>Fiz. hat.: | 2016.01.19<br>2016.01.19<br>2016.01.19 |    |
|-----------------|-----------------------------------------------------------|-------------------------------------------------|-------|------------------------------------------------------------------------------------|---------------------------------------------------------|--------------------|----------------|-------------------------------|--------|-------|--------------------------------------|-----------------------------|-------------------------------------|----------------------------------------|----|
| ia<br>i<br>/is: | Adatgyűjtő<br>betöltése<br>SZ2                            |                                                 |       | Adatok impo<br>Hely:<br>Legutöbbi<br>Aształ<br>Konyvtárak<br>Számítógép<br>Hálózat | Arináv<br>rtálása<br>Mév *<br>Név *                     | j tél              | tel felvitele  | Man<br>Střás dát<br>elő elem. | nvicán | Maa F | Brt.ár                               | Ked                         | v. Br                               | Tétel tör                              |    |
|                 | KP                                                        | 10-90<br>ıyzés                                  | Egyéb |                                                                                    | lőkép                                                   |                    |                |                               |        |       | Nettó Bruttó<br>Bruttó<br>Rögzít/Nyo | érték:<br>j érték:<br>omtat |                                     | 0<br>0<br>Kilép                        | JF |

### Szabványosított funkciók ismertetése-bizonylatok-új-egyéb-import betöltése

Egyedileg fejlesztett modulok használata, olyan esetre, ha a partner elektronikus (xml,stb) formában is biztosítja a bizonylatot.

Szabványosított funkciók ismertetése–bizonylatok–új-egyéb-bizonylat árainak

## módosítása

| anylat<br>etétel<br>szlet<br>iltése<br>irak<br>osítása | Szállítók Tétel eg<br>betöltése Tétel eg<br>iglenzi<br>betöltése Tétel<br>megjegy | réb<br>k<br>város:<br>Utca,<br>Adósz | e. 300176123226<br>sz.: Kossuth_utca_48<br>zám: 13825690208<br>Új té<br>Árunév                                                         | itel felvitele                                                                               | Mennyiség       | Mee | Brt.ár               | Kedv.         | Teljesit:         2016.01.19           Készült:         2016.01.19           Fiz. hat.:         2016.01.19           Tétel törlése         Brt. érték |
|--------------------------------------------------------|-----------------------------------------------------------------------------------|--------------------------------------|----------------------------------------------------------------------------------------------------|----------------------------------------------------------------------------------------------|-----------------|-----|----------------------|---------------|----------------------------------------------------------------------------------------------------|
| itolás<br>iltár<br>öltése                              | Adatgyűjtő<br>betöltése                                                           |                                      | Bizonylat árainak módosítás                                                                                                    | a                                                                                            |                 |     |                      |               |                                                                                                    |
| Vi                                                     |                                                                                   |                                      | Árak módosítása aktu:     Vevő kedvezményeinel     Vevő kedvezményeinel     Kedvezmény adá     Kedvezmény mérték     Kedvezmény módja: | k érvényesítése<br>isa<br>se : 0,00 %<br>: C Tételenként<br>C Levonás egy össze<br>Végrehajt | egben<br>Vissza |     |                      |               |                                                                                                    |
| zái                                                    | KP 10-90                                                                          |                                      | 1                                                                                                    |                                                                                              |                 |     | Nettó ér<br>Bruttó é | ték:<br>rték: |                                                                                                    |
|                                                        | <u>M</u> egjegyzés                                                                | Egyéb                                | Előkép                                                                                                    |                                                                                              |                 |     | <u>R</u> ögzít/Nyom  | tat           | Kilép                                                                                                    |

Bizonylat árainak módosítása

| Számla l | készítése          |              |             |                |                   |           |     |                     |                 |                       |
|----------|--------------------|--------------|-------------|----------------|-------------------|-----------|-----|---------------------|-----------------|-----------------------|
|          | K201512594         | 4            | Partner:    | "A FEJLŐDŐ HÖ  | VEJÉRT"ALAPITVÁNY |           |     |                     | ×               | Teliesít: 2016.01.19  |
| KP       |                    | · Brt        | Város:      | 9361 Hövej     |                   |           |     |                     |                 | Készült: 2016.01.19   |
|          |                    |              | Utca, hsz.: | Dózsa_utca_8   | <u> </u>          |           |     |                     |                 |                       |
|          |                    |              | Adószám:    | 18985067108    |                   |           |     |                     |                 | Fiz. hat.: 2016.01.19 |
|          |                    |              |             | <u>Ú</u> j te  | étel felvitele    |           |     |                     |                 | Tétel törlése         |
| Sor      | Árukód             |              |             | Árunév         |                   | Mennyiség | Mee | Brt.ár              | Kedv.           | Brt. érték Br         |
|          |                    |              |             |                |                   |           |     |                     | 55              |                       |
|          |                    |              |             |                |                   |           |     |                     |                 |                       |
|          |                    |              |             |                |                   |           |     |                     | 5               |                       |
|          |                    |              |             |                |                   |           |     |                     |                 |                       |
|          |                    |              |             |                |                   |           |     |                     | 67<br>17        |                       |
| 8 - 6    |                    |              | Lei         | tår betöltése  |                   |           |     |                     | 51              |                       |
|          |                    |              |             | Leltár cimke : |                   | Ţ         |     |                     |                 |                       |
|          |                    |              |             | 11             |                   |           |     |                     | 1               |                       |
|          |                    |              | L           |                |                   |           |     |                     |                 |                       |
|          |                    |              |             | ſ              | Betöltés          | Vissza    |     |                     | 9<br>8          |                       |
|          |                    |              |             | L.             |                   |           |     |                     | 21              |                       |
|          |                    |              |             |                |                   |           |     |                     |                 |                       |
| -        |                    |              |             |                |                   |           |     |                     | -               |                       |
|          |                    |              |             |                |                   |           |     |                     | 5A              |                       |
|          |                    |              |             |                |                   |           |     |                     |                 |                       |
|          |                    |              |             |                |                   |           |     |                     |                 |                       |
|          |                    |              |             |                |                   |           |     |                     | 10<br>17        |                       |
| -        |                    |              |             |                |                   |           |     |                     | 5               |                       |
| KP       | 10-90              |              |             |                |                   |           |     | Nettó é<br>Bruttó   | rték:<br>érték: | 0<br>0 HUF*           |
|          | <u>M</u> egjegyzés | <u>Egyéb</u> |             | Előkép         |                   |           |     | <u>R</u> ögzít/Nyor | ntat            | Kilép                 |

## Szabványosított funkciók ismertetése-bizonylatok-új-egyéb-leltár betöltése

Külső leltározó programmal készült állományok fogadása.

| intok<br>Itése<br>iport<br>iltése | Tétel<br>megjegyzés | Brt.  | Város:<br>Utca, hsz.:<br>Adószám: | 9361 Höv<br>Dózsa_utca_1<br>18985067108 | ej<br>8        | -                |              |           |     |                   |          | Készült: 2016.01. | 19             |
|-----------------------------------|---------------------|-------|-----------------------------------|-----------------------------------------|----------------|------------------|--------------|-----------|-----|-------------------|----------|-------------------|----------------|
|                                   |                     |       |                                   | Árunév                                  | <u>J</u> tetei | Teivitele        |              | Mennyiség | Mee | Brt.ár            | Kedv.    | Brt. érték        | briese<br>Br 🔺 |
|                                   |                     |       |                                   |                                         |                |                  |              |           |     |                   |          |                   |                |
| raviiti                           |                     |       |                                   |                                         |                |                  |              |           |     |                   |          |                   |                |
| öltése                            |                     |       |                                   |                                         |                |                  |              | -         |     |                   | 26<br>26 |                   |                |
|                                   |                     |       |                                   |                                         | ?              | Beolvasás az ada | atgyűjtőről? |           |     |                   |          |                   |                |
|                                   |                     |       |                                   |                                         |                | Igen             | Nem          |           |     |                   |          |                   |                |
|                                   |                     |       |                                   |                                         |                |                  |              |           |     |                   |          | -                 | _              |
|                                   |                     |       |                                   |                                         |                |                  |              |           |     |                   |          | -                 | +              |
|                                   |                     |       |                                   |                                         |                |                  |              |           |     |                   |          |                   |                |
|                                   | 10-90               |       |                                   |                                         |                |                  |              |           |     | Nettó<br>Brutto   | érték:   | 0<br>0            | IUF            |
| <u>M</u> egjegyze                 | és                  | Egyéb |                                   | Előkép                                  |                |                  |              |           |     | <u>R</u> ögzít/Ny | omtat    | Kilép             |                |

## Szabványosított funkciók ismertetése-bizonylatok-új-egyéb-adatgyűjtő betöltése

állomány beolvasása adatgyűjtőről. Csak a forgalmazó által programozott adatgyűjtővel működik.

|                       |       |               | .ca, 1152 | DOZSA_UICA_0       |          |         |           |     |   |                    |                  |            |             |
|-----------------------|-------|---------------|-----------|--------------------|----------|---------|-----------|-----|---|--------------------|------------------|------------|-------------|
| Import Tét            | el    | Ac            | lószám:   | 18985067108        |          |         |           |     |   |                    |                  | Fiz. hat.: | 2016.01.19  |
| etoltese megjeg       | lyzes |               |           | Ú                  | tétel fe | lvitele |           |     |   |                    |                  |            | Tétel törlé |
|                       |       |               |           | Árunév             |          |         | Mennyiség | Mee |   | Brt.ár             | Kedv.            | Br         | t. érték    |
|                       | -     |               |           |                    |          |         |           |     |   |                    |                  |            |             |
|                       |       |               |           |                    |          |         |           |     |   |                    |                  |            |             |
|                       |       |               |           |                    |          |         |           | 4 3 |   |                    | 3 C              | -          |             |
|                       | _     |               |           |                    |          |         |           |     |   |                    |                  | -          |             |
| datgyűjtő<br>etöltése |       |               |           |                    |          |         |           |     |   |                    |                  |            |             |
|                       | -     |               | 19        |                    | a dia a  |         |           | -   |   |                    |                  | -          |             |
|                       |       |               |           | year koa/nev rogzi | tese     |         |           |     |   |                    |                  |            |             |
|                       |       | 7             |           | Címke:             |          |         | <br>•     |     |   |                    |                  |            |             |
|                       | -     |               |           | ,                  |          |         |           |     |   |                    | -                | -          |             |
| 3                     |       |               |           |                    |          | -       |           |     |   |                    |                  |            |             |
|                       |       |               |           |                    |          | Rögzít  | Vissza    |     |   |                    |                  | -          |             |
|                       |       |               |           |                    |          |         |           |     |   |                    |                  |            |             |
| 8                     |       |               |           |                    |          |         |           |     |   |                    |                  |            |             |
|                       |       |               |           |                    |          |         |           |     |   |                    |                  | -          |             |
|                       |       |               |           |                    |          |         |           |     |   |                    |                  |            |             |
|                       |       |               |           |                    |          |         |           |     |   |                    |                  |            |             |
|                       |       |               |           |                    |          |         |           |     |   |                    |                  |            |             |
|                       |       |               |           |                    |          |         |           |     | - |                    |                  |            |             |
| (P 10-9               | D     |               |           |                    |          |         |           |     |   | Nettó<br>Bruttó    | érték:<br>érték: |            | 0<br>0 HU   |
| <u>M</u> egjegyzés    |       | <u>E</u> gyéb |           | Előkép             |          |         |           |     |   | <u>R</u> ögzít/Nyo | mtat             |            | Kilép       |

Szabványosított funkciók ismertetése-bizonylatok-új-egyéb-tétel termék nevek

Termékek csempe <Partnerkód> funkcióban megadott más terméknév tölthető a bizonylat tételeihez, hogy ha a vevő/partner úgy igényli, az általa megadott terméknevek is szerepeljenek a bizonylaton

| Szálltók<br>betöltése Tétel egyéb<br>jelemzők<br>Import<br>betöltése Tétel<br>megjegyzés | Partner:<br>Város:<br>Utca, hsz.:<br>Adószám:<br>"S2" KISÉRŐJEGY | "A FEJLODO Ho<br>9361 Hövej<br>Dózsa_utca_8_<br>18985067108<br>Új t<br>Árunév                             | DVEJER T''ALAPI TVANY                                            | Mennyiség<br>1,0 | Mee db | Brt.ár<br>15                                | Kedv. | Teljesít:<br>Készült:<br>Fiz. hat.:<br>Bri | 2016.01.19<br>2016.01.19<br>2016.01.19<br>Tétel törlé<br>t. érték<br>15,0 | SC<br>Br |
|------------------------------------------------------------------------------------------|------------------------------------------------------------------|----------------------------------------------------------------------------------------------------|------------------------------------------------------------------|------------------|--------|---------------------------------------------|-------|--------------------------------------------|---------------------------------------------------------------------------|----------|
| Za                                                                                       |                                                                  | ellemzők módosítása<br>"SZ" KISÉRŐJEG<br>A tétel előleg<br>A tétel végsz<br>A tétel beté<br>A tétel továl | GY<br>2<br>zámla<br>tdíj<br>bbszámlázott szolgáltatás<br>Módosít | Vissza           |        |                                             |       |                                            |                                                                           |          |
| KP 10-90                                                                                 | Egyéb                                                            | Előkép                                                                                                    |                                                                  |                  |        | Nettó ér<br>Bruttó é<br><u>B</u> ögzit/Nyom | ték:  |                                            | 12<br>15<br>Kilép                                                         | F        |

## Szabványosított funkciók ismertetése–bizonylatok–új-egyéb-tétel egyéb jellemzők

Nav adatszolgáltatás miatt fontos tételjellemzők megadása.

| port<br>itése | Tétel<br>megjegyzés | Utca, hsz.: Dózsa_utca_8_<br>Adószám: 18985067108<br>نِلْ | tétel felvitele |           |      |                      | Fi    | iz. hat.: 2016.01.11<br>Tétel tör |
|---------------|---------------------|-----------------------------------------------------------|-----------------|-----------|------|----------------------|-------|-----------------------------------|
|               |                     | Árunév                                                    |                 | Mennyiség | Mee  | Brt.ár               | Kedv. | Brt. érték                        |
|               |                     | "SZ" KISÉRŐJEGY                                           |                 | 1,0       | ) db | 15                   |       | 15,                               |
|               | 8                   |                                                           |                 |           |      |                      |       |                                   |
|               |                     |                                                           |                 |           |      |                      | 1     | 5                                 |
|               |                     |                                                           |                 |           |      |                      |       |                                   |
|               |                     |                                                           |                 |           |      |                      |       |                                   |
| gyujto        |                     |                                                           |                 |           |      |                      |       |                                   |
|               |                     | Gyáriszám/megjegyzés megadása                             |                 |           |      |                      |       |                                   |
|               |                     |                                                           |                 |           |      | *                    |       | -                                 |
|               |                     | F. Í                                                      |                 |           |      |                      |       | ,                                 |
|               | 4                   | -                                                         |                 |           |      |                      |       |                                   |
|               |                     |                                                           |                 |           |      |                      |       |                                   |
|               |                     | - 1                                                       |                 |           | C    | <u> </u>             |       |                                   |
|               |                     | F                                                         |                 | Vissza 🔊  | Toy  | vább 🖓               |       |                                   |
|               |                     | _                                                         |                 |           |      |                      | -     |                                   |
|               |                     | -                                                         |                 |           | 1 1  |                      | -     |                                   |
|               |                     |                                                           |                 |           |      |                      |       |                                   |
|               |                     |                                                           |                 |           |      |                      |       | -                                 |
|               |                     |                                                           |                 |           |      |                      | 1     |                                   |
|               |                     |                                                           |                 |           |      |                      |       |                                   |
|               |                     | X                                                         |                 |           |      |                      |       | 2                                 |
|               |                     |                                                           |                 |           | 1 1  | 1                    | 1     |                                   |
|               | 10-90               |                                                           |                 |           |      | Nettó ér<br>Bruttó é | ték:  | 12<br>15 HI                       |

# Szabványosított funkciók ismertetése-bizonylatok-új-egyéb-tétel megjegyzés

Bizonylat tételhez tartozó megjegyzés

| Szállító | módosítása         |                          |             |                |                |        |          |       |                      |               |              |           |
|----------|--------------------|--------------------------|-------------|----------------|----------------|--------|----------|-------|----------------------|---------------|--------------|-----------|
|          | K215101            | 77                       | Partner:    | FAENZA-HARMÓ   | NIA KFT        |        |          |       |                      | ×             | 00454        |           |
| SZ       | ÁLLÍTÓ NYON        | MTAT Vet.                | Város:      | 9330 Kapuvá    | IT             |        |          |       |                      | Keszult:      | 2015.1       | 2.02      |
|          |                    |                          | Utca, hsz.: | Vargyas U. 10. |                |        |          |       |                      | Határidő      | 2015.1       | 2.02      |
|          |                    |                          | Adószám:    | 11461540208    |                |        |          |       |                      |               |              |           |
|          |                    |                          |             | <u>Ú</u> j t   | étel felvitele |        |          |       |                      |               | Téte         | l törlése |
| Sor      | Árukód             |                          | Árunév      |                | Mennyiség      | Mee    | Nettó ár | Kedv. | Nettó érték          | Nettó.kedv.ár | Áfa %        | <u>_</u>  |
| 1        | K16796             | COLOR COPY 200G          |             | 1 400%         | 20,0           | db     | 11,81    | 0,00  | 236,2                | 11,81         | 27           |           |
|          | K17941             | FÉNYMÁSOLÁS A/3 SZÍNES / | ES 51-100%  | 1-100%         | 20,0           | db     | 125.98   | 0,00  | 252.0                | 125.98        | 27           |           |
|          | 111020             | TENTINA JOERS AU JEIN    | 2001-100/   |                | 2,0            | 00     | 120,00   | 0,00  | 202,0                | 120,00        |              |           |
|          |                    |                          |             |                |                |        |          |       |                      |               | a - 8        |           |
|          |                    |                          |             |                |                |        |          |       |                      |               | -            |           |
|          | 3                  |                          |             |                |                | / 3    |          |       | 2                    |               | -            |           |
|          | 2                  |                          |             |                |                | 5. X   |          | -     |                      |               |              |           |
|          |                    |                          |             |                |                |        |          |       |                      |               |              |           |
| -        |                    |                          |             |                |                |        |          |       |                      |               |              |           |
| 8        |                    |                          |             |                |                |        |          |       |                      |               |              |           |
|          |                    |                          |             |                |                |        |          |       |                      |               |              |           |
|          |                    |                          |             |                | -              |        |          |       |                      |               |              |           |
|          |                    |                          |             |                |                |        |          |       |                      |               |              |           |
|          |                    |                          |             |                |                |        |          |       |                      |               |              |           |
| 4        | -                  |                          |             |                |                |        |          |       |                      |               |              |           |
| -        |                    |                          |             |                |                | 2      |          |       |                      |               |              |           |
|          |                    |                          |             |                |                | 2 - 32 |          |       |                      |               |              |           |
|          |                    |                          |             |                |                |        |          |       |                      |               |              |           |
| -        | -                  |                          |             |                |                | 2      |          |       | . <u> </u>           |               |              |           |
| -        |                    |                          |             |                |                | 2 8    |          |       | i fi                 |               | a - 5        |           |
|          |                    |                          |             |                | -              |        |          |       |                      |               |              |           |
|          |                    |                          |             |                |                |        |          |       |                      |               |              |           |
| <u> </u> |                    |                          |             |                |                |        |          |       |                      |               |              |           |
| -        |                    |                          |             |                |                |        |          |       |                      |               |              |           |
|          |                    |                          |             |                |                |        | 1        |       |                      |               |              | <b>•</b>  |
| S        | ZÁLLÍTÓ NYOM       | TAT 10-71                |             |                |                |        |          |       | Nettó ér<br>Bruttó é | ték:<br>rték: | 1827<br>2320 | HUF       |
|          | <u>M</u> egjegyzés | <u>E</u> gyéb            |             | Előkép         |                |        |          |       | <u>R</u> ögzít/Nyom  | tat           | Kilép        |           |

## Szabványosított funkciók ismertetése–bizonylatok–módosítás

Bizonylat módosítása. Számla nem módosítható, egyéb bizonylat módosítása is tiltható. Használata az új bizonylat készítésével megegyező.

| Zanna  | k taliozasa,illast | nat nyonntatasa,stornoza | isa,osszegzese                    |                           |            |          |             |              |        |         |                    |
|--------|--------------------|--------------------------|-----------------------------------|---------------------------|------------|----------|-------------|--------------|--------|---------|--------------------|
| ۹<br>ن | j Módosít          | X<br>Töröl Szignál M     | Vyomtat Kisérő Válogat Keres List | ta Atvezet                | Rethő Me   | gjegyzés | Σ<br>Összeg |              |        | ļ<br>Ki | j <b>l•</b><br>lép |
| *      | Iktatószám         | Hivatkozás               | Partner                           |                           | Készült    | Tipus    |             |              | Bruttó | к       | Ké                 |
| -      | K201512583         |                          | PÁLI LAKATOS KFT                  |                           | 2015.12.12 | KP       | 10-90       |              | 2445   | 1       | KE                 |
|        | K201512584         |                          | SZABÓ VERONIKA                    |                           | 2015.12.12 | KP       | 10-90       |              | 1020   | 1       | KE                 |
|        | K201512585         | 2                        | ÁDERNÉ BÁRDOSSY ÉVA               |                           | 2015.12.13 | KP       | 10-90       |              | 7394   | 1       | KE                 |
|        | K201512586         |                          | SZÜCS RÓBERT                      |                           | 2015.12.13 | KP       | 10-90       |              | 1797   | 1       | KE                 |
|        | K201512587         |                          | "A LEGNAGYOBB MAGYAR ALAPÍTVÁI    | NY"                       | 2015.12.28 | KP       | 10-90       |              | 1990   | 1       |                    |
|        | K201512588         |                          | GÓLYAFÉSZEK TAGÓVODA SZ.M.        |                           | 2015.12.28 | KP       | 10-90       |              | 1990   | 1       |                    |
|        | K201512589         |                          | GÓLYAFÉSZEK TAGÓVODA SZ.M.        |                           | 2015.12.28 | KP       | 10-90       |              | 1990   | 1       | KE                 |
|        | K201512590         |                          | -VALAKI                           |                           | 2016.01.04 | KP       | 10-90       |              | 100    | 1       | K                  |
|        | K201512591         |                          | GÓLYAFÉSZEK TAGÓVODA SZ.M.        |                           | 2016.01.08 | KP       | 10-90       |              | 100    | 1       | KE                 |
| X      | K201512592         |                          | GÓLYAFÉSZEK TAGÓVODA SZ.M.        |                           | 2016.01.08 | KP       | 10-90       |              | 100    | 1       | KE                 |
| X      | K201512593         |                          | GÓLYAFÉSZEK TAGÓVODA SZ.M.        |                           | 2016.01.11 | KP       | 10-90       |              | -100   | 1       | KE                 |
| •      | orna Kiss_utca     | _12                      | Kijelölve: 0                      | Stornozza K201512590 bizo | Nem        |          |             |              |        |         |                    |
| Megn   | evezés             |                          |                                   | Mennyisé                  | , M        | le.      | Bruttó ár   | Bruttó érték | Kedv % | Áfa %   | <b>_</b>           |
| BÉL    | YEGZŐ DÁTUMO:      | 5                        |                                   |                           | 1,0 d      | ib       | 100         | 100          | ,0     | 27      |                    |
|        |                    |                          |                                   |                           |            |          |             | 5            | ÷      |         | -                  |

### Szabványosított funkciók ismertetése-bizonylatok-törlés/stornó

Számla nem törölhető. Egy új ellentétes értékű bizonylattal történik a stornó. A két számla hivatkozik egymásra.

Egyéb bizonylatok esetén beállítható, hogy törlés legyen, vagy sztornó. Törlés nem javasolt.

### Szabványosított funkciók ismertetése-bizonylatok-szignál

## Bal egérgombbal:

|          | Ellenőrizte K   | 201512590 biz |   |
|----------|-----------------|---------------|---|
|          | Rögzítő         | KEZELO        | · |
| <b>V</b> | Ügynök/felelős: |               | • |
|          | Vezető:         |               | - |
|          |                 |               |   |

Jobb egérgombbal

|   | Ellenőrizte K201 | 512590 bizonyla | atot? |
|---|------------------|-----------------|-------|
| 2 | Euró árfolyam:   | 300,00          |       |
| 1 | Deviza:          | HUF             |       |
|   | Árfolyam:        | 1,00            |       |
|   | Info:            |                 |       |
|   |                  | 2==-0           | 1/14- |

Ha az info rovat kitöltésre kerül, a bizonylat lezáródik. (nem módosítható, átvezethető)

| Ράιτι ακάτος κετ                                                             | 2015 12 12         | KP  | 10-90     |              | 244    |
|------------------------------------------------------------------------------|--------------------|-----|-----------|--------------|--------|
| SZARÓ VERONIKA                                                               | 2015.12.12         | KP  | 10-90     |              | 107    |
|                                                                              | 2015.12.12         | KP  | 10-90     |              | 720    |
| SZÜCS RÓBERT                                                                 | 2015.12.13         | KP  | 10-90     |              | 170    |
| "A LEGNAGYOBB MAGYAR ALAPÍTVÁNY"                                             | 2015.12.29         | KP  | 10-90     |              | 100    |
| GÓLYAFÉSZEK TAGÓVODA SZ M                                                    | 2015.12.20         | KP  | 10-90     |              | 190    |
| GÓLYAFÉSZEK TAGÓVODA SZ M                                                    | 2015 12 28         | KP  | 10-90     |              | 190    |
| -VALAKT                                                                      | 2015.01.04         | KP  | 10-90     |              | 10     |
| GÓLYAFÉSZEK TAGÓVODA SZ.M.                                                   | 2016.01.08         | KP  | 10-90     | -            | 10     |
| GÓLYAFÉSZEK TAGÓVODA SZ.M.                                                   | 2016.01.08         | KP  | 10-90     |              | 10     |
| GÓLYAFÉSZEK TAGÓVODA SZ.M.                                                   | 2016.01.11         | KP  | 10-90     |              | -10    |
|                                                                              |                    |     |           |              |        |
| Rögzítés szerint       Termékkód szerint       Megu       Kijelölve:       0 | néz Kilép<br>O Ft. |     |           |              |        |
|                                                                              | Mennyiség          | Me. | Bruttó ár | Bruttó érték | Kedv % |
|                                                                              | 1,0                | db  | 100       | 100,0        | -      |
|                                                                              |                    |     |           |              |        |

## Szabványosított funkciók ismertetése–bizonylatok–nyomtat

Bizonylat másolat, számla esetén hiteles másolat nyomtatható

Nyomtatás előtt kérdés a tételek sorrendjére.
|                                                                                                    |        | 1.       |
|----------------------------------------------------------------------------------------------------|--------|----------|
|                                                                                                    | *      | Kilép    |
| Ik IBado<br>TEST KFT Ivedi<br>"A LEGWGYDB MAGYUR ALAPÍTVÁNY"   O K2 Staffaladími szozo                               |        | Ké<br>Ki |
| K: 9330 Kapeweir   O K: 15/Jarkg utca 3                                                                              |        | KI       |
| K. Addustim 12/43078901 Addustim   K. Dismyletikite 2018.01.10 Meterikanik K21510182                                 |        | K        |
| KC Menyming Network Diskularia   KC /Al/Ar06xTHSrA 10.0 db 173,00 0 27 220,0                                         |        | KE       |
| O K² Noestifiel surnals: 2,4 Red fields to Surser: 1750/2   Iterod fields Extra d fields Status Status Status Status |        | KI       |
| K.<br>Gamene:::::::::::::::::::::::::::::::::::                                                                      |        | KI       |
| Metronics 2200 FL-                                                                                                   |        |          |
|                                                                                                    |        |          |
|                                                                                                    |        |          |
|                                                                                                    |        |          |
|                                                                                                    |        | •        |
| Кари                                                                                                    |        |          |
|                                                                                                    |        |          |
| Megneve<br>Jalán                                                                                                    |        | %        |
|                                                                                                    |        | 27       |
|                                                                                                    |        |          |
|                                                                                                    |        |          |
| (azonaus A des Camputes its program(mul.)                                                                            | v<br>P |          |
|                                                                                                    |        |          |

# Szabványosított funkciók ismertetése-bizonylatok-kísérő

Kísérő bizonylat nyomtatható. Az iktatószáma megegyezik az eredeti bizonylat iktatószámával.

| -  | Iktatószám       | Hivatkozás | Partner                         |             | Készült    | Tipus            |             | Bruttó | к     | Ké 🔺 |
|----|------------------|------------|---------------------------------|-------------|------------|------------------|-------------|--------|-------|------|
| 1  | K21510172        |            | JUNIOR MOZGÁSSTÚDIÓ ÉS MŰVÉSZET | TEGY.       | 2015.11.19 | SZÁLLÍTÓ NYOMTAT | 10-71       | 4255   | i 1   | KE   |
|    | K21510173        |            | OST-INVEST INGATLAN KFT         |             | 2015.11.20 | SZÁLLÍTÓ 10-7    | 0           | 1668   | 1     | KE   |
| 1  | K21510174        |            | FAENZA-HARMÓNIA KFT             |             | 2015.11.24 | SZÁLLÍTÓ NYOMTAT | 10-71       | 35990  | 1     | KE   |
|    | K21510175        |            | OST-INVEST INGATLAN KFT         |             | 2015.11.26 | SZÁLLÍTÓ 10-7    | 0           | 698    | 1     | KE   |
|    | K21510176        |            | OST-INVEST INGATLAN KFT         |             | 2015.12.01 | SZÁLLÍTÓ 10-7    | 0           | 538    | 1     | KE   |
|    | K21510177        |            | Bizonylatok szűkítése           |             |            |                  | 0-71        | 2320   | 1     | KE   |
|    | K21510178        | ĺ.         |                                 |             |            |                  | 0-71        | 325    | 1     | KI   |
| )  | K21510179        |            |                                 |             |            |                  | 0-71        | 800    | 1     | KE   |
|    | K21510180        |            | Partner:                        |             |            |                  |             | 960    | 1     | KE   |
|    | K21510181        |            | Hálózat:                        | -           |            |                  | 0-71        | 500    | 1     | KE   |
|    | K21510182        |            |                                 |             |            |                  |             | 2200   |       |      |
|    |                  |            | Tipus:                          |             |            |                  |             |        |       |      |
|    |                  |            | Hivatkozás:                     |             |            |                  |             |        |       |      |
|    |                  |            | Állanot:                        |             |            |                  |             |        |       |      |
|    |                  |            | , and poor                      |             |            |                  |             |        | 1     |      |
| _  |                  |            | - 1.17                          |             |            |                  | -           |        |       |      |
|    |                  |            | Felelős:                        |             |            |                  |             |        |       |      |
|    |                  |            | Készítő:                        | •           |            |                  |             |        |       | -    |
|    |                  |            |                                 |             |            |                  |             |        |       | •    |
|    |                  |            |                                 |             |            |                  |             |        |       |      |
| -  |                  |            | Iktatoszam:                     | - tol       |            | · Ig             |             |        |       |      |
| (a | apuvár Vargyas l | J. 10.     | Készült:                        | - tól       |            | ig               |             |        |       |      |
| -  |                  |            |                                 |             |            |                  |             |        |       |      |
|    |                  |            | Nettó érték:                    | 0 - tól     |            | - ia             |             |        |       |      |
| n  | evezés           |            | De thé é a fhe                  | • +6l       |            |                  | Nettó érték | Kedy % | Áfa % | A    |
| Á  | NDÉKTÁSKA        |            | Brutto ertek:                   | 0 - 101     |            | - Ig             | 17          | 30.0   | 27    | ,    |
| 20 |                  |            | -                               |             | 1          |                  |             |        |       |      |
|    |                  |            |                                 | C-0         | kitán      | Viceza           |             |        |       |      |
|    |                  |            |                                 | <u>o</u> zu | nico       | v1552d           |             |        |       |      |
| 1  |                  |            |                                 |             |            |                  |             |        |       |      |
|    |                  |            |                                 |             |            |                  |             |        |       |      |
|    |                  |            |                                 |             |            |                  |             |        |       |      |
|    |                  |            |                                 |             |            |                  |             |        |       |      |
| 1  |                  |            |                                 |             |            |                  |             |        |       |      |
| 1  |                  |            |                                 | 1           | 1          | 1                | 1           | 1 1    |       | 1    |

# Szabványosított funkciók ismertetése–bizonylatok–válogat

Bizonylatok leválogathatóak feltételek alapján. Válogatást követően a <Lista> nyomógomb használatakor a leválogatott tételek nyomtathatóak.

| Szállító      | készítése,módo:                     | itása,törlése,összevonása,számlázása                                                                                                    |            |                        |              |       |
|---------------|-------------------------------------|----------------------------------------------------------------------------------------------------|------------|------------------------|--------------|-------|
| <b>4</b><br>Ú | j Módosít                           | X Szignál Image: Szignál Image: Szignál | Fehő M     | Egjegyzés<br>Összeg    |              | Kilép |
| *             | Iktatószám                          | Hivatkozás Partner                                                                                                    | Készült    | Tipus                  | Bruttó K     | Ké    |
| 1             | K21510173                           | OST-INVEST INGATLAN KFT                                                                                                    | 2015.11.20 | SZÁLLÍTÓ 10-70         | 1668 1       | L KE  |
| 0             | K21510174                           | FAENZA-HARMÓNIA KFT                                                                                                    | 2015.11.24 | SZÁLLÍTÓ NYOMTAT 10-71 | 35990 1      | L KE  |
|               | K21510175                           | OST-INVEST INGATLAN KFT                                                                                                    | 2015.11.26 | SZÁLLÍTÓ 10-70         | 698 1        | L KE  |
|               | K21510176                           | OST-INVEST INGATLAN KFT                                                                                                    | 2015.12.01 | SZALLITO 10-70         | 538 1        | KE    |
| -             | K21510177                           |                                                                                                    | 2015.12.02 | SZALLITO NYOMTAT 10-71 | 2320 1       | KE KE |
|               | K21510178                           | resés                                                                                                    |            |                        | 325          |       |
|               | K21510179                           |                                                                                                    |            |                        | 960          | KE    |
|               | K21510180<br>K21510181<br>K21510182 | Amit keres: GET                                                                                                    |            | Találat: 1             | Kilép 2200 1 | KE    |
| Ka            | ıpuvár Ifjúsáç<br>zvezés            |                                                                                                    |            |                        | 6 Áfe        | ×     |
|               |                                     |                                                                                                    |            |                        |              | ~     |

# Szabványosított funkciók ismertetése–bizonylatok–keres

Tartalmazásra keresés a bizonylatok között. A találatok listájában a tételre kattintva a talál bizonylatra lép.

| 521 KI        |                       | 🕨 🕅 100% 🔽 📭 🥌              |            |            |             |           |       | N     | yom tatva: 2016.01 | . 19 15:33:00       |
|---------------|-----------------------|-----------------------------|------------|------------|-------------|-----------|-------|-------|--------------------|---------------------|
| zonyla<br>ató | Hivatkozás            | Partner                     | Készült    | Teli.dat.  | Fizhat.dat. | Bizonvlat |       | Nettó | Áfa                | Bruttó              |
| 50001         | and the second second | GÓLY AFÉSZEK TAGÓVODA SZ.M. | 2016.01.13 | 2016.01.13 | 2016.01.13  | ÁRAJÁNLAT | 10-64 | 790   | 213                | 1003                |
| 0002          |                       | 20. ABC                     | 2016.01.13 | 2016.01.13 | 2016.01.13  | ÁRAJÁNLAT | 10-64 | 42900 | 11583              | <mark>544</mark> 83 |
|               |                       |                             |            |            |             |           |       | 43690 | 11796              | 55486               |
|               |                       |                             |            |            |             |           |       |       |                    |                     |
|               |                       |                             |            |            |             |           |       |       |                    |                     |
|               |                       |                             |            |            |             |           |       |       |                    |                     |
|               |                       |                             |            |            |             |           |       |       |                    |                     |
|               |                       |                             |            |            |             |           |       |       |                    |                     |
|               |                       |                             |            |            |             |           |       |       |                    |                     |
|               |                       |                             |            |            |             |           |       |       |                    |                     |
|               |                       |                             |            |            |             |           |       |       |                    |                     |
|               |                       |                             |            |            |             |           |       |       |                    |                     |
|               |                       |                             |            |            |             |           |       |       |                    |                     |
|               |                       |                             |            |            |             |           |       |       |                    | oldal 1             |

# Szabványosított funkciók ismertetése–bizonylatok–lista

Bizonylatok nyomtatása. <Válogat> nyomógomb használatát követően a válogatott bizonylatok kerülnek nyomtatásra

| rajáni | at készítése,mó | dosítása,törlése     |                              |                    |                |                     |          |             |        |       |                  |
|--------|-----------------|----------------------|------------------------------|--------------------|----------------|---------------------|----------|-------------|--------|-------|------------------|
| 4<br>Ú | j Módosít       | X<br>Töröl Szignál r | Nyomtat Kisérő Válogat Keres | Lista              | Falhő          | jegyzés Σ<br>Összeg | ,        |             |        | Kil   | l <b>e</b><br>ép |
| *      | Iktatószám      | Hivatkozás           | Partner                      |                    | Készült        | Tipus               |          | Br          | uttó   | к     | Ké               |
| X      | K150001         |                      | GÓLYAFÉSZEK TAGÓVODA SZ.M    | 1.                 | 2016.01.13     | ÁRAJÁNLAT           | 10-64    |             | 10     | 03 0  |                  |
| X      | K150002         |                      | 20. ABC                      |                    | 2016.01.13     | ÁRAJÁNLAT           | 10-64    |             | 544    | 83 0  |                  |
|        |                 |                      |                              |                    | 2 <sup>1</sup> |                     |          |             |        |       | -                |
|        |                 |                      |                              |                    |                |                     |          |             |        |       |                  |
|        |                 |                      |                              |                    |                | -                   |          |             |        |       | _                |
|        |                 |                      |                              |                    |                | -                   |          |             |        |       | _                |
|        |                 |                      |                              | Átvezetés/ Összevo | nās            |                     |          |             |        |       |                  |
|        |                 |                      |                              | Aiánlat            |                |                     |          |             |        |       |                  |
|        |                 |                      |                              |                    |                | -                   |          |             |        |       |                  |
| E      |                 |                      |                              | Rendelés           |                |                     |          |             |        |       |                  |
|        |                 |                      |                              | Szállító           |                |                     |          |             |        |       |                  |
| •      |                 |                      |                              | Számla             |                |                     |          |             |        |       | •                |
| Ka     | puvár Veszkén   | yi_utca_3            | Kijelölve:                   |                    |                |                     |          |             |        |       |                  |
|        |                 |                      |                              | Kilépés            |                |                     |          |             |        |       |                  |
| Megne  | vezés           |                      |                              |                    |                | Me. Nettó ár        |          | Nettó érték | Kedv % | Áfa % | *                |
| ACLA   | S PÉNZTÁRGÉP    |                      |                              |                    | 1,0            | db                  | 42900,00 | 42900,0     |        | 27    |                  |
|        |                 |                      |                              |                    |                |                     |          |             |        |       |                  |
|        |                 |                      |                              |                    |                |                     |          |             |        |       |                  |
|        |                 |                      |                              |                    |                |                     |          |             |        |       |                  |
|        |                 |                      |                              |                    |                |                     |          |             |        |       |                  |
|        |                 |                      |                              |                    |                |                     |          |             |        |       |                  |
|        |                 |                      |                              |                    |                |                     |          |             |        |       |                  |
|        |                 |                      |                              |                    |                |                     |          |             |        |       |                  |
|        |                 |                      |                              |                    |                |                     |          |             |        |       | -                |

#### Szabványosított funkciók ismertetése–bizonylatok–Átvezet

Bizonylat átvezetésének menete:

- Bizonylatok kijelölése (space billentyű)
- átvezetés céljának kiválasztása
- Új bizonylat rögzítése
- (az átvezetett bizonylatok lezárásra kerülnek, a bizonylatok hivatkoznak egymásra)

# Szabványosított funkciók ismertetése-bizonylatok-felhő

felhő szolgáltatás előfizetése esetén lehetőség van másik telephelynek bizonylatot feladni/fogadni.

| Arajānlat<br><b>+</b><br>Új | Keszítese,mő<br>Ø<br>Módosít | dositasa,tor<br>×<br>Töröl | lése<br>Szignál | Nyomtat    | Válogat Kere                          | s Lista | <b>Ĝ</b><br>Átvezet | Felhő      | E<br>Megjegyzés | Σ<br>Összeg |        |          |        |       | Kilép |
|-----------------------------|------------------------------|----------------------------|-----------------|------------|---------------------------------------|---------|---------------------|------------|-----------------|-------------|--------|----------|--------|-------|-------|
| * Ik                        | tatószám                     | Hivatkozá                  | is              | Partner    | · · · · · · · · · · · · · · · · · · · |         |                     | Készült    | Tipus           | I           |        |          | Bruttó |       | Ké 📥  |
| ХК                          | 150001                       |                            |                 | GÓLYAFÉSZI | EK TAGÓVODA S                         | Z.M.    |                     | 2016.01.13 | 3 ÁRAJÁN        | ILAT        | 10-64  |          |        | 1003  | 0     |
| ХК                          | 150002                       |                            |                 | 20. ABC    |                                       |         |                     | 2016.01.13 | 3 ÁRAJÁN        | ILAT        | 10-64  |          |        | 54483 | 0     |
| -                           |                              | 1                          |                 |            |                                       |         |                     |            |                 |             |        |          | 18     |       |       |
| 2                           |                              | M                          | legjegyzé       | 5          |                                       |         |                     |            |                 |             |        |          |        |       |       |
|                             |                              |                            | Monio           | m/76c/1+   |                                       |         |                     |            |                 |             |        |          |        |       |       |
|                             |                              |                            |                 | gyzes/1.   |                                       |         |                     |            |                 |             |        | -        | _      |       |       |
|                             |                              |                            |                 |            |                                       |         |                     |            |                 |             |        | -        |        |       |       |
| -                           |                              | <u>- 1</u>                 |                 |            |                                       |         |                     |            |                 |             |        | -        |        |       |       |
|                             |                              |                            | Menie           | nvzés/2:   |                                       |         |                     |            |                 |             |        |          |        |       |       |
|                             |                              | <u>.</u>                   | Mintas          | röven:     |                                       |         |                     |            |                 |             |        |          |        |       |       |
|                             |                              |                            |                 | loveg.     |                                       |         |                     |            |                 |             |        |          |        |       |       |
|                             |                              |                            |                 |            |                                       |         |                     |            |                 |             |        | -        |        |       |       |
|                             |                              |                            |                 |            |                                       |         |                     |            |                 |             |        |          |        |       |       |
|                             |                              | _                          |                 |            |                                       |         |                     |            |                 |             |        | <b>Y</b> |        |       |       |
|                             |                              |                            | -Megje          | gyzés/3:   |                                       |         |                     |            |                 |             |        |          |        |       |       |
|                             |                              |                            | Mintas          | zőveg:     |                                       |         |                     |            |                 |             |        | -        |        |       |       |
|                             |                              | ^                          |                 |            |                                       |         |                     |            |                 |             |        | -        |        |       |       |
|                             |                              |                            |                 |            |                                       |         |                     |            |                 |             |        |          |        |       |       |
| Кари                        | ıvár Veszkén                 | yi_utca_:                  |                 |            |                                       |         |                     |            |                 |             |        |          |        |       |       |
|                             |                              |                            |                 |            |                                       |         |                     |            |                 |             |        |          |        |       |       |
|                             |                              | 6                          |                 |            |                                       |         |                     |            |                 | 1           |        | 1        |        |       |       |
| Megneve                     | zés                          |                            |                 |            |                                       |         |                     |            | Rögzít          |             | Vissza |          | Kedv   | % Af  | a %   |
| ACLAS                       | PENZTARGEP                   |                            |                 |            |                                       |         |                     |            |                 |             |        |          | 00,0   |       | 2/    |
|                             |                              | -                          |                 |            |                                       |         |                     |            |                 |             | 25     |          | -      |       |       |
|                             |                              |                            |                 |            |                                       |         |                     |            |                 |             |        |          |        |       |       |
|                             |                              |                            |                 |            |                                       |         |                     |            |                 |             |        |          |        |       |       |
|                             |                              |                            |                 |            |                                       |         |                     |            |                 |             |        |          |        |       |       |
|                             |                              |                            |                 |            |                                       |         |                     |            |                 |             |        |          |        |       |       |
|                             |                              |                            |                 |            |                                       |         |                     |            |                 |             |        |          |        |       |       |
|                             |                              |                            |                 |            |                                       |         |                     |            |                 |             |        |          |        |       |       |
|                             |                              |                            |                 |            |                                       |         |                     |            |                 |             |        |          |        |       |       |
|                             |                              |                            |                 |            |                                       |         |                     |            |                 |             |        |          |        |       | -     |

# Szabványosított funkciók ismertetése-bizonylatok-megjegyzés

Bizonylathoz tartozó megjegyzések tekinthetőek meg.

A belső (Megjegyzés/3) megjegyzés módosítható.

| Árajá | nlat készítése,móo     | dosítása,törlése    |             |                    |              |            |           |             |             |        |        |                      |
|-------|------------------------|---------------------|-------------|--------------------|--------------|------------|-----------|-------------|-------------|--------|--------|----------------------|
|       | <b>⊕</b><br>Új Módosít | X V   Töröl Szignál | mtat Risérő | Válogat Keres L    | ista Átvezet | Felhő      | Egjegyzés | Σ<br>Összeg |             |        | K      | <b>lit</b> ∳<br>ilép |
|       | Iktatószám             | Hivatkozás          | Partner     |                    |              | Készült    | Tipus     |             |             | Bruttó | к      | Ké                   |
| X     | K150001                |                     | GÓLYAFÉS    | ZEK TAGÓVODA SZ.M. |              | 2016.01.13 | ÁRAJÁ     | NLAT 10-64  |             | 10     | 03 0   |                      |
| X     | K150002                |                     | 20. ABC     |                    |              | 2016.01.13 | ÁRAJÁ     | NLAT 10-64  |             | 544    | 83 0   |                      |
|       |                        |                     |             |                    |              |            |           |             |             |        |        | -                    |
|       |                        |                     |             |                    |              |            |           |             |             |        |        |                      |
| -     |                        |                     |             |                    |              |            |           |             |             |        |        |                      |
|       | -                      |                     |             |                    |              |            |           |             |             | -      |        |                      |
|       |                        |                     |             |                    |              |            |           |             |             |        |        |                      |
| -     |                        |                     | -           | Összenadatok       |              |            |           | -           |             |        |        | _                    |
| -     |                        |                     |             | SSECGULION         |              |            |           |             |             |        |        |                      |
|       |                        | 17                  |             | l etelek száma:    | 2            |            |           |             |             |        |        |                      |
| -     |                        |                     |             | Összsúly:          | 0            |            |           | -           |             |        | -      |                      |
|       | -                      |                     |             |                    |              | н          | JF.       | -           |             |        |        |                      |
|       |                        |                     |             | Netté šessesse     | 12 000       |            |           |             |             |        |        |                      |
| -     |                        |                     |             | Áfa öcczocon:      | 43 690       | 43         | 590       |             |             |        | _      | _                    |
|       |                        |                     |             | Ard USSZesen:      | 11 /96       | 11         | 196       |             |             |        |        |                      |
| •     |                        |                     |             |                    | JJ 400       | 00         | 400       |             |             |        |        | •                    |
|       |                        |                     |             |                    | 7. <u> </u>  |            |           |             |             |        |        |                      |
|       | Capuvár Veszkény       | yi_utca_3           |             |                    | Vissza       |            |           |             |             |        |        |                      |
| _     |                        |                     |             |                    |              |            | 10        |             | 1           | - I    | Looper |                      |
| Meg   | nevezés                |                     |             |                    | М            | ennyiség   | Me.       | Nettó ár    | Nettó érték | Kedv % | Áfa %  |                      |
|       |                        |                     |             |                    |              |            |           |             |             |        |        |                      |
|       |                        |                     |             |                    |              |            |           |             |             |        |        |                      |
|       |                        |                     |             |                    |              |            |           |             |             |        |        |                      |
|       |                        |                     |             |                    |              |            |           |             |             |        |        |                      |
|       |                        |                     |             |                    |              |            |           |             |             |        |        |                      |
|       |                        |                     |             |                    |              |            |           |             |             |        |        |                      |

# Szabványosított funkciók ismertetése–bizonylatok–összeg

Bizonylatok összege.